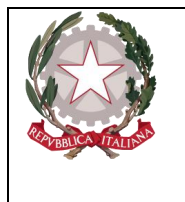

Ministero della Giustizia Dipartimento per la transizione digitale, analisi statistica e politiche di coesione Direzione Generale Sistemi Informativi Automatizzati

• Comma, Lettera/Numero, campo facoltativo in cui è possibile specificare tutti i valori necessari attraverso il seguente "pannello" di inserimento attivabile digitando sul simbolo 
posto alla destra del campo:

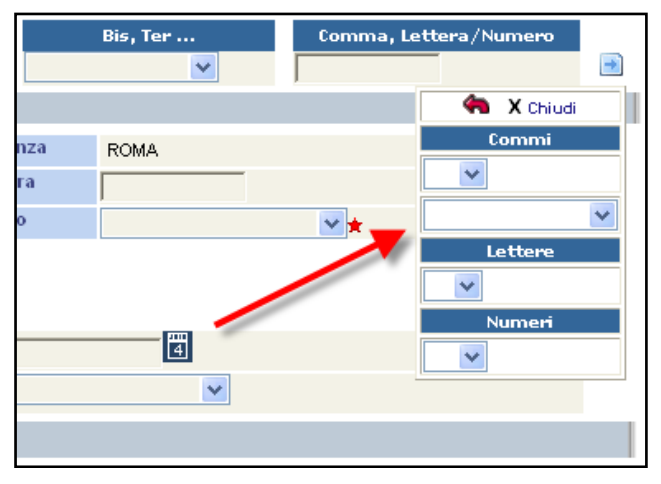

Figura 110 – Selezione di Comma, Lettera e Numero

Il pannello attraverso ripetute selezioni consente di concatenare tutti gli elementi necessari.

Per facilitare l'inserimento di norme ricorrenti e, al contempo, rendere meno probabili errori di digitazione, è stata predisposta la funzione "**Riferimenti**" attivabile digitando sull'icona posta a destra della testata relativa alla "Norma".

La funzione apre una maschera che elenca i "Riferimenti" predefiniti dall'Ufficio (risultato dell'interrogazione di una tabella personalizzabile, il riferimento di interesse deve essere selezionato e i relativi elementi normativi vengono inseriti nei campi della Norma premendo il tasto "conferma",

- **Circostanze**(facoltativo), presenta gli stessi campi della sezione Norma ma non ha la funzione "Riferimenti" e quindi i campi devono essere valorizzati manualmente dall'utente. Per poter inserire i dati è necessario aprire la sezione digitando sull'icona ➡ posta a sinistra dell'intestazione. Per poter invece chiudere i campi di una circostanza aperta o valorizzata erroneamente basta premere il tasto del mouse sull'icona posta a destra della riga corrispondente: ₩,
- **Comune,** campo obbligatorio, selezionabile dalla lista a discesa dell'anagrafica nazionale dei Comuni,
- **Regione**, campo facoltativo, impostato automaticamente in fase di salvataggio e in base alla selezione del campo "Comune",
- Città Estera, campo facoltativo ed alternativa al campo "Comune"
- **Stato**, campo obbligatorio, impostato con il valore "ITALIA" se il campo "Comune" è valorizzato, altrimenti selezionabile da una lista a discesa,
- **Tipo Reato**, campo obbligatorio, selezionabile da una lista a discesa che riporta le voci: "DELITTO", "CONTRAVVENZIONE", "AMMINISTRATIVO".
- **Periodo di Consumazione**, campo obbligatorio, selezionabile da lista a discesa. Riporta il tipo di periodo che si intende registrare e, a seguire e in base alla scelta fatta, è necessario

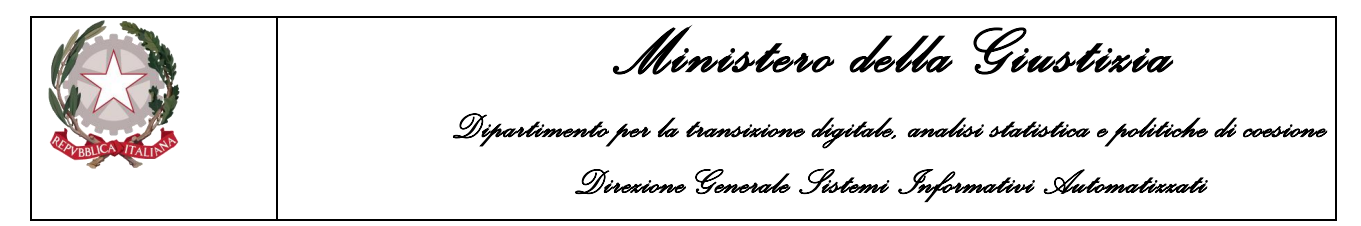

inserire una o due date espresse in Giorno, Mese ed Anno, eventualmente integrate da ora e minuti.

Dopo l'inserimento di una QGF viene visualizzato un messaggio che ricorda all'utente di collegare la QGF appena inserita ad un indagato:

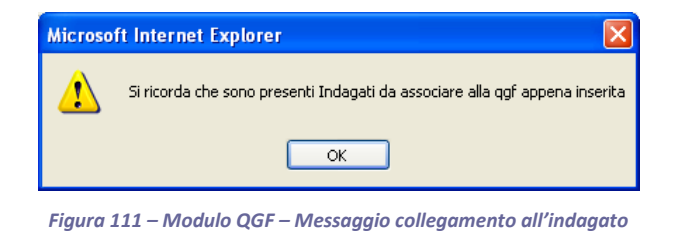

## 3.3.2 Sezione Luogo

Dopo aver registrato la QGF è possibile inserire i dati riguardanti il Luogo. I campi utilizzabili sono i seguenti:

- **Collegamento**, il campo è obbligatorio nel caso si inserisca più di un luogo e descrive il tipo di relazione che intercorre tra i luoghi registrati. Il valore da attribuire è selezionabile tramite lista a discesa che riporta le voci "E" e "TRA".
- **Comune**, campo facoltativo, selezionabile da una lista a discesa che presenta l'elenco dei Comuni d'Italia
- **Regione**, campo facoltativo, compilato automaticamente durante il salvataggio dei dati in base alla selezione del campo "Comune", altrimenti selezionabile da una lista a discesa,
- Città Estera, campo facoltativo, alternativo al campo "Comune"
- **Stato**, campo obbligatorio, compilato automaticamente con il valore "ITALIA" se il campo "Comune" è valorizzato, altrimenti selezionabile da una lista a discesa
- Descrizione Luogo, campo facoltativo, contiene la descrizione del luogo inserito.
- Con un click sull'icona di aggiunta (●) è possibile aggiungere altri luoghi. Per registrare i dati immessi bisogna utilizzare il pulsante: "salva"

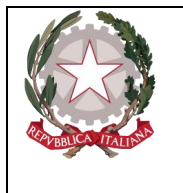

Dipartimento per la transizione digitale, analisi statistica e politiche di coesione Direzione Generale Sistemi Informativi Automatizzati

| C https://192.168.1.225:9443/NdrWEB/luogoQgf.do?reqCode=elencoLuoghiQgf&attivo=S - Windows Internet Explorer                 |                              |                                               |
|----------------------------------------------------------------------------------------------------|------------------------------|-----------------------------------------------|
| S                                                                                                    | 💌 😵 Errore certificato 🛛 🗟 🍫 | 🗙 🌄 Google                                    |
| File Modifica Visualizza Preferiti Strumenti ?                                                                               |                              |                                               |
| X QuickStores V V Search @ All C On eBay C On Amazon C On Shopping.com                                                       |                              |                                               |
| × Coogle V S Effettua la ricerca • Altro >                                                                                   |                              | Entra 🔧 🔹                                     |
| 🐈 Preferiti 🛛 🖕 🔽 Siti suggeriti 🔻 🙋 HotMail gratuita 🙋 Personalizzazione collegamenti 🖉 WindowsMedia 🖉 Raccolta Web Silce 🔻 |                              |                                               |
| C https://192.168.1.225:9443/NdrWEB/luogoQgf.do?re                                                                           | â • 🖻                        | 🕒 🖃 🖶 🔹 Pagina 🛪 Sicurezza 🛪 Strumenti 🛛 🕢 🍟  |
| Sistema Informativo della Cognizione Penale - Modulo NdR                                                                     |                              | MINISTERO della Giustizia                     |
| 🔣 номе                                                                                                    |                              |                                               |
| Annotazione Di<br>Reato P2012/000005 Data Iscrizione<br>Annotazione 08/02/2012                                               |                              |                                               |
| Selezione Ann Prol                                                                                                    |                              | P2012/000005 he sblocca fascicolo<br>(Attivo) |
|                                                                                                    | INDAGATO/IMPUTATO            | ALTRE PARTI                                   |
| N.d.R. [1]                                                                                                    | _                            |                                               |
| Indagati/Imputati     Comune     Regione     Regione     SICLIA                                                              | Città Estera                 | Stato                                         |
| Q.G.F. Descrizione luogo                                                                                                    |                              |                                               |
| Illeciti Ammin                                                                                                    |                              |                                               |
| Oggetti/Cose seq.                                                                                                    |                              |                                               |
| 💿 P.Off./Denunc. 🔹                                                                                                    |                              |                                               |
| 😡 Rif. Anagrafici 🔹                                                                                                    |                              |                                               |
|                                                                                                    |                              |                                               |
|                                                                                                    |                              |                                               |
|                                                                                                    |                              |                                               |
|                                                                                                    |                              |                                               |
|                                                                                                    |                              |                                               |
|                                                                                                    |                              |                                               |
|                                                                                                    |                              |                                               |
|                                                                                                    |                              |                                               |
| Ufficio: CASA CIRCONDARIALE TRAPANI<br>Fonte: CASA salva resot                                                               |                              |                                               |
| Comune: TRAPANI                                                                                                    |                              |                                               |
|                                                                                                    |                              |                                               |
|                                                                                                    |                              |                                               |
|                                                                                                    |                              |                                               |
| Fine                                                                                                    |                              | S Internet                                    |
| 🛃 Start 👘 🖉 🙆 🖉 " 😡 Inbox - Microsoft 📄 8 Esplora risorse 🔹 🗐 Guida di riferiment 🔄 SICP-MAU-Regist                          | ri 🛞 Java EE - enavRT 📝      | Shttps://192.168.1 www * IT 🕢 🕞 🎲 🗾 9.56      |
|                                                                                                    |                              |                                               |

Figura 112 – Modulo QGF – Luogo

## 3.3.3 Sezione Indagato/Imputato

La sezione **Indagato/Imputato** serve a definire le associazioni tra gli indagati e la QGF Sono presenti due elenchi:

- Elenco degli indagati già collegati alla QGF chiamato "Indagati Associati"
- Elenco degli indagati presenti nel fascicolo e non collegati alla QGF chiamato "Altri Indagati del fascicolo"

Ovviamente se tutti gli indagati del fascicolo sono associati alla QGF, la seconda sezione non è presente. In situazioni complesse in cui sono presenti numerosi indagati, entrambi gli elenchi sono ordinabili tramite l'icona di ordinamento che va selezionata in corrispondenza della colonna rispetto alla quale si desidera ordinare. Per collegare uno o più indagati alla QGF è necessario selezionare la casella in corrispondenza di quelli ai quali contestare il reato annotando, per ciascuno, le eventuali aggravanti personali. Qualora il collegamento riguardasse tutti gli indagati, il check box: Associa tutti gli Indagati II selezione di tutte le righe associabili.

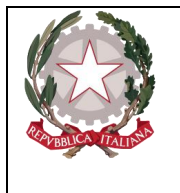

Dipartimento per la transizione digitale, analisi statistica e politiche di coesione Direzione Generale Sistemi Informativi Automatizzati

| C https://192.168.1.225:9443/NdrWE          | 3/indagatiQgf.do?reqCode=elenc            | oIndagati&tipoOpz=INDA      | €attivo=S - Windows Inter  | rnet Explorer        |                 |                                                                                            |                          |
|---------------------------------------------|-------------------------------------------|-----------------------------|----------------------------|----------------------|-----------------|--------------------------------------------------------------------------------------------|--------------------------|
| 🚱 🕤 🔻 🛄 https://192.168.1.225:9443/h        | NdrWEB/indagatiQgf.do?reqCode=elenco      | ndagati&tipoOpz=INDA&attivo | =5                         | 👻 🔇 Errore certifi   | cato 🛛 🕾 🍫 🗙    | Google                                                                                     | • ٩                      |
| File Modifica Visualizza Preferiti Strument | ti ?                                      |                             |                            |                      |                 |                                                                                            |                          |
| × 🔍 QuickStores -                           | PSearch 🗭 All C On eBay C On              | Amazon C On Shopping.com    |                            |                      |                 |                                                                                            |                          |
| × Google                                    |                                           | 👻 🔧 Effe                    | tua la ricerca 🔹 🖓 Altro ≫ |                      |                 |                                                                                            | Entra 🔧 🕶                |
| 🚖 Preferiti 🛛 🚖 🔽 Siti suggeriti 🔻 🙋 HotM   | lail gratuita 🙋 Personalizzazione collega | menti 🙋 WindowsMedia 🙋      | Raccolta Web Slice 🝷       |                      |                 |                                                                                            |                          |
| https://192.168.1.225:9443/NdrWEB/indagatio | Qgf.do                                    |                             |                            |                      | 🔂 • 🔊 -         | 🖃 🖶 🔻 Pagina 🕶 Sicure                                                                      | ezza 🕶 Strumenti 👻 🔞 🕶 🎽 |
| S.I.C.P.                                    | Sistema Informativo della (               | Cognizione Penale - Modulo  | NdR                        |                      |                 | MINISTERO della Giu                                                                        | ustizia 🙀                |
| HOME                                        | Annotazione Di P2012/000005               | ata Iscrizione 08/02/2012   |                            |                      |                 |                                                                                            | LUGUUI                   |
|                                             | Reato 2 - CP art. 343                     | nnotazione                  |                            |                      |                 | P2012/000                                                                                  | 005 🛶 sblocca fascicolo  |
| 🔎 Selezione Ann. Prel. 🛛 📔                  | QGF                                       | LUOGO                       |                            | INDAGATO/IMP         | OTATO           |                                                                                            |                          |
| Ann. Preliminare                            | Regional associati                        |                             |                            | -                    |                 |                                                                                            |                          |
| M.d.R. [1] Indagati/Imputati                | ≣↓ Progr.                                 | Nominativo                  | 🗐 Data Iscrizione 🗐        | Data<br>Attribuzione | 📙 Data Scadenza | 🗐 🛛 Data Proroga                                                                           | Altre Circostanze        |
| Q.G.F.                                      | Associa tutti gli Indagati                |                             |                            | Data Attribuzione    | 09/02/2012      | - 4                                                                                        |                          |
| 😡 Resp. Ammin. 🔸                            | Altri indagati del fascicolo              |                             |                            |                      | 100/02/2012     |                                                                                            |                          |
| Illeciti Ammin.                             | Progr.                                    | 3                           | Nominativo                 | ≣, р                 | ata Iscrizione  | Altre Circo                                                                                | stanze                   |
| P.Off./Denunc.                              | 0 1 SDF A                                 | DF                          |                            | 08/02/2012           |                 | 114 116                                                                                    | 117                      |
| 😡 Rif. Anagrafici 📀                         |                                           |                             |                            | 00,02,2012           |                 | □ 112 C1 N2 □ 112 C                                                                        | 1 N3 🔽 112 C1 N4         |
|                                             | 2 INDAG                                   | ATO DUE                     |                            | 09/02/2012           |                 | ↓         114         ↓         116           ↓         112 C1 N2         ↓         112 C1 | 117<br>1 N3 🔽 112 C1 N4  |
|                                             |                                           |                             |                            |                      |                 |                                                                                            |                          |
|                                             |                                           |                             |                            |                      |                 |                                                                                            |                          |
|                                             |                                           |                             |                            |                      |                 |                                                                                            |                          |
|                                             |                                           |                             |                            |                      |                 |                                                                                            |                          |
|                                             |                                           |                             |                            |                      |                 |                                                                                            |                          |
|                                             |                                           |                             |                            |                      |                 |                                                                                            |                          |
| Ufficio: CASA CIRCONDARIALE TRAPANI<br>CASA |                                           |                             |                            |                      |                 |                                                                                            | 1/1/1                    |
| CIRCONDARIALE<br>Comune: TRAPANI            | salva                                     |                             |                            |                      |                 |                                                                                            | vara pag. j              |
|                                             |                                           |                             |                            |                      |                 |                                                                                            |                          |
|                                             |                                           |                             |                            |                      |                 |                                                                                            |                          |
|                                             |                                           |                             |                            |                      |                 |                                                                                            |                          |
| Fine                                        |                                           |                             |                            |                      |                 | 😜 Internet                                                                                 | 🐴 🔹 🔍 100% 🔹 💡           |
| 🛃 start 🔰 🖉 🚳 🕟 🔭 💽 Inboy                   | x - Microsoft 📄 3 Esplora risors          | 🔹 👻 Guida di riferimer      | t 🔄 🗃 SICP-MAU-Registri.   | 🚺 Java EE - e        | enavRT 💋 hi     | ttps://192.168.1 *********************************                                         | п 🔇 🔂 🏀 🐉 9.59           |

Figura 113 – Modulo QGF – Indagato/Imputato

## 3.3.4 Sezione Altre Parti

Nella sezione "**Altre Parti**" del quadro QGF è possibile definire le associazioni tra la QGF e le altre parti presenti nel fascicolo (Persone Offese, Riferimenti anagrafici)

Analogamente a quanto visto per la sezione precedente, sono presenti due elenchi:

- soggetti già collegati alla QGF indicato come "Soggetti Associati"
- soggetti presenti nel fascicolo e non collegati con la QGF chiamato "Altri Soggetti del fascicolo".

Gli elenchi sono ordinabili rispetto a tutti i campi colonna in cui è presente l'icona di ordinamento. Per associare uno o più soggetti alla QGF basta selezionare i soggetti ai quali contestare il reato. La casella Associa tutti i soggetti elenco di soggetti associabili.

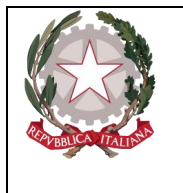

Dipartimento per la transizione digitale, analisi statistica e politiche di coesione Direzione Generale Sistemi Informativi Automatizzati

| C https://192.168.1.225:9443/NdrWEB          | /altrePartiQgf.do?reqCode=elencoAltreParti&tipoOpz=ALTP&attivo - Windows                                                                                                    | nternet Explorer                                                                                                    |                                          |
|----------------------------------------------|----------------------------------------------------------------------------------------------------|----------------------------------------------------------------------------------------------------|------------------------------------------|
| 🚱 🕞 💌 🛄 https://192.168.1.225:9443/N         | drWEB/altrePartiQgf.do?reqCode=elencoAltreParti8tipoOpz=ALTP&attivo=5                                                                                                    | 💌 😵 Errore certificato 🛛 🗟 🐓 🗙 🚼                                                                                                    | Google                                   |
| File Modifica Visualizza Preferiti Strument  | i ?                                                                                                    |                                                                                                    |                                          |
| × 🔍 QuickStores 🔹 🔹                          | Search 💿 All C On eBay C On Amazon C On Shopping.com                                                                                                    |                                                                                                    |                                          |
| × Google                                     | V STREAM STREAM ST                                                                                                    |                                                                                                    | Entra 🔧 🔹                                |
| 🚖 Preferiti 🛛 🚖 🔁 Siti suggeriti 🝷 💋 HotMa   | ail gratuita 🙋 Personalizzazione collegamenti 🙋 WindowsMedia 🙋 Raccolta Web Slice 🔻                                                                                                    |                                                                                                    |                                          |
| https://192.168.1.225:9443/NdrWEB/altreParti | Qgf.d                                                                                                    | 🟠 🔹 🗟 🗹 🖻 (                                                                                                    | 🖶 🔹 Pagina 🔹 Sicurezza 👻 Strumenti 👻 🕢 🎽 |
| S.I.C.P.                                     | Sistema Informativo della Cognizione Penale - Modulo NdR                                                                                                    | N                                                                                                    | IINISTERO della Giustizia                |
| HOME                                         | Annotazione Di Data Iscrizione Ostanos                                                                                                    |                                                                                                    | LOGOUT                                   |
|                                              | Reato         P2012/00000 Annotazione         Odd2/2012           Image: Comparison of the state of the state of the sta | •                                                                                                    | P2012/000005 Solocca fascicolo           |
| 🔑 Selezione Ann. Prel. 📙                     | ∫QGF JLUOGO                                                                                                    | INDAGATO/IMPUTATO                                                                                                    | ALTRE PARTI                              |
| Ann. Preliminare o                           | Soggetti associati                                                                                                    |                                                                                                    |                                          |
| 🕼 Indagati/Imputati 🔹                        | ≣↓ Progr. 🗐↓                                                                                                    | Nome                                                                                                    | Tipo Parte                               |
| 🔲 Q.G.F. 🔹 🔹                                 | 1 SOGGETTO OFFESIO                                                                                                    |                                                                                                    | persona offesa                           |
| 😡 Resp. Ammin. 🔹                             |                                                                                                    |                                                                                                    |                                          |
| Illeciti Ammin.     Oggetti/Case seg         | Associa tutti i soggetti                                                                                                    |                                                                                                    |                                          |
| P.Off./Denunc.                               |                                                                                                    | Nome                                                                                                    | Tipo Parte                               |
| 😡 Rif. Anagrafici 🔹 📀                        |                                                                                                    | in the second second se | 015                                      |
|                                              | 1 RIFERIMENTO ANAGRAFICO                                                                                                    |                                                                                                    | KIF                                      |
|                                              |                                                                                                    |                                                                                                    |                                          |
|                                              |                                                                                                    |                                                                                                    |                                          |
|                                              |                                                                                                    |                                                                                                    |                                          |
|                                              |                                                                                                    |                                                                                                    |                                          |
|                                              |                                                                                                    |                                                                                                    |                                          |
|                                              |                                                                                                    |                                                                                                    |                                          |
| Ufficio: CASA CIRCONDARIALE TRAPANI          |                                                                                                    |                                                                                                    |                                          |
| Fonte: CIRCONDARIALE<br>COMUNE: TRAPANI      | salva                                                                                                    |                                                                                                    | Vai a pag.                               |
| Contailor 1104748                            |                                                                                                    |                                                                                                    |                                          |
|                                              |                                                                                                    |                                                                                                    |                                          |
|                                              |                                                                                                    |                                                                                                    |                                          |
|                                              |                                                                                                    |                                                                                                    |                                          |
|                                              | . Merenenit 🦰 3 Feelers viewen 🔹 📆 Guida di vitariment 📰 SICE MALL Deal                                                                                                    | chri 🖉 Jawa EE , anav/DT                                                                                                    | ernet 🦓 🔹 💐 100% 🔹 🤃                     |
|                                              | - Microsoft 🔄 Sicspiora risorse 🔹 🔤 Guida di miteriment 🦉 SICP-MAU-Regi                                                                                                    | sun 🔁 Java EE - enaver I 🖉 https://1                                                                                                    | 92.100.1                                 |

Figura 114 – Modulo QGF – Altre parti

## 3.3.5 Sezione Violenza di genere

La sezione "Violenza di genere" risulterà sempre disabilitata per essere attivata solamente se la norma, inserita nella sezione QGF, rientra tra quelle indicate come articoli del codice penale che caratterizzano una "violenza di genere".

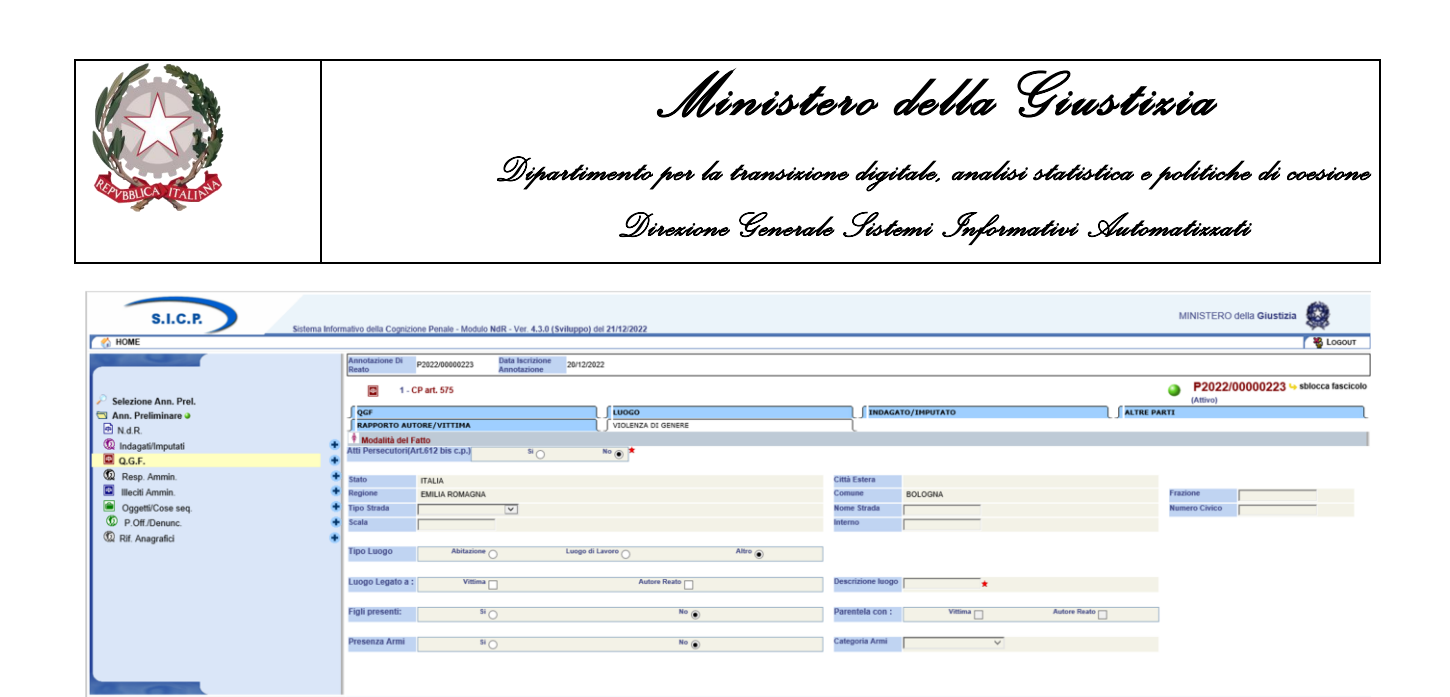

Figura 115 – Modulo QGF – Violenza di Genere

L'inserimento di Articoli come il 575 c.p. (omicidio consumato) oppure il 582 c.p. (lesioni personali) di per sé non rappresenta necessariamente la presenza di una violenza di genere. In questi, la sezione verrebbe comunque attivata lasciando però all'operatore la facoltà di inserire eventualmente i dati.

Le informazioni **Stato, Comune, Città Estera e Regione** saranno in sola lettura (non modificabili) e riporteranno i dati eventualmente già inseriti nella sezione "QGF". I restanti campi relativi al Luogo saranno, invece, editabili solo se, nel Tab QGF, il "tipo luogo" è impostato a "Noto".

Nella sezione "Violenza di Genere" oltre all'indirizzo, si dovranno acquisire le informazioni relative a:

## • Fatto commesso unitamente ad atti persecutori (612 bis c.p.)

 $\circ$  Si/No in mutua esclusione (No = default)

elimina

salva

- Tipo Luogo
  - Abitazione / Luogo di Lavoro / Altro in mutua esclusione (Altro = default).

Nei casi "Abitazione" o "Luogo di Lavoro" disabilitare "Descrizione Luogo" e attraverso "Luogo Legato a" dare la possibilità di specificare se alla vittima, all'autore o ad entrambi. Viceversa, se Tipo Luogo uguale "Altro" abilitare "Descrizione Luogo" da specificare tramite una casella di testo libero lasciando comunque abilitato "Luogo Legato a" per specificare anche in questo caso se alla vittima, all'autore o ad entrambi.

## • Figli Presenti

- Si/No in mutua esclusione (No = default). Solo in caso di risposta SI abilitare la possibilità specificare la Parentela dei figli con la vittima, l'autore o entrambi.
- Presenza Armi
  - Si/No in mutua esclusione (No = default). Se Armi utilizzate uguale "Si" allora abilitare e richiedere la selezione del tipo di Armi dalla lista:
- Categoria Armi

L'operatore tramite il tasto "elimina" potrà eventualmente cancellare le informazioni inserite.

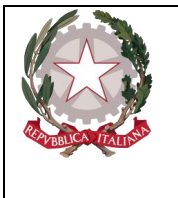

Ministerc della Giustizia

L'eliminazione dei dati della sezione, relativi al Luogo e alle modalità del fatto, di fatto eliminerà la classificazione della QFG come "Violenza di Genere".

## 3.3.6 Sezione Rapporto Autore Vittima

La sezione "Rapporto Autore/Vittima" risulterà sempre disabilitata per essere attivata solamente se la norma, inserita nella sezione QGF, rientra tra quelle indicate come articoli del codice penale che caratterizzano una "violenza di genere".

| S.I.C.P. Sistema                                        | Informativo della Cognizione Penale - Modulo | NdR - Ver. 4.3.0 (Sviluppo) del 21/12/20 | 22                                                                                   |               |                    |               | MINISTERO della Giustizia                      |
|---------------------------------------------------------|----------------------------------------------|------------------------------------------|--------------------------------------------------------------------------------------|---------------|--------------------|---------------|------------------------------------------------|
| C HOME                                                  |                                              |                                          |                                                                                      |               |                    |               | 100001                                         |
|                                                         | Reato P2022/00000223                         | Annotazione 20/12/2022                   |                                                                                      |               |                    |               |                                                |
| Selections Ann. Prol                                    | 🔤 1 - CP art. 575                            |                                          |                                                                                      |               |                    |               | P2022/00000223 5 sblocca fascicolo<br>(Attivo) |
| Ann Preliminare                                         | QGF                                          |                                          | 1                                                                                    | INDAGATO      | /IMPUTATO          | ALTRE PA      | RTI                                            |
| M NdR.                                                  | S RAPPORTO AUTORE/VITTIMA                    |                                          | NZA DI GENERE                                                                        |               |                    |               |                                                |
| 😡 Indagati/Imputati                                     | Rapporto Vittima/Autore violenz              | za di genere                             |                                                                                      |               |                    |               |                                                |
| Q.G.F.                                                  | • Progr.                                     | Autor                                    |                                                                                      | Tipo Rapporto | Ruolo Autore       |               | Vittima                                        |
| Resp. Ammin.                                            | • W 1 AUTORE G                               | IUSEPPE                                  | AFFETTIVO                                                                            |               | CONIUGE            | VITTIMA ANNUN | ZIATA                                          |
| Illeciti Ammin.                                         | •                                            |                                          |                                                                                      |               |                    |               |                                                |
| Oggetti/Cose seq.                                       | 📀 🚔 Indagati del fascicolo associati         |                                          |                                                                                      |               |                    |               |                                                |
| P.Off./Denunc.                                          | 🛨 📑 Progr.                                   |                                          | Nominativo                                                                           | Data/I        | uogo Nascita       | Gen. Ver.     |                                                |
| Rif. Anagrafici                                         | • O 🔞 1                                      | AUTORE GI                                | USEPPE                                                                               | # 01/01/2001  | a MILANO in ITALIA |               | LIBERO                                         |
|                                                         |                                              |                                          |                                                                                      |               |                    |               |                                                |
|                                                         | Parti Offese del fascicolo associa           | ate                                      |                                                                                      |               |                    |               |                                                |
|                                                         |                                              | ogr.                                     |                                                                                      | Nome          |                    |               | Tipo Parte                                     |
|                                                         | 0 1                                          |                                          | VITTIMA ANNUNZ                                                                       | IATA          |                    | 5             | ERSONA OFFESA                                  |
|                                                         |                                              |                                          |                                                                                      |               |                    |               |                                                |
|                                                         | Tipo Rapporto PARENTELA                      | ×                                        | Ruolo Autore                                                                         | *             | Altro Ruolo        |               |                                                |
|                                                         |                                              |                                          | ALTHO GRADO<br>FIGLIO/A<br>FRATELLO/SOF<br>NIPOTE<br>NORNO/A<br>PADRETAADRE<br>ZIO/A | ELLA          |                    |               |                                                |
| Ufficio: CDO PROV. C.OPV. BOLOGNA<br>Fonte: CARABINIERI | associa                                      |                                          |                                                                                      |               |                    |               | Operazione effettuata con successo             |

Figura 116 – Modulo QGF – Rapporto Autore/Vittima

Attraverso la selezione di un Indagato e di una Parte Offesa, l'indicazione del Tipo Rapporto esistente e nell'ambito del ruolo rappresentato dall'autore nei confronti della vittima, attraverso il tasto "associa" le informazioni verrebbero acquisite e salvate in base dati e una nuova riga di riepilogo verrebbe visualizzata nella lista "Rapporto Vittima/Autore violenza di genere" a conferma dell'operazione appena effettuata.

È bene sottolineare che Il Tipo di Rapporto dovrà essere fornito facendo riferimento sempre all'Autore nei confronti della Vittima e per meglio chiarire il concetto se ad esempio il reato è stato commesso da un genitore nei confronti di un figlio/a si dovrebbe impostare il Tipo Rapporto uguale a "PARENTELA" specificando poi il ruolo dell'autore come "PADRE/MADRE". Viceversa, se a commettere il reato nei confronti di un genitore fosse un figlio/a il Tipo Rapporto sarebbe sempre uguale a "PARENTELA" mentre il ruolo dell'autore sarebbe "FIGLIO/A".

Qualora il Tipo Rapporto selezionato fosse "ALTRO" allora per specificare il ruolo dovrà essere utilizzato il campo "Altro Ruolo" per l'inserimento di un testo libero.

Se il Tipo Rapporto selezionato fosse "PARENTELA" ed il Ruolo Autore "ALTRO GRADO" anche in questo caso occorrerà specificare il ruolo utilizzando un ulteriore "Altro Ruolo" per l'inserimento di un testo libero.

# Il Tipo Rapporto e il Ruolo Autore sono dati obbligatori.

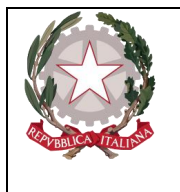

Ministerc della Giustizia

Per eliminare una relazione tra Autore e Vittima sarà sufficiente cliccare sull'icona "cestino" in corrispondenza della riga da eliminare nell'elenco "Rapporto Vittima/Autore violenza di genere".

Per modificare i dati sarà sufficiente selezionare i soggetti già associati e ripetere l'operazione dopo avere modificato il tipo di rapporto e/o il ruolo dell'autore.

# 3.3.7 Annullamento di una QGF

L'annullamento di una QGF si può ottenere in due modi:

premendo sul tasto "annulla" all'interno della maschera di gestione della QGF situato in basso a destra,

selezionando l'icona di annullamento situata a destra dell'icona di stato di ogni QGF presente nella lista .

Nelle varie sottosezioni del quadro di gestione di una QGF e per mezzo dell'icona di annullamento è anche possibile annullare il collegamento di una QGF a:

uno o più indagati (elenco della sezione "INDAGATO/IMPUTATO"),

uno o più altri soggetti (elenco della sezione "ALTRE PARTI"),

Prima dell'annullamento, l'applicazione chiede all'utente di confermare l'operazione con il messaggio di avvertimento.

## 3.3.8 Ripristino (post annullamento) di una QGF

Se l'iter del procedimento lo consente, è possibile ripristinare una QGF annullata

attraverso l'icona di ripristino posta in corrispondenza di ogni elemento eventualmente annullato della lista

con il pulsante "ripristina", l'unico presente aprendo in modifica il quadro di gestione di una QGF annullata.

# 3.4 Quadro Responsabile Amministrativo

Il Quadro Responsabile Amministrativo è presente nei fascicoli appartenenti al Registro Noti.

## 3.4.1 Inserimento

Dopo aver premuto a seconda del tipo di menu visualizzato:

L'icona: 🔹 posta a fianco della dicitura "Resp. Ammin." dal menu standard,

il collegamento "**Crea Nuova**" dopo aver selezionato la voce "**Resp. Ammin**." dal menu ad albero, si accede alla maschera per l'inserimento di un nuovo Responsabile Amministrativo:

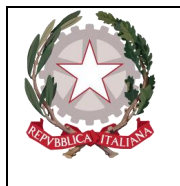

Dipartimento per la transizione digitale, analisi statistica e politiche di coesione Direzione Generale Sistemi Informativi Automatizzati

| S.I.C.P. Sistema Info             | rmativo della Cognizione Penale | - Modulo NdR - Ver. 4.2.3        |                  |                                       |               | MINISTERO della Giustizia              |
|-----------------------------------|---------------------------------|----------------------------------|------------------|---------------------------------------|---------------|----------------------------------------|
| C 🚷 HOME                          |                                 |                                  |                  |                                       |               | Cogout                                 |
|                                   | Annotazione Di<br>Pasto         | 00149 Data Iscrizione 09/09/2022 |                  |                                       |               |                                        |
|                                   | © Respons                       | sabile Amministrativo            |                  |                                       |               | P2022/00000149                         |
| Selezione Ann. Prel.              |                                 |                                  |                  |                                       |               | (Attivo)                               |
| 🖾 Ann. Preliminare 🧕              | Dati del soggetto giuridi       | co                               |                  |                                       |               |                                        |
| • N.d.R.                          | Denominazione                   | *                                | Forma Giuridica  |                                       | <             |                                        |
| Indagati/Imputati                 | Partita I.V.A.                  |                                  | N.R.I.           |                                       | Numero REA    |                                        |
| Q.G.F.                            | Codice Fiscale                  |                                  | Data/Ora Iscr.   | 12/10/2022 10:16                      | Gener. Verif. | <sup>Si</sup> O No 💿                   |
| 😡 Resp. Ammin.                    | Soggetto                        |                                  |                  |                                       |               |                                        |
| Illeciti Ammin.                   | Cognome                         |                                  | Nome             |                                       | Data Nascita  | iii iiiiiiiiiiiiiiiiiiiiiiiiiiiiiiiiii |
| Oggetti/Cose seq.                 | Comune Nascita                  | V                                | Città Est. Nasc. |                                       | Stato Nasc.   | V                                      |
| P.Off./Denunc.                    | Sesso                           | Maschio Femmina                  | Codice Fiscale   |                                       |               |                                        |
| Rif. Anagrafici                   | Comprensione Italiano           | SI  NO                           | Lingua Colloquio | · · · · · · · · · · · · · · · · · · · | ]             |                                        |
|                                   | Tipo Rapporto                   |                                  | V                |                                       |               |                                        |
|                                   | C Altri Dati                    |                                  |                  |                                       |               |                                        |
|                                   | Individ.                        | 12/10/2022                       | Scad. Term.      | 12/04/2023                            |               |                                        |
|                                   |                                 | _                                |                  |                                       |               |                                        |
|                                   |                                 |                                  |                  |                                       |               |                                        |
|                                   |                                 |                                  |                  |                                       |               |                                        |
|                                   |                                 |                                  |                  |                                       |               |                                        |
|                                   |                                 |                                  |                  |                                       |               |                                        |
|                                   |                                 |                                  |                  |                                       |               |                                        |
| Ufficio: CDO PROV. C.OPV. BOLOGNA |                                 |                                  |                  |                                       |               |                                        |
| Fonte: CARABINERI                 | inserisci                       | reset                            |                  |                                       |               |                                        |
| Comune: BOLOONA                   |                                 |                                  |                  |                                       |               |                                        |

Figura 117 – Modulo Responsabile Amministrativo

Le informazioni del quadro Responsabile Amministrativo sono le seguenti:

## Dati del Soggetto Giuridico

- **Denominazione**, è la denominazione della Società.
- Forma Giuridica, forma Giuridica della Società, selezionabile da una lista a discesa
- Partita I.V.A.
- N.R.I., numero di iscrizione al Registro delle Imprese
- Numero REA, numero di iscrizione al Repertorio delle notizie Economiche e Amministrative
- Codice Fiscale, è la denominazione della Società.
- Data/Ora Iscr., data e ora di iscrizione del Responsabile Amministrativo nel Registro, impostata automaticamente con la data di sistema
- Gener. Verif, flag per impostare l'avvenuto controllo sulle generalità del soggetto. In parte risultano a carico del soggetto giuridico, in parte del soggetto fisico (rappresentante legale). Quando è selezionato a "Si" tutti i campi obbligatori della maschera vengono contrassegnati con l'asterisco
- Soggetto
- Cognome, cognome del rappresentante legale
- Nome, nome del rappresentante legale
- Data Nascita, data di nascita del rappresentante legale
- **Comune Nascita**, comune di nascita del rappresentante legale, selezionabile dalla lista a discesa della tabella dei comuni d'Italia
- Città Est. Nasc., città estera di nascita del rappresentante legale, alternativa al campo Comune di Nascita
- Stato Nasc., selezionabile da una lista a discesa, se il Comune Nascita è valorizzato, lo Stato Nascita presenta Italia
- Sesso, sesso del rappresentante legale
- Codice Fiscale, codice fiscale del rappresentante legale
- Comprensione Italiano, Si o No in mutua esclusione (Si default)
- Lingua Colloquio, da selezionare da menu a tendina.

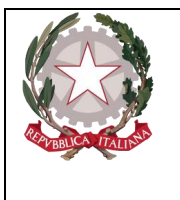

Dipartimento per la transizione digitale, analisi statistica e politiche di coesione Direzione Generale Sistemi Informativi Automatizzati

- **Tipo Rapporto**, specifica il ruolo del rappresentante legale. Selezionabile da una lista a discesa che contiene ad esempio: "Amministratore delegato", "Consigliere", "Direttore Generale", ecc.
- Altri Dati
- Individ., data e ora di individuazione del Responsabile Amministrativo, deve essere minore o uguale alla data di sistema
- Scad. Term., data di scadenza dei termini delle indagini preliminari, calcolata automaticamente in funzione della Data/ora individuazione.

| S.I.C.P. Sistema Info                                                                                                    | rmativo della Cognizione Penal                                                                                                    | 9 - Modulo NdR - Ver. 4.2.3 (MEV 2022-04 CUI) del 31/03/2022                                                                                                    |                                                                                                    |                                                                                                    |                                                               | MINISTERO | della Giustizia            |
|----------------------------------------------------------------------------------------------------|----------------------------------------------------------------------------------------------------|----------------------------------------------------------------------------------------------------|----------------------------------------------------------------------------------------------------|----------------------------------------------------------------------------------------------------|---------------------------------------------------------------|-----------|----------------------------|
| HOME     Selezione Ann. Prel.     Ann. Prel.     Ann. Preliminare a     N.d.R.     M.d.R.     Go.F.     Go. Resp. Ammin.     Go.G.     Go.P.C.P.Denuc.     GO. P.C.P.Denuc.     GO. Ret. Anagratici | Annotatione Di Poopool<br>Poopool<br>Post el sogeto giurid<br>Deste el sogeto giurid<br>Deste el sogeto giurid<br>Parte LV.A.<br>Contre Fuecta<br>Sogeto<br>Comune Nascta<br>Sesso<br>Comune Nascta<br>Sesso<br>Sesso<br>Comune Nascta<br>Sesso<br>Comune Nascta<br>Comune Nascta<br>Comune Nascta<br>Co | 00224 Bith Brothour 31/05/0922<br>sabile Amministrative<br>co<br>co<br>Face<br>Face<br>Bith Comministrative<br>Face<br>Face | Forma Gluridica<br>N.R.J.<br>DataStra Isoc.<br>Cinia Est. Nanc.<br>Codice Flacke<br>Lingua Collegido<br>Lingua Collegido<br>V<br>Scad. Term. | SOCIETA' PER AZIONE<br>F0092022 19-21<br>NOTMANED<br>FMANDALET<br>FMANDALET<br>FMANDALE | V<br>Numero REA<br>Gener, Verf.<br>Data Nascis<br>Stato Nasc. | Tunsia V  | P2022/0000224     (Attive) |
| Ufficio: OLIAPOJA DI FRANZA<br>Fonte: OLIAPOJA DI<br>Comune: MESSINA                                                                                                    | inserisci                                                                                                    | reset                                                                                                    |                                                                                                    |                                                                                                    |                                                               |           |                            |

Figura 118 – Quadro Responsabile Amministrativo (post immissione dati)

Dopo l'inserimento del Responsabile Amministrativo attraverso il pulsante "salva", come si può notare, viene presentata una nuova maschera con le seguenti caratteristiche:

- nel menu laterale ad albero viene incrementato di uno il numero degli elementi dei Responsabili Amministrativi
- nella parte bassa dello schermo a destra viene presentato il messaggio "Operazione effettuata con successo"
- nella testata superiore del Responsabile Amministrativo viene mostrato l'identificativo del Resp. Amm. e la denominazione della società seguita dalla forma giuridica.
- nella testata superiore del Responsabile Amministrativo vengono visualizzate le sezioni "SEDI/DOMIC./RESID.","ILLECITO AMM.", e "LEGALI", che consentono di inserire le altre informazioni del Responsabile Amministrativo, come descritto di seguito.

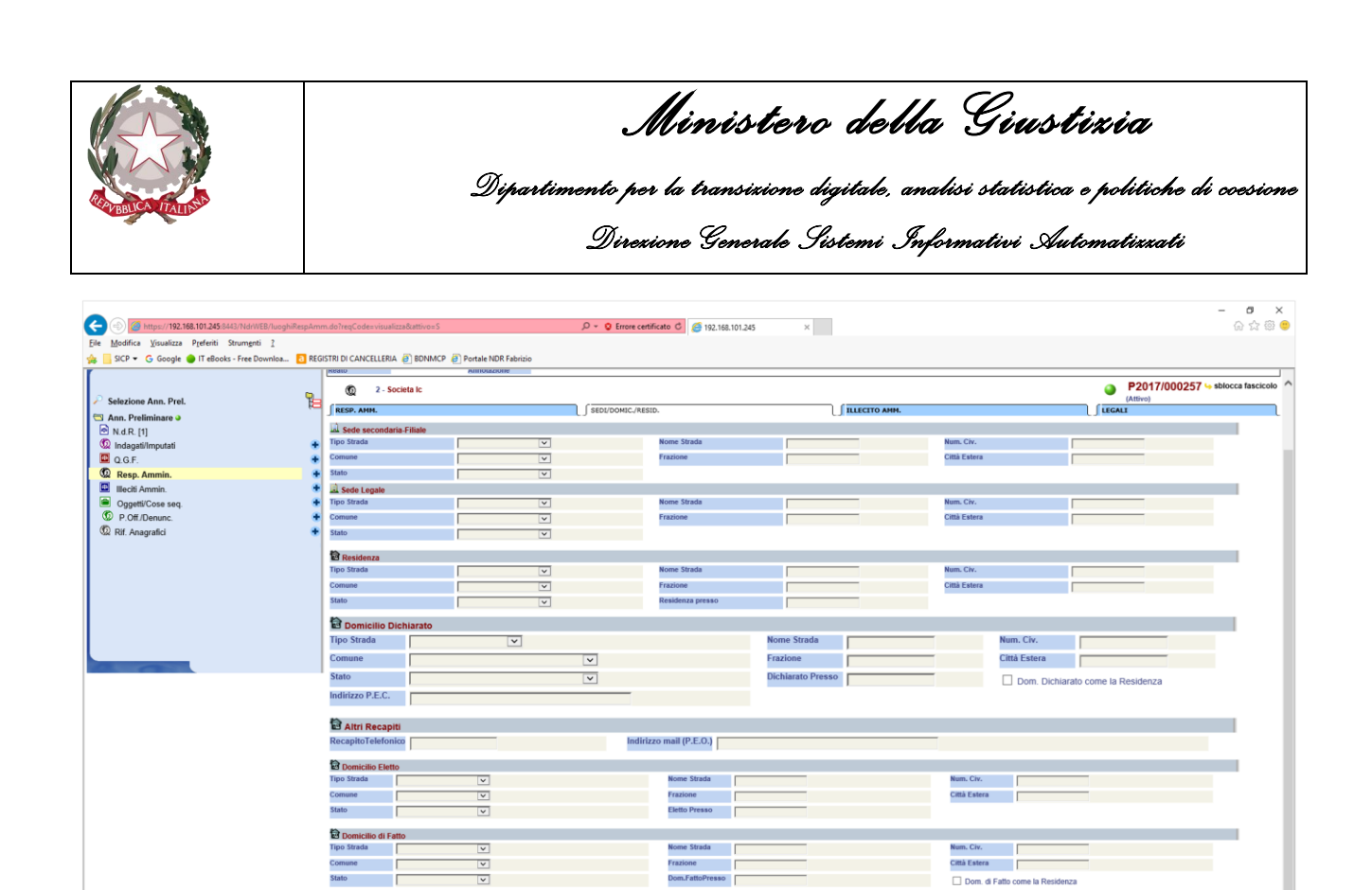

Figura 119 – Quadro Responsabile - Sezione Sedi/Domicilio/Resid

Dopo aver inserito i dati principali del Responsabile Amministrativo, è possibile inserire i dati riguardanti la Sede, il Domicilio e la Residenza. Questa sezione contiene le seguenti sotto-sezioni: **Sede secondaria-Filiale**, che contiene i seguenti campi facoltativi:

- **Tipo strada**: lista a discesa, contenente i tipi di strada presenti nella relativa anagrafica.
- Nome strada: campo libero. Diventa obbligatorio se viene inserito il Tipo strada.
- Num. Civ.: campo libero.
- **Comune**: lista a discesa, contenente i comuni presenti nella relativa anagrafica. Diventa obbligatorio se viene inserito il Nome Strada.
- Frazione: campo libero.
- **Città estera**: campo libero in alternativa al Comune.
- **Stato**: lista a discesa, contenente gli stati presenti nella relativa anagrafica, campo obbligatorio se viene inserito il comune o la città estera,
- Sede Legale, che contiene gli stessi campi della sezione precedente con le stesse regole di valorizzazione.
- Residenza, che contiene gli stessi campi della sezione Sede ed in più il seguente campo:
- Residenza presso: campo libero.
- **Domicilio dichiarato**, che contiene gli stessi campi della sezione **Sede** più i seguenti:
  - Dichiarato Presso: campo libero.

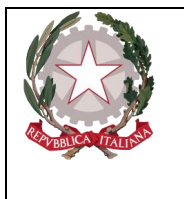

Dipartimento per la transizione digitale, analisi statistica e politiche di coesione Direzione Generale Sistemi Informativi Automatizzati

- **Indirizzo P.E.C.**: campo libero. Sebbene richiesto per i maggiorenni può essere omesso previa conferma all'avviso del sistema.
- **Dom. dichiarato come la Residenza**, è una casella che, se selezionata, permette in fase di salvataggio di riportare sul domicilio Dichiarato i dati della residenza.
- Altri Recapiti, contiene i seguenti campi:
  - **Recapito telefonico**, campo libero in cui riportare un eventuale recapito telefonico.
  - **Indirizzo Mail (P.E.O.)**, campo libero in cui riportare un indirizzo di posta elettronica alternativo o in aggiunta all'Indirizzo P.E.C..
- Domicilio Eletto, contiene campi omologhi alla sezione Residenza
- **Domicilio di fatto**, contiene campi omologhi alla sezione **Domicilio Dichiarato**

Domicilio Determinato, contiene campi omologhi alla sezione Domicilio Dichiarato Premendo sul pulsante "salva" vengono memorizzati i dati del quadro.

## 3.4.2 Sezione ILLECITO AMMINISTRATIVO

Nella sezione ILLECITO AMMINISTRATIVO è possibile definire le associazioni tra gli illeciti amministrativi e uno o più Responsabili Amministrativi.

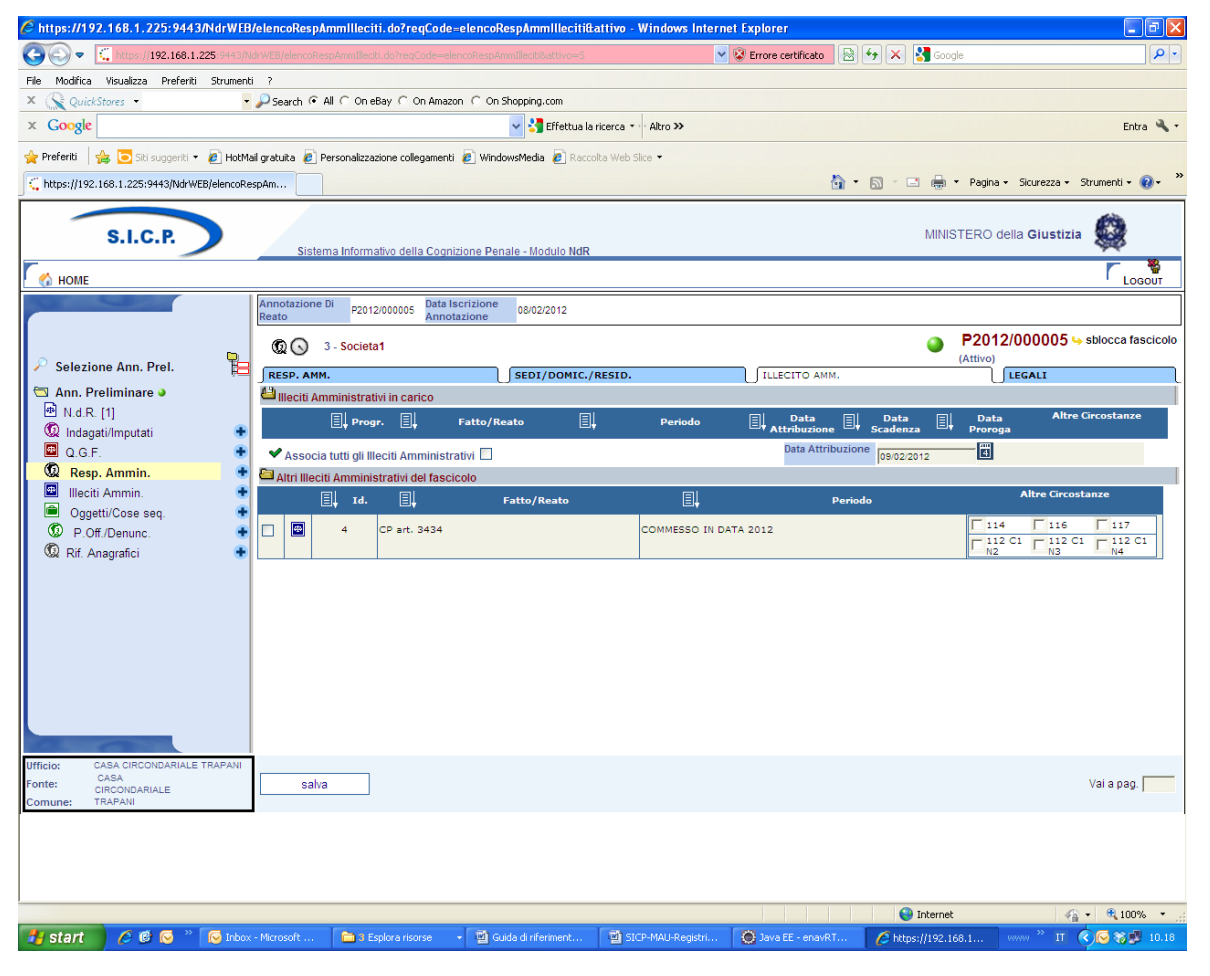

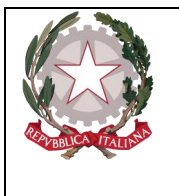

Dipartimento per la transizione digitale, analisi statistica e politiche di coesione Direzione Generale Sistemi Informativi Automatizzati

Figura 120 – Quadro Responsabile – Illecito amm.

Sono presenti due elenchi:

- Elenco degli Illeciti collegati al Responsabile Amministrativo chiamato "Illeciti Amministrativi in carico"
- Elenco degli Illeciti presenti nel fascicolo e non collegati con il Responsabile Amministrativo chiamato "Altri Illeciti amministrativi del fascicolo"

Gli elenchi sono ordinabili rispetto a tutti i campi tramite un click sull'icona di ordinamento posta in prossimità delle intestazioni di colonna. Per associare uno o più Illeciti al Responsabile Amministrativo è necessario selezionare gli illeciti annotando, se è il caso, per ciascuno le eventuali aggravanti.

Spuntando la casella

### Associa tutti gli Illeciti Amministrativi 📃

vengono selezionati tutti gli illeciti associabili presenti nella lista.

Con un click sul pulsante "salva" vengono registrate le relazioni impostate.

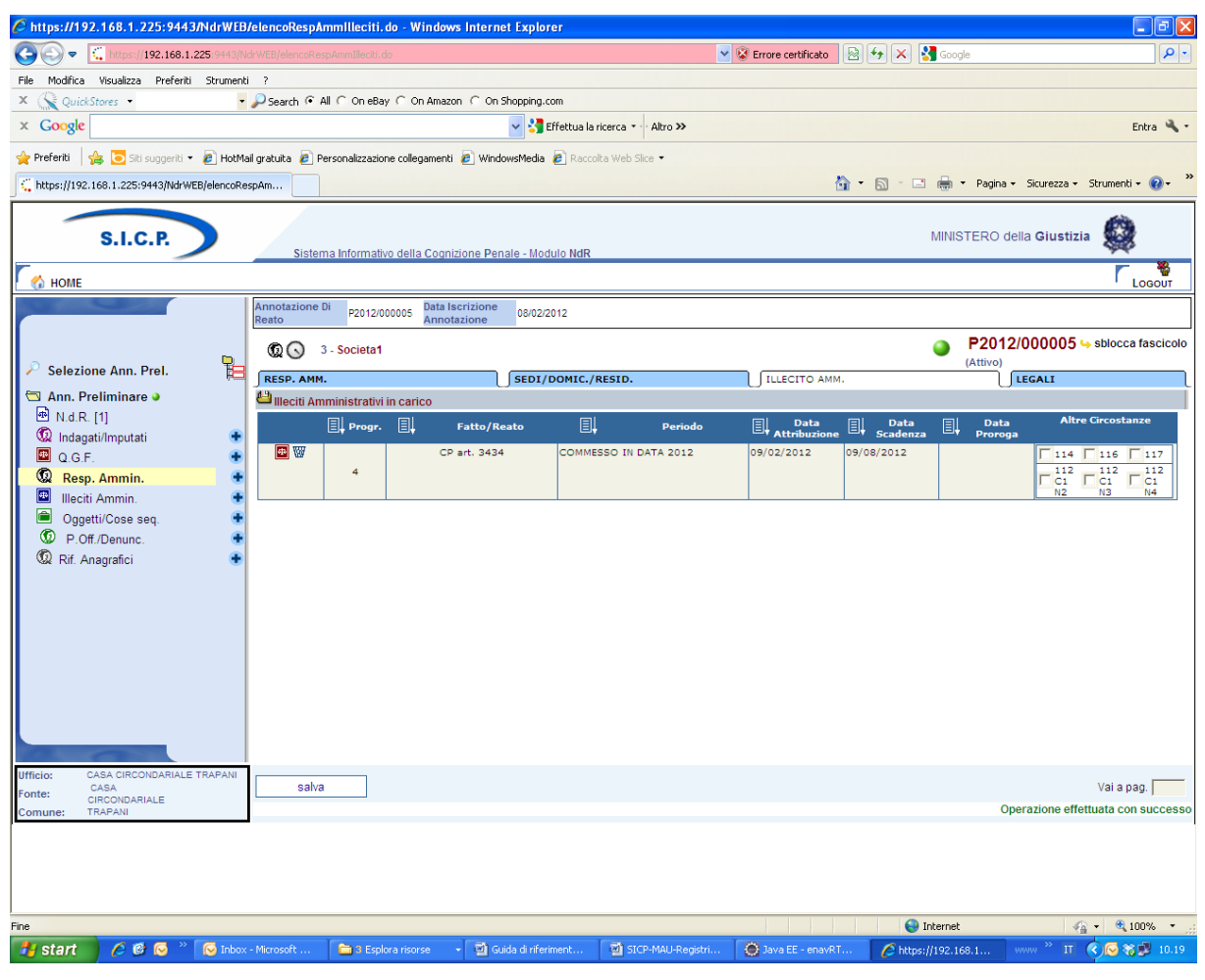

Figura 121 – Quadro Responsabile – (dopo il salvataggio dati)

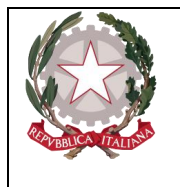

Dipartimento per la transizione digitale, analisi statistica e politiche di coesione Direzione Generale Sistemi Informativi Automatizzati

## 3.4.3 Sezione Legali

Nella sezione Legali è possibile inserire le informazioni relative ai legali del Responsabile Amministrativo.

Aprendo la sezione si possono avere due situazioni.

non sono presenti legali: in tal caso sarà possibile inserirne uno premendo sull'icona 🖲,

sono presenti legali: in tal caso verranno visualizzati i legali che possono essere al massimo due (primo e secondo difensore).

Questa sezione contiene le seguenti informazioni:

Tipo: in caso di primo inserimento viene impostato di default a "primo difensore" ed è un campo obbligatorio non modificabile dall'utente. Nel caso di secondo inserimento viene impostato a "secondo difensore",

Cognome Legale: in caso di inserimento è un campo obbligatorio,

Nome Legale: in caso di inserimento è un campo obbligatorio,

Foro: indica l'ambito territoriale in cui opera il legale ed è un campo obbligatorio in caso di inserimento. Selezionabile tramite una lista a discesa contenente i comuni d'Italia seguiti dal Foro di competenza

Sesso: assume valore "M" o "F". Di default è impostato a "M",

Uff./Fid.: indica se il legale è d'ufficio o di fiducia. Selezionabile tramite una lista a discesa

| S.I.C.P.                                                                                                    | Sistema Informativo della Cognizione Pe                                                                                                    | enale - Modulo NdR                                        |                                                                               | VIINISTERO della Giustizia                            |
|----------------------------------------------------------------------------------------------------|----------------------------------------------------------------------------------------------------|-----------------------------------------------------------|-------------------------------------------------------------------------------|-------------------------------------------------------|
| 🧑 номе                                                                                                    |                                                                                                    |                                                           |                                                                               |                                                       |
| Selezione Ann. Prel.  Ann. Preliminare  N.d.R. [1]  Casadillinputati  Q.G.F.  Resp. Ammin.  G.G.G.F.  Ref. Anagrafici  N. Anagrafici  Marcine  Casa Ciscondanuus reaseau | Annotazione Di<br>Reato     P2012/000005     Data Iscrizione<br>Annotazione       Image: Comparison of the second second secon | <sup>2</sup> 08/02/2012 SEDI/DOMIC./RESID. Cognome Legale | TILECITO AMM.       Nome Legale       Comune - Foro       TRAPANI - TRAPANI V | P2012/000005 So sblocca fascico<br>(Attivo)<br>LEGALI |
| Fonte: CASA<br>CIRCONDARIALE<br>Comune: TRAPANI                                                                                                    | salva                                                                                                    |                                                           |                                                                               |                                                       |
|                                                                                                    |                                                                                                    |                                                           |                                                                               |                                                       |

Figura 122 – Quadro Responsabile –Sezione Legali

Con un click sul pulsante "salva" vengono registrate le informazioni inserite

## 3.4.4 Modifica

Dopo aver selezionato: la voce "Responsabile Amministrativo" dal menu standard,

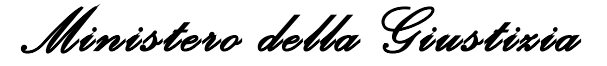

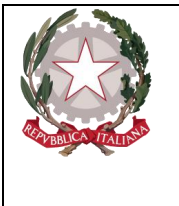

il collegamento "Vai a Resp. Amm." dopo aver selezionato la voce "Responsabile Amministrativo" dal menu ad albero,

si ottiene la maschera contenente la lista dei Responsabili Amministrativi presenti nel fascicolo. In tale lista sono presenti le seguenti colonne:

Prima colonna, contenente lo stato, che può essere:

- 🕨 attivo,
- 8 elemento annullato a seguito dell'utilizzo del bottone di annullamento,

l'icona "cestino" W per l'annullamento dell'elemento selezionato,

- l'icona di ripristino ( ) per la riattivazione dell'elemento annullato.
  - **Progr.**, rappresenta il progressivo del Responsabile Amministrativo
  - **Denominazione**, riporta il nome della Società
  - Sede Legale, riporta, se presente, la sede legale della Società
  - Iscrizione, la data in cui è stato iscritto il Responsabile Amministrativo nel fascicolo

| S.I.C.P. Sistema Inf                          | formativo della Cognizione Penale - | fodulo NdR                                |                |   |             | MINISTERO della Giustizi | • 😫 🗠      |
|-----------------------------------------------|-------------------------------------|-------------------------------------------|----------------|---|-------------|--------------------------|------------|
| C 🚯 HOME                                      |                                     |                                           |                |   |             |                          | LOGOUT     |
|                                               | Annotazione Di<br>Reato P2017/00025 | Data Iscrizione 13/06/2017<br>Annotazione |                |   |             |                          |            |
|                                               | © Responsa                          | bile Amministrativo                       |                |   |             | P2017/000257             |            |
| Selezione Ann. Prel.                          | 8                                   | E                                         | Demonstratione | 同 | Code Locale |                          | informa .  |
| Ann. Preliminare 🧉                            |                                     |                                           | SOCIETA        | ¥ | and trying  | 13/06/2017               |            |
| 🗠 N.d.R. [1]                                  |                                     |                                           | BOLLEIN        |   |             | 23/00/2027               |            |
|                                               |                                     |                                           |                |   |             |                          |            |
| Resp. Ammin.                                  | +                                   |                                           |                |   |             |                          |            |
| Illeciti Ammin.                               | +                                   |                                           |                |   |             |                          |            |
| Oggetti/Cose seq.                             | +                                   |                                           |                |   |             |                          |            |
| D.Off./Denunc.                                | +                                   |                                           |                |   |             |                          |            |
| 🛱 Rif. Anagrafici                             | •                                   |                                           |                |   |             |                          |            |
|                                               |                                     |                                           |                |   |             |                          |            |
|                                               |                                     |                                           |                |   |             |                          |            |
|                                               |                                     |                                           |                |   |             |                          |            |
|                                               |                                     |                                           |                |   |             |                          |            |
|                                               |                                     |                                           |                |   |             |                          |            |
|                                               |                                     |                                           |                |   |             |                          |            |
|                                               |                                     |                                           |                |   |             |                          |            |
|                                               |                                     |                                           |                |   |             |                          |            |
| Ufficio: AGENZIA SICUREZZA INTERREGILE ANCONA |                                     |                                           |                |   |             |                          | _          |
| Fonte: CARABINIERI                            |                                     |                                           |                |   |             | Vai a pag.               | Stampe     |
| Comune: ANCONA                                |                                     |                                           |                |   |             |                          |            |
|                                               |                                     |                                           |                |   |             |                          |            |
|                                               |                                     |                                           |                |   |             |                          |            |
|                                               |                                     |                                           |                |   |             |                          |            |
|                                               |                                     |                                           |                |   |             |                          |            |
|                                               |                                     |                                           |                |   |             |                          |            |
|                                               |                                     |                                           |                |   |             |                          |            |
|                                               |                                     |                                           |                |   |             |                          |            |
|                                               |                                     |                                           |                |   |             |                          |            |
|                                               |                                     |                                           |                |   |             |                          |            |
| L                                             |                                     |                                           |                |   |             |                          |            |
|                                               |                                     |                                           |                |   |             |                          | 🔍 100% 👻 🔄 |

Figura 123 – Quadro Responsabile –Elenco Responsabili Amministrativi

Per modificare i dati di un Responsabile Amministrativo, occorre selezionarlo cliccando sull'icona della riga dell'elenco o sui collegamenti posti sulle colonne "**Progr.**" o "**Denominazione**" (è possibile anche selezionarlo direttamente dal menu ad albero espandendo il nodo corrispondente alla voce "**Resp.Amm.**").

Una volta selezionato, si apre il quadro sulla sezione Resp. Amm. ed è possibile modificare i dati di tutte le sezioni. Al termine dell'aggiornamento di ogni sezione per rendere effettive le modifiche bisogna cliccare sul pulsante "salva".

Le informazioni e i controlli sui campi sono le stesse della fase di inserimento.

La modifica delle informazioni di un Responsabile Amministrativo non è ammessa qualora risulti annullato. In questo caso sarà ammessa la sola visualizzazione delle informazioni.

Ministerc della Giustizia

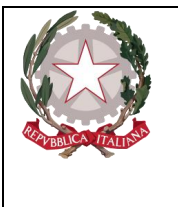

## 3.4.5 Annullamento

L'annullamento di un Responsabile Amministrativo può essere effettuato in due modi:

- 1. Premendo il tasto "annulla" all'interno della maschera principale del Responsabile Amministrativo qualora si voglia annullare l'intero Responsabile Amministrativo
- 2. Premendo l'icona cestino situata:
  - a fianco di ogni elemento nella lista dei Responsabili Amministrativi, qualora si intenda annullare l'intero Responsabile Amministrativo,
  - a fianco di ogni Illecito Amministrativo, qualora si intenda annullare l'associazione tra un Illecito Amministrativo e il Responsabile Amministrativo

Prima dell'effettivo annullamento, l'applicazione presenta un messaggio di conferma dell'effettiva esecuzione dell'annullamento. Una volta data la conferma l'elemento viene annullato.

## 3.4.6 Ripristino (post annullamento)

Il ripristino è possibile dall'interno del quadro tramite il pulsante "ripristina" presente nella maschera principale di un Responsabile Amministrativo annullato:

| S.I.C.P. Sistema Infor                                          | mativo della Cogniz | ione Penale - Modu | io NdR          |            |                         |                  |              |            |               |     | MINISTERO della Giustizia |                   | ^ |
|-----------------------------------------------------------------|---------------------|--------------------|-----------------|------------|-------------------------|------------------|--------------|------------|---------------|-----|---------------------------|-------------------|---|
| Nome                                                            | Annotazione Di      | _                  | Data lacriziona | _          |                         |                  |              |            |               |     |                           |                   | 1 |
|                                                                 | Reato               | P2017/000257       | Annotazione     | 13/06/2017 |                         |                  |              |            |               |     |                           |                   |   |
|                                                                 | S 2-                | Societa Ic         |                 |            |                         |                  |              |            |               |     | P2017/000257 4            | sblocca fascicolo | , |
| Selezione Ann. Prel.                                            |                     | munato)            |                 |            |                         |                  |              | TUECTTO    |               |     | (Attivo)                  |                   |   |
| 🔄 Ann. Preliminare 🛛                                            |                     | atte aiuridice     |                 |            | () seery conner, nestor |                  |              |            |               |     | Jecones                   |                   | - |
| • N.d.R. [1]                                                    | Denominazione       | SOCIE              | TA              |            |                         | Forma Giuridica  | ISTITUTO     | DI CREDITO |               |     |                           |                   |   |
| 1 Indagati/Imputati                                             | Partita I.V.A.      |                    |                 |            |                         | N.R.I.           |              |            | Numero REA    |     |                           |                   |   |
| Q.G.F. •                                                        | Codice Fiscale      |                    |                 |            |                         | Data/Ora Iscr.   | 13/06/2017 1 | 17:25      | Gener. Verif. | siQ | No                        |                   |   |
| W Resp. Ammin.                                                  | Soggetto            |                    |                 |            |                         |                  |              |            |               |     |                           |                   |   |
|                                                                 | Cognome             |                    |                 |            |                         | Nome             |              |            | Data Nascita  |     |                           |                   |   |
| © P Off Denunc                                                  | Comune Nascita      |                    |                 |            |                         | Città Est. Nasc. |              |            | Stato Nasc.   |     |                           |                   |   |
| Rif Anagrafici                                                  | 36550               |                    | Maschio         | Femmina    |                         | Cource riscare   |              |            |               |     |                           |                   |   |
|                                                                 | Tipo Rapporto       |                    |                 |            |                         |                  |              |            |               |     |                           |                   |   |
|                                                                 | Altri Dati          | 13/06/             | 2017            |            |                         | Scad Tarm        | 28/01/2018   |            |               |     |                           |                   |   |
|                                                                 | Modifica man.       | NO                 |                 |            |                         | June Term.       | 2010112010   |            |               |     |                           |                   |   |
| Ulliciti: ADIVIDA BICHEZZA INTERREDLE ANCONA<br>Fonte: COMANNER | ripristina          |                    |                 |            |                         |                  |              |            |               |     |                           |                   |   |
| Centure: AICOVA                                                 |                     |                    |                 |            |                         |                  |              |            |               |     |                           |                   |   |

Figura 124 – Quadro Responsabile–Ripristino Responsabile Amministrativo annullato

Prima di procedere all'effettivo ripristino, l'applicazione presenta all'utente un messaggio di conferma. Una volta data conferma l'elemento viene ripristinato.

# 3.5 Quadro Illecito Amministrativo

Il quadro è del tutto simile a quello delle QGF. Riferirsi al paragrafo corrispondente. L'illecito amministrativo è legato esclusivamente ai Responsabili Amministrativi.

Ministerc della Giustizia

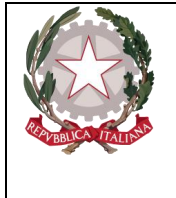

# 3.6 Quadro Oggetti/Cose Sequestrate

## 3.6.1 Inserimento

Dopo aver cliccato sul tasto • a fianco della dicitura "**Oggetti/Cose seq.**" dal menu laterale ed aver selezionato il collegamento "**Nuova cosa in sequestro**" visibile nella lista a tendina con le possibili scelte, si accede al pannello per l'inserimento di una nuova Cosa in sequestro:

| S.I.C.P.                                                                                                    | Sistema Informativo della C                                                                                                    | iognizione Penale - Modulo NdR  |                                                                                               | MINISTERO della Giustizia      |             |
|----------------------------------------------------------------------------------------------------|----------------------------------------------------------------------------------------------------|---------------------------------|-----------------------------------------------------------------------------------------------|--------------------------------|-------------|
| С номе                                                                                                    |                                                                                                    | *                               |                                                                                               |                                |             |
| <ul> <li>Selezione Ann. Prel.</li> <li>Ann. Preliminare •</li> <li>N.d.R. [1]</li> <li>Indagati/Imputati</li> <li>Q.G.F.</li> <li>Resp. Ammin.</li> <li>Illecti Ammin.</li> <li>Oggetti/Cose seq.</li> <li>P.Off./Denunc.</li> <li>Rif. Anagrafici</li> </ul> | Annotazione Di<br>Pedero Pedero | ata Iscrizione 08/02/2012       | Indirizzo Indirizzo Comune Estero Codice Fiscale Capitale Sociale Rappresentante Sociale Note | P201     (Attivo)              | 2/000005    |
| Ufficio: CASA CIRCONDARIALE TRAPANI<br>Fonte: CASA<br>CiRCONDARIALE<br>Comune: TRAPANI                                                                                                    | inserisci                                                                                                    |                                 |                                                                                               |                                |             |
| Fine                                                                                                    |                                                                                                    |                                 |                                                                                               | 🕒 Internet 🦛 🗸                 | € 100% · .: |
| 👪 start 🔰 🤌 🕲 🐼 👋 😡 Inbox                                                                                                    | x - Micros 📄 3 Esplora ris 👻                                                                                                    | 😥 2 Microsoft 👻 🍥 Java EE - ena | 🖉 https://192.1 😵 UltraEdit-32 🔮                                                              | Pagina iniziale 🛛 www 🎽 IT 🔍 🤇 | 8 🗊 10.50   |

Figura 125 – Quadro Cose sequestrate

Prima di soffermarci sulla descrizione dei campi, avendo l'analisi dei dati rivestito particolare importanza per la classificazione del bene, è fondamentale riconoscere a questa maschera l'esigenza di dare un nome agli oggetti, per riferirsi ad essi secondo un codice non individuale ma condivisibile da tutti, e, di conseguenza, di collocare gli oggetti in un sistema che fornisca le chiavi logiche di riconoscimento ed identificazione.

È, dunque, l'utilizzo che si dovrà fare dei dati a guidare la classificazione; questo utilizzo è legato ai diversi soggetti che intervengono con diversi punti di vista che devono essere presi tutti in considerazione.

Sulla base di questo concetto, ad esempio, si può operare la scelta di classificare le destinazioni d'uso di un edificio anziché di inserirle come semplici attributi del bene. In tal caso, un destinatario finale (comune, associazione...) avrebbe in evidenza l'informazione della presenza sul proprio territorio di una scuola o di una casa di cura. Di certo, l'individuazione di quanto richiesto sarebbe sempre possibile, una volta che l'informazione è registrata nel sistema informativo. Ma, se l'informazione non è evidenziata, la ricerca comporta maggior onere.

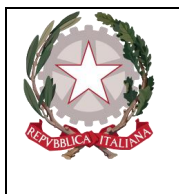

Dipartimento per la transizione digitale, analisi statistica e politiche di coesione Direzione Generale Sistemi Informativi Automatizzati

Qualora nel tempo si ravvisi la necessità di aggiungere nuovi tipi di bene, nuovi attributi, nuovi valori è possibile soddisfarla con interventi minimi di manutenzione: la gestione della struttura dei dati, infatti, verrà realizzata rispondendo alle esigenze di modularità ed indipendenza dalla struttura individuata inizialmente.

Questa soluzione è tecnicamente possibile in quanto si tratta di dati essenzialmente descrittivi, cioè di attributi che sono registrati senza necessità di elaborazione se non quella di controlli di ammissibilità dei valori. classificazione dei beni

La classificazione dei beni è basata su tre livelli gerarchici:

- Tipologia,
- Categoria,
- Sottocategoria.

Per ogni tipologia è possibile avere più categorie; per ogni categoria è possibile avere più sottocategorie

Le tipologie individuate per i Beni/Cose sequestrate sono le seguenti:

- Azienda,
- Immobile,
- Mobile,
- Mobile registrato.

Le tabelle che seguono riportano, per ciascuna tipologia, le categorie ammesse; per ciascuna categoria vengono riportate le sottocategorie e, nella colonna "Note", eventuali considerazioni.

| Categoria                         | Sottocategoria | Note         |
|-----------------------------------|----------------|--------------|
| Impresa individuale iscritta nel  |                | Vedi Nota 1. |
| registro delle imprese            |                |              |
| Società a responsabilità limitata |                | Vedi Nota 2. |
| Società cooperativa               |                |              |
| Società di fatto registrata       |                |              |
| Società in accomandita per azioni |                |              |
| Società in accomandita semplice   |                |              |
| Società in nome collettivo        |                |              |
| Società per azioni                |                |              |
| Società semplice                  |                |              |
| Altro                             |                |              |

3.6.1.1 Tipologia: AZIENDA

Per questa tipologia di bene è opportuno evidenziare le seguenti note:

Nota 1

Sebbene l'oggetto del sequestro/confisca sia costituito dai singoli beni di sua proprietà, che vanno trattati singolarmente sulla base delle loro caratteristiche, registrando l'informazione che l'intestatario del bene è l'impresa stessa (bene costituito in azienda), occorre anche considerare l'impresa in sé.

Ciò fondamentalmente per gli adempimenti necessari in quanto società (trascrizioni, ecc.) e per fini statistici. Infatti nel conteggio dei beni sequestrati/confiscati rientra la singola impresa e non il

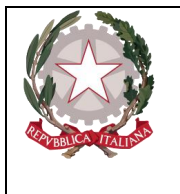

Dipartimento per la transizione digitale, analisi statistica e politiche di coesione Direzione Generale Sistemi Informativi Automatizzati

complesso dei beni ad essa appartenenti. Nel conteggio del valore dei beni confiscati/sequestrati si deve considerare il valore 'intrinseco' dell'impresa individuale (valore dei suoi beni immateriali: marchio, giro d'affari, clientela, avviamento) cui vanno sommati i valori dei singoli beni materiali ad essa intestati.

## Nota 2

Si tratta delle quote sociali/azioni che permettono di intervenire direttamente nella gestione e nel controllo della società, diversamente dalle azioni classificate come "Beni Finanziari/Titoli di Partecipazione".

Si cataloga, come unità minima, l'intera società anche quando è sequestrata/confiscata solo in una certa percentuale. La quota percentuale sequestrata/confiscata è data dalla somma di tutte le eventuali quote della stessa società sequestrate/confiscate nel tempo ad intestatari eventualmente diversi a seguito di procedimenti eventualmente diversi ai danni di soggetti eventualmente diversi.

Il sistema permetterà di avere il quadro complessivo delle misure applicate alla società nella sua interezza. Tra i dati descrittivi vanno registrate le informazioni relative alla situazione patrimoniale ed al bilancio.

Laddove unitamente alla Società deve essere trattato anche il sequestro/confisca di beni di sua proprietà, questi vanno trattati singolarmente sulla base delle loro caratteristiche, registrando naturalmente l'informazione che l'intestatario del bene è la Società stessa.

Quando il sequestro/confisca è relativo al 100% della società, analogamente a quanto avviene per l'impresa individuale, nel conteggio dei beni sequestrati/confiscati rientra la singola società e non il complesso dei beni ad essa appartenenti eventualmente registrati; diversamente, quando la società non è interamente sequestrata/confiscata e ci sono provvedimenti ablativi su beni che si ritengono "fittiziamente" intestati all'azienda, questi intervengono nel conteggio del totale dei beni sottoposti a misura.

Nel conteggio del valore dei beni confiscati/sequestrati si deve considerare il valore 'intrinseco' della società (valore dei suoi beni immateriali: marchio, giro d'affari, clientela, avviamento) cui vanno sommati i valori dei singoli beni eventualmente registrati ad essa intestati.

| Nome                   | Descrizione                                                                                   |
|------------------------|-----------------------------------------------------------------------------------------------|
| Ragione sociale        | Ragione sociale                                                                               |
| Partita IVA            | Partita IVA                                                                                   |
| Codice Fiscale         | Codice Fiscale                                                                                |
| Numero CCIAA           | Numero CCIAA                                                                                  |
| Capitale sociale       | Capitale sociale                                                                              |
| Dipendenti             | Numero di dipendenti della società                                                            |
| Settore attività       | Settore di attività principale. Si utilizza il codice classificazione attività ISTAT (ATECO). |
| Codice Istat Comune    | Codice Istat del comune di ubicazione della sede legale (se italiano)                         |
| Codice Istat Provincia | Codice Istat della provincia di ubicazione della sede legale (se italiano)                    |
| Denominazione Comune   | Denominazione comune di ubicazione della sede legale (se estero)                              |
| Via/Piazza             | Indirizzo di ubicazione della sede legale                                                     |

Di seguito sono indicate le informazioni di dettaglio previste per la tipologia negli scambi tra le Amministrazioni.

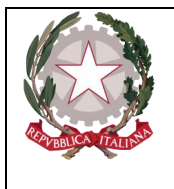

Ministerc della Giustizia

Dipartimento per la transizione digitale, analisi statistica e politiche di coesione

Direxione Generale Sistemi Informativi Automatizzati

| Nome                   | Descrizione                                                   |
|------------------------|---------------------------------------------------------------|
| Numero civico          | Numero civico della sede legale                               |
| Gravame                | Indicatore della presenza di gravami sul bene. Può valere:    |
|                        | si                                                            |
|                        | no.                                                           |
| Settore attività       | E' possibile selezionare il settore di attività della società |
| Amministratore         | Amministratore della società                                  |
| Rappresentante sociale | Rappresentante sociale della società                          |

#### 3.6.1.2 Tipologia: IMMOBILE

| Categoria                        | Sottocategoria                                       | Note                                                                                                    |
|----------------------------------|------------------------------------------------------|----------------------------------------------------------------------------------------------------|
| Unità immobiliari per uso di     | Appartamento in condominio                           |                                                                                                    |
| abitazioni e assimilabili        | Abitazione indipendente                              |                                                                                                    |
|                                  | Palazzo di pregio artistico e storico, Castello      |                                                                                                    |
|                                  | Villa                                                |                                                                                                    |
|                                  | Box, garage, autorimessa, posto auto                 |                                                                                                    |
|                                  | Tettoia chiusa o aperta                              |                                                                                                    |
|                                  | Altro                                                |                                                                                                    |
| Unità immobiliari per alloggi e  | Collegio e Convitto, Educandato, Ricovero,           | Si tratta in genere di                                                                                       |
| usi collettivi                   | Orfanotrofio, Ospizio, Convento, Seminario           | fabbricati non suscettibili di                                                                               |
|                                  | Casa di cura, Ospedale                               | una destinazione diversa                                                                                     |
|                                  | Ufficio pubblico                                     | senza radicali                                                                                               |
|                                  | Scuola, Laboratorio Scientifico                      | trasformazioni.                                                                                              |
|                                  | Biblioteca, Museo, Galleria                          |                                                                                                    |
|                                  | Cappella, Oratorio                                   |                                                                                                    |
|                                  | Opificio                                             |                                                                                                    |
|                                  | Albergo, Pensione                                    |                                                                                                    |
|                                  | Teatro, Cinematografo, Sala per concerti, spettacoli |                                                                                                    |
|                                  | e simili                                             |                                                                                                    |
|                                  | Istituto di credito, cambio ed assicurazione         |                                                                                                    |
|                                  | Fabbricato annesso a speciali esigenze commerciali   |                                                                                                    |
|                                  | Edificio galleggiante o sospeso assicurato a punti   |                                                                                                    |
|                                  | fissi del suolo, Ponte privato soggetto a pedaggio   |                                                                                                    |
|                                  | Altro                                                |                                                                                                    |
| Unità immobiliari a destinazione | Negozio, Bottega                                     |                                                                                                    |
| commerciale e industriale        | Magazzino/Locale di deposito                         |                                                                                                    |
|                                  | Laboratorio per arti e mestieri                      |                                                                                                    |
|                                  | Stabilimento balneare, Stabilimento di acque         |                                                                                                    |
|                                  | curative                                             |                                                                                                    |
|                                  | Stalla, scuderia                                     |                                                                                                    |
|                                  | Fabbricato/Locale per esercizi sportivi              |                                                                                                    |
|                                  | Fabbricato industriale                               |                                                                                                    |
|                                  | Magazzino sotterraneo per deposito di derrate        |                                                                                                    |
|                                  | Altro                                                |                                                                                                    |
| Altre unità immobiliari          | Fabbricato in corso di costruzione indivisibile      | È da utilizzarsi solo in caso<br>di impossibilità di<br>suddivisione del fabbricato<br>in unità immobiliari. |
|                                  | Ex fabbricato rurale                                 |                                                                                                    |

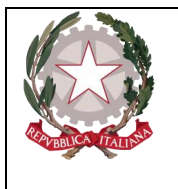

Dipartimento per la transizione digitale, analisi statistica e politiche di coesione Direzione Generale Sistemi Informativi Automatizzati

|         | Altro                         |  |
|---------|-------------------------------|--|
| Terreno | Terreno agricolo              |  |
|         | Terreno con fabbricato rurale |  |
|         | Terreno edificabile           |  |

Di seguito sono indicate le informazioni di dettaglio previste per la tipologia negli scambi tra le Amministrazioni.

| Nome                   | Descrizione                                                |
|------------------------|------------------------------------------------------------|
| Codice Istat Comune    | Codice Istat del comune di ubicazione (se italiano)        |
| Codice Istat Provincia | Codice Istat della provincia di ubicazione (se italiano)   |
| Denominazione Comune   | Denominazione comune di ubicazione (se estero)             |
| Via/Piazza             | Indirizzo di ubicazione                                    |
| Numero civico          | Numero civico                                              |
| Scala                  | Scala                                                      |
| Interno                | Numero interno                                             |
| Piano                  | Piano                                                      |
| Lotto                  | Lotto                                                      |
| Ettari                 | Ettari                                                     |
| Are                    | Are                                                        |
| Centiare               | Centiare                                                   |
| Superficie             | Superficie (mq)                                            |
| Volume                 | Volume (mc)                                                |
| Vani                   | Numero di vani                                             |
| Gravame                | Indicatore della presenza di gravami sul bene. Può valere: |
|                        | si                                                         |
|                        | no.                                                        |
| Abusivo                | Immobile abusivo. Può valere:                              |
|                        | si                                                         |
|                        | no.                                                        |
| Dati Catastali:        |                                                            |
| Tipo catasto           | Tipo di catasto. Può valere:                               |
|                        | NCEU                                                       |
|                        | NCT                                                        |
| Sezione                | Sezione                                                    |
| Foglio                 | Foglio della particella catastale                          |
| Particella             | Numero della particella catastale                          |
| Subalterno             | Subalterno della particella catastale                      |

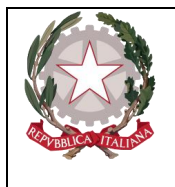

Dipartimento per la transizione digitale, analisi statistica e politiche di coesione Direzione Generale Sistemi Informativi Automatizzati

| Nome                                    | Descrizione                                                              |
|-----------------------------------------|--------------------------------------------------------------------------|
| Natura Immobile                         | Rappresenta la Categoria o Classe catastale                              |
| Comune del Catasto                      | Codice ISTAT del comune del Catasto                                      |
| Tipo Denuncia                           | Tipo denuncia dell'Immobile. Può valere:                                 |
|                                         | Protocollo                                                               |
|                                         | Scheda                                                                   |
|                                         | Variazione                                                               |
| Numero Denuncia                         | Numero della domanda di denuncia                                         |
| Data denuncia                           | Data della domanda di denuncia                                           |
| Rendita catastale                       | Valore della rendita catastale                                           |
| Rendita dominicale                      | Valore della rendita dominicale                                          |
| Gruppo Imm. graffati                    | Valore del gruppo di immobili graffati                                   |
| Tipo Fondo                              | Tipologia di Fondo. Può valere:                                          |
|                                         | Dominante                                                                |
|                                         | Servente                                                                 |
| Dati Catastali relativi alla particella | di origine:                                                              |
| Comune del Catasto                      | Codice ISTAT del comune del Catasto                                      |
| Tipo catasto                            | Tipo di catasto. Può valere:                                             |
|                                         | NCEU                                                                     |
|                                         | NCT                                                                      |
| Foglio                                  | Foglio della particella di origine                                       |
| Sezione                                 | Sezione della particella di origine                                      |
| Particella                              | Numero originario della particella di origine (in caso di frazionamento) |
| Subalterno                              | Subalterno della particella di origine                                   |
| Tipo Denuncia                           | Tipo denuncia dell'Immobile. Può valere:                                 |
|                                         | Protocollo                                                               |
|                                         | Scheda                                                                   |
|                                         | Variazione                                                               |
| Numero Denuncia                         | Numero della domanda di denuncia                                         |
| Data denuncia                           | Data della domanda di denuncia                                           |

### 3.6.1.3 Tipologia: MOBILE

| Categoria     | Sottocategoria   | Note |
|---------------|------------------|------|
| Collezioni    | Francobolli      |      |
|               | Libri            |      |
|               | Monete           |      |
|               | Quadri           |      |
|               | Altro            |      |
| Altri oggetti | Alimenti/Farmaci |      |

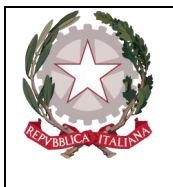

Ministerc della Giustizia

Dipartimento per la transizione digitale, analisi statistica e politiche di coesione

Direxione Generale Sistemi Informativi Automatizzati

|         | Altro                            |                                               |
|---------|----------------------------------|-----------------------------------------------|
|         | Apparecchiature elettroniche     |                                               |
|         | Armi                             |                                               |
|         | Arnesi da gioco                  |                                               |
|         | Arredi per uso abitativo         |                                               |
|         | Arredi per uso                   |                                               |
|         | professionale/commerciale        |                                               |
|         | Bombole/Bombole da Sub           |                                               |
|         | Carburanti                       |                                               |
|         | Cassetta di sicurezza            | Si registrano le coordinate della cassetta di |
|         |                                  | sicurezza quando non è ancora noto il suo     |
|         |                                  | contenuto.                                    |
|         | Denaro falso                     |                                               |
|         | Macchine artigianali             |                                               |
|         | Oggetti artistici                |                                               |
|         | Oggetti con marchio contraffatto |                                               |
|         | Preziosi e gioielli              |                                               |
|         | Scorte di magazzino              |                                               |
|         | Strumenti metrici                |                                               |
|         | Strumenti falsificazione         |                                               |
|         | Stupefacenti                     |                                               |
|         | Tabacchi esteri lavorati         |                                               |
|         | Titoli contraffatti              |                                               |
| Animali | Animali esotici                  |                                               |
|         | Bovini                           |                                               |
|         | Cavallo da corsa                 |                                               |
|         | Equini                           |                                               |
|         | Ovini                            |                                               |
|         | Suini                            |                                               |
|         | Altro                            |                                               |

Di seguito sono indicate le informazioni di dettaglio previste, per le varie categorie/sottocategorie, negli scambi tra le Amministrazioni.

### Collezioni

| Nome          | Descrizione                                                |
|---------------|------------------------------------------------------------|
| Descrizione   | Descrizione                                                |
| Quantità      | Numero di pezzi costituenti la collezione                  |
| Ubicazione    | Ubicazione del bene                                        |
| Stato         | Stato                                                      |
| Comune        | Comune                                                     |
| Comune estero | Comune estero                                              |
| Gravame       | Indicatore della presenza di gravami sul bene. Può valere: |
|               | si                                                         |
|               | no.                                                        |

### Altri oggetti

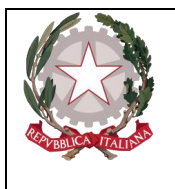

Dipartimento per la transizione digitale, analisi statistica e politiche di coesione Direzione Generale Sistemi Informativi Automatizzati

| Nome                                                                                                    | Descrizione                                                                                                    |
|----------------------------------------------------------------------------------------------------|----------------------------------------------------------------------------------------------------|
| Sottocategoria: Alimenti/Farmaci                                                                               |                                                                                                    |
| Alimento/Farmaco                                                                                               | Può valere:                                                                                                    |
|                                                                                                    | Alimenti                                                                                                    |
|                                                                                                    | Farmaci                                                                                                    |
| Tipo Alimento                                                                                                  | Tipologia di alimento. Può valere:                                                                                                    |
|                                                                                                    | Deperibile                                                                                                    |
|                                                                                                    | A lunga scadenza                                                                                                    |
|                                                                                                    | Scaduto                                                                                                    |
| Descrizione alimento                                                                                           | Descrizione alimento                                                                                                    |
| Quantità                                                                                                    | Quantità                                                                                                    |
| Unità di misura                                                                                                | Unità di misura                                                                                                    |
| Sostanze dopanti                                                                                               | Indica se si tratta di una sostanza dopante. Può VALERE:                                                                                                    |
|                                                                                                    | si                                                                                                    |
|                                                                                                    | no                                                                                                    |
| Sottocategorie: Altro, Apparecchiatur<br>professionale/commerciale, Cassetta o<br>magazzino, Strumenti metrici | re elettroniche, Arnesi da gioco, Arredi per uso abitativo, Arredi per uso<br>di sicurezza, Macchine artigianali, Oggetti artistici, Preziosi e Gioielli, Scorte di |
| Descrizione                                                                                                    | Descrizione                                                                                                    |
| Stato                                                                                                    | Stato di ubicazione                                                                                                    |
| Comune                                                                                                    | Comune di ubicazione                                                                                                    |
| Comune estero                                                                                                  | Comune estero di ubicazione                                                                                                    |
| Sottocategoria: Armi                                                                                           |                                                                                                    |
| Descrizione arma                                                                                               | Descrizione arma                                                                                                    |
| Numero matricola                                                                                               | Numero di matricola dell'arma                                                                                                    |
| Gravame                                                                                                    | Indicatore della presenza di gravami sul bene. Può valere:                                                                                                    |
|                                                                                                    | si                                                                                                    |
|                                                                                                    | no.                                                                                                    |
| Sottocategoria: Bombole/Bombole da                                                                             | u sub                                                                                                    |
| Numero di bombole                                                                                              | Numero di bombole                                                                                                    |
| Numero di bombole piene                                                                                        | Numero di bombole piene                                                                                                    |
| Descrizione                                                                                                    | Descrizione                                                                                                    |
| Quantità                                                                                                    | Quantità                                                                                                    |
| Unità di misura                                                                                                | Unità di misura                                                                                                    |
| Sottocategorie: Carburanti e Tabacch                                                                           | i esteri lavorati                                                                                                    |
| Descrizione                                                                                                    | Descrizione                                                                                                    |

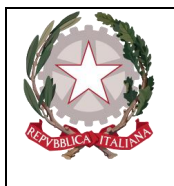

Dipartimento per la transizione digitale, analisi statistica e politiche di coesione Direzione Generale Sistemi Informativi Automatizzati

| Nome                                            | Descrizione                                  |
|-------------------------------------------------|----------------------------------------------|
| Quantità                                        | Quantità                                     |
| Unità di misura                                 | Unità di misura                              |
| Sottocategoria: Denaro falso                    |                                              |
| Tipo Valuta                                     | Tipo di valuta                               |
| Numero                                          | Numero di pezzi                              |
| Taglio                                          | Taglio di ciascun pezzo                      |
| Sottocategoria: Oggetti con marchio             | contraffatto                                 |
| Tipo oggetti contraffatti                       | Tipo di oggetto. Può valere:                 |
|                                                 | capi di abbigliamento/accessori              |
|                                                 | supporti audiovisivi                         |
|                                                 | altri oggetti                                |
| Descrizione oggetti contraffatti                | Descrizione del tipo di oggetto. Può valere: |
|                                                 | borse                                        |
|                                                 | scarpe                                       |
|                                                 | abiti                                        |
|                                                 | jeans                                        |
|                                                 | magliette                                    |
|                                                 | gonne                                        |
|                                                 | cinture                                      |
|                                                 | occhiali                                     |
|                                                 | pantaloni                                    |
|                                                 | dvd                                          |
|                                                 | cd                                           |
|                                                 | giocattoli                                   |
| Numero oggetti contraffatti                     | Numero oggetti contraffatti                  |
| Sottocategoria: Strumenti per la falsificazione |                                              |
| Numero                                          | Numero                                       |
| Descrizione strumento                           | Descrizione strumento                        |
| Sottocategoria: Stupefacenti                    |                                              |
| Tipo stupefacente                               | Tipologia di stupefacente. Può valere:       |
|                                                 | alcol                                        |
|                                                 | allucinogeni                                 |
|                                                 | altri oppiacei                               |
|                                                 | altro                                        |
|                                                 | amfetamine                                   |

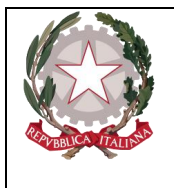

Dipartimento per la transizione digitale, analisi statistica e politiche di coesione Direzione Generale Sistemi Informativi Automatizzati

| Nome                                | Descrizione                                             |
|-------------------------------------|---------------------------------------------------------|
|                                     | barbiturici                                             |
|                                     | benzodiazepine                                          |
|                                     | cannabinoidi                                            |
|                                     | cocaina                                                 |
|                                     | crack                                                   |
|                                     | ecstasy e analoghi                                      |
|                                     | eroina                                                  |
|                                     | inalanti                                                |
|                                     | metadone                                                |
|                                     | morfina                                                 |
| Quantità                            | Quantità                                                |
| Unità di misura                     | Unità di misura                                         |
| Sottocategoria: Titoli contraffatti |                                                         |
| Descrizione Ente                    | Descrizione dell'Ente depositario                       |
| Filiale                             | Filiale dell'ente                                       |
| Indirizzo                           | Indirizzo                                               |
| Stato                               | Stato                                                   |
| Comune                              | Comune                                                  |
| Comune estero                       | Comune estero                                           |
| Numero Conto                        | Numero Conto dove sono depositati i titoli contraffatti |
| Tipo valuta                         | Tipo valuta                                             |
| Importo valuta                      | Importo valuta                                          |
| Controvalore in euro                | Controvalore in euro                                    |

#### Animali

| Nome             | Descrizione                                                |
|------------------|------------------------------------------------------------|
| Descrizione capo | Descrizione del tipo di animali                            |
| Numero capi      | Numero di capi                                             |
| Indirizzo        | Indirizzo                                                  |
| Stato            | Stato                                                      |
| Comune           | Comune                                                     |
| Come estero      | Come estero                                                |
| Gravame          | Indicatore della presenza di gravami sul bene. Può valere: |
|                  | si                                                         |
|                  | no.                                                        |

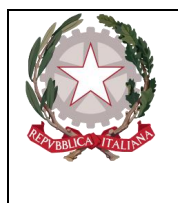

Ministero della Giustizia

#### 3.6.1.4 Tipologia: MOBILE REGISTRATO

| Categoria        | Sottocategoria      | Note |
|------------------|---------------------|------|
| Veicolo          | Aeromobile          |      |
|                  | Autobus             |      |
|                  | Autocaravan, Camper |      |
|                  | Automezzo furgonato |      |
|                  | Automezzo pesante   |      |
|                  | Autovettura         |      |
|                  | Ciclomotore         |      |
|                  | Elicottero          |      |
|                  | Fuoristrada         |      |
|                  | Imbarcazione        |      |
|                  | Motofurgone         |      |
|                  | Motoveicolo         |      |
|                  | Natante             |      |
|                  | Nave                |      |
|                  | Quadriciclo         |      |
|                  | Rimorchio           |      |
|                  | Veicolo agricolo    |      |
|                  | Veicolo industriale |      |
|                  | Altro               |      |
| Beni immateriali | Marchio             |      |
|                  | Brevetto            |      |
|                  | Modello industriale |      |

Di seguito sono indicate le informazioni di dettaglio previste per le categorie negli scambi tra le Amministrazioni

#### Veicolo

| Nome                    | Descrizione                                                |
|-------------------------|------------------------------------------------------------|
| Numero di registrazione | Numero di registrazione Immatricolazione PR                |
| Data registrazione      | Data registrazione immatricolazione                        |
| Modello                 | Modello del veicolo                                        |
| Codice Immatricolazione | Immatricolazione Pubblici Registri                         |
| Targa                   | Targa del veicolo                                          |
| Telaio                  | Telaio del veicolo                                         |
| Colore                  | Colore del veicolo                                         |
| Gravame                 | Indicatore della presenza di gravami sul bene. Può valere: |
|                         | si                                                         |
|                         | no.                                                        |

### **Bene Immateriale**

| Nome                    | Descrizione                      |
|-------------------------|----------------------------------|
| Numero di registrazione | Numero di registrazione c/o UIBM |
| Data registrazione      | Data registrazione               |

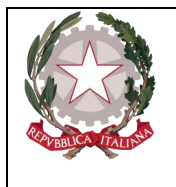

Dipartimento per la transizione digitale, analisi statistica e politiche di coesione Direzione Generale Sistemi Informativi Automatizzati

| Nome          | Descrizione                       |
|---------------|-----------------------------------|
| Data scadenza | Data scadenza della registrazione |

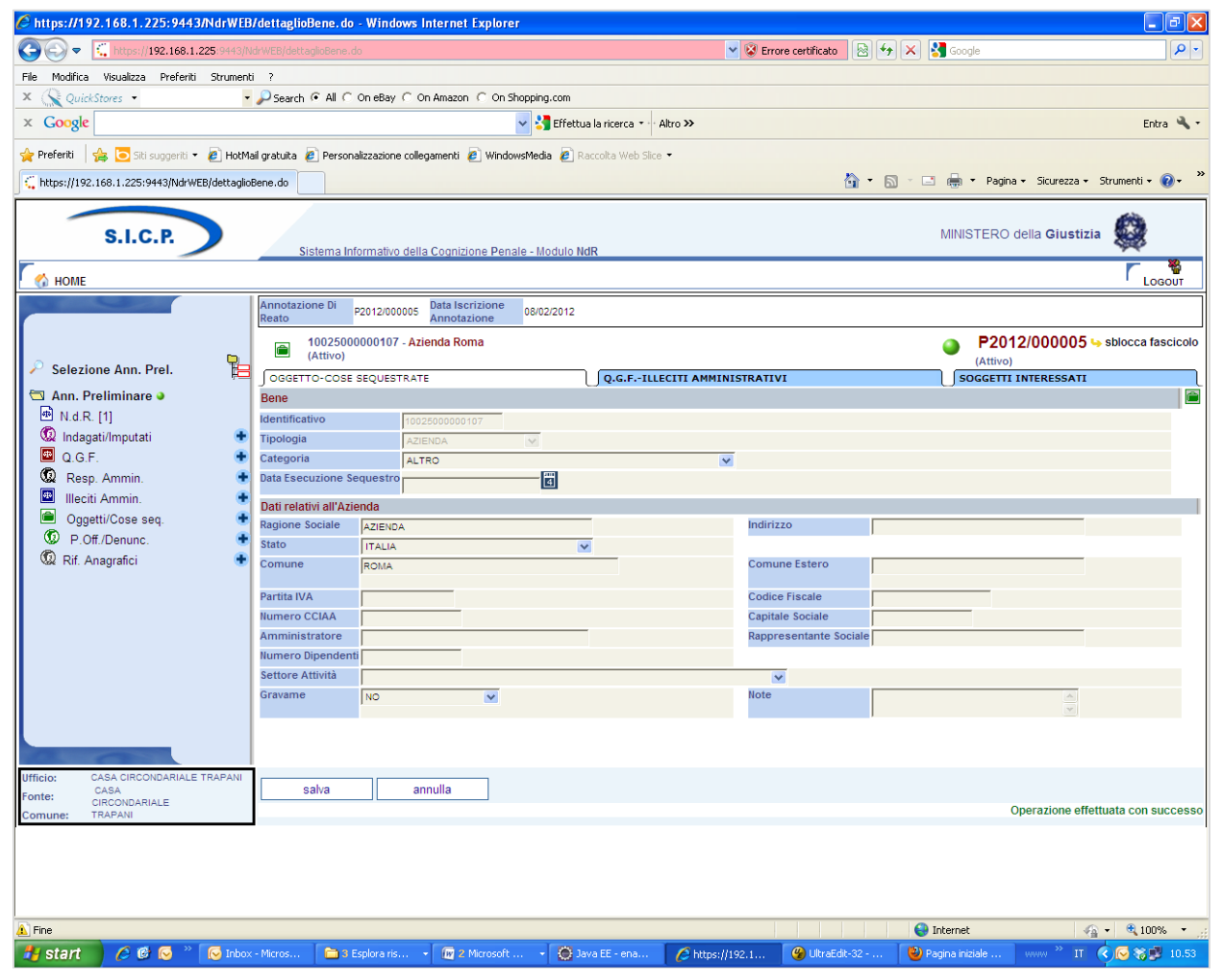

Figura 126 – Quadro Cose sequestrate (post immissione dati)

Dopo l'inserimento dei dati della Cosa sequestrata attraverso la digitazione del pulsante "INSERISCI", si presentano le seguenti variazioni:

nella parte bassa dello schermo a destra viene presentato un messaggio di colore verde "Operazione effettuata con successo", che rassicura l'operatore sul corretto esito dell'operazione

nella testata superiore della Cosa sequestrata viene mostrato l'identificativo del Bene sequestrato (nel caso dell'esempio riportato nella figura, l'identificativo è 11495000002967) e la descrizione in cui vengono inserite le informazioni principali relative alla classificazione di appartenenza

nella testata superiore della Cosa sequestrata vengono visualizzate le sezioni "QGF – Illeciti Amministrativi" e "Soggetti interessati" che consentono di inserire le relazioni della Cosa sequestrata con le QGF – Illeciti Amministrativi oppure con i soggetti del procedimento, come descritto in seguito.

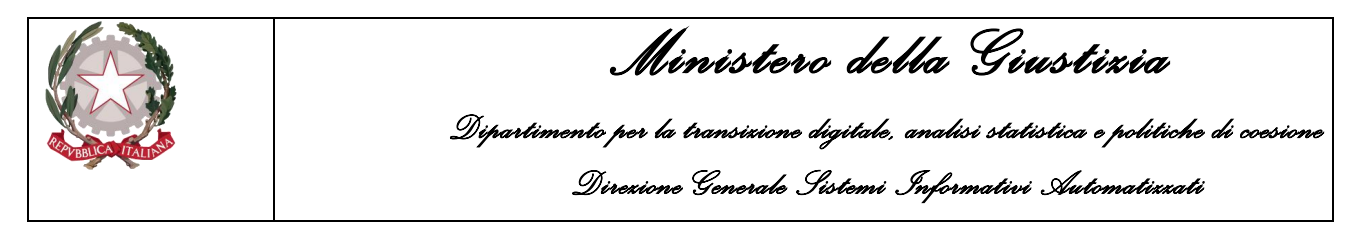

## 3.6.2 Sezione "QGF – Illeciti Amministrativi"

Nella sezione "QGF – Illeciti Amministrativi" è possibile definire le associazioni tra la Cosa sequestrata e le QGF e gli Illeciti Amministrativi:

| S.I.C.P.                                                                                      | Sisten                 | na Informativo de                                | ella Cognizione Penale - Mo                                       | dulo NdR          |                |                                                                         | MINISTER                                              | RO della <b>Giustizi</b>             | a 😫                                                    |
|-----------------------------------------------------------------------------------------------|------------------------|--------------------------------------------------|-------------------------------------------------------------------|-------------------|----------------|-------------------------------------------------------------------------|-------------------------------------------------------|--------------------------------------|--------------------------------------------------------|
| Selezione Ann. Prel.                                                                          | Annotazione I<br>Reato | Di P2012/00000<br>1002500000010<br>OSE SEQUESTR/ | 5 Data Iscrizione<br>Annotazione 08/02<br>7 - Azienda Roma<br>NTE | /2012<br>Q.G.FILI | ECITI AMMINIST | RATIVI                                                                  | ● P2<br>(Atti                                         | 2012/000005 v<br>ivo)<br>INTERESSATI | sblocca fascicolo                                      |
| Ann Periminate     N.d.R. [1]     Q. Indagati/Imputati     Q.G.F.     Q.G.F.     Resp. Ammin. | ✓ QGF in car           | rico<br>Progr.                                   | Fatto/Reato                                                       | ∎ <b>↓</b>        | Periodo        | Data Attribuzione                                                       |                                                       | icadenza 🗐                           | Data Proroga                                           |
| Illeciti Ammin.  Oggetti/Cose seq.  P.Off./Denunc.  Rif. Anagrafici                           |                        | I I I I I I I I I I I I I I I I I I I            | L del 1982 nr. 516 art. 1<br>CP art. 343<br>CP art. 433           | Fatto/Reato       |                | COMMESSO IN DATA 2011<br>COMMESSO IN DATA 2012<br>COMMESSO IN DATA 2012 |                                                       | Periodo                              |                                                        |
|                                                                                               |                        | 4                                                | UP art. 3434                                                      |                   |                | COMMESSO IN DATA 2012                                                   |                                                       |                                      |                                                        |
| Ufficio: CASA CIRCONDARIALE TRAPANI                                                           |                        |                                                  |                                                                   |                   |                |                                                                         |                                                       |                                      |                                                        |
| Fonte: CASA<br>CIRCONDARIALE<br>Comune: TRAPANI                                               | reset                  |                                                  | salva                                                             |                   |                |                                                                         |                                                       |                                      |                                                        |
| Fine                                                                                          | - Micros               | 3 Esplora ris                                    | • 🕅 2 Microsoft •                                                 | 🔘 Java EE - ena   | 6 https://192  | .1 😗 UkraEdit-32 🚺                                                      | <ul> <li>Internet</li> <li>Pagina iniziale</li> </ul> | www <sup>&gt;&gt;</sup> II           | <ul> <li>€ 100% • ;;</li> <li>€ 6 % 2 10.55</li> </ul> |

Figura 127 – Quadro Oggetti/Cose Sequestrate - Sezione QGF - Illeciti Amministrativi

Elenco delle QGF/Illeciti Amministrativi collegati alla Cosa sequestrata chiamato "QGF in carico" Elenco dei QGF/Illeciti Amministrativi presenti nel fascicolo e non collegati con la Cosa sequestrata chiamato "Altre QGF del fascicolo"

Gli elenchi sono ordinabili rispetto a tutti i campi tramite un click sull'icona della colonna per cui si desidera l'ordinamento.

Per associare una o più QGF o Illeciti Amministrativi è necessario selezionare gli elementi ai quali associare la Cosa sequestrata.

Selezionando il relativo check box Associa tutte le QGF , si valorizzano automaticamente tutte le QGF e tutti gli Illeciti Amministrativi presenti nell'elenco "Altre QGF del Fascicolo".

| Con la digitazione sul tasto | salva | vengono registrate le relazioni impostate. |
|------------------------------|-------|--------------------------------------------|
|------------------------------|-------|--------------------------------------------|

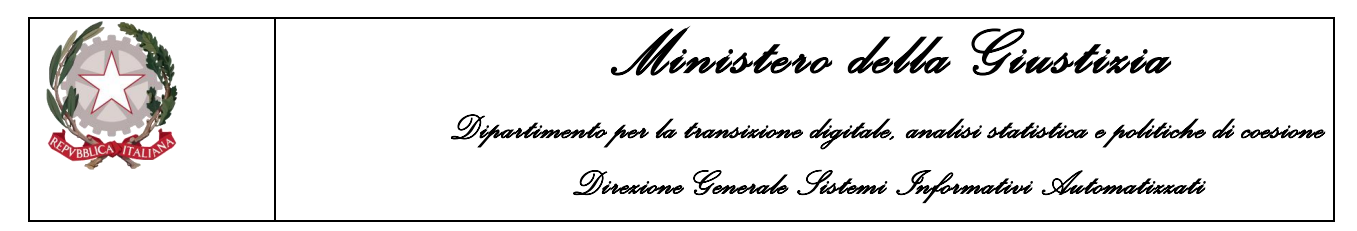

## 3.6.3 Sezione "Soggetti interessati"

Nella sezione "Soggetti interessati" è possibile definire le associazioni tra la Cosa sequestrata ed i soggetti del procedimento e/o i terzi interessati.

| S.I.C.P.                                    | Sistema Informativo della Cognizione               | Penale - Modulo NdR           |                           | MINISTERO della Gi    | iustizia 🧔               |
|---------------------------------------------|----------------------------------------------------|-------------------------------|---------------------------|-----------------------|--------------------------|
| 🔣 номе                                      |                                                    |                               |                           |                       |                          |
|                                             | Annotazione Di<br>Reato P2012/000005 Data Iscrizio | 08/02/2012                    |                           |                       |                          |
| Selezione Ann. Prel.                        | 10025000000107 - Azienda Roma                      |                               |                           | P2012/000<br>(Attivo) | 005 🖕 sblocca fascicolo  |
| 🔄 Ann. Preliminare 🌢                        | OGGETTO-COSE SEQUESTRATE                           | Q.G.FILLECITI AMMINISTR       | ATIVI Uso                 | GGETTI INTERESSATI    | L                        |
| 🖻 N.d.R. [1]                                | Tipo Soggetto                                      | ominativo 🗐 Data Nascita 🗐    | Luogo Nascita 🗐 Stato Na  | asc. 🗐 Tino interesse | Ouota interesse          |
| 😡 Indagati/Imputati 🔹                       |                                                    |                               |                           |                       | Quota meercose           |
| Q.G.F. •                                    | Altri Soggetti del fascicolo                       |                               |                           |                       |                          |
| 🖾 Illeciti Ammin. 🔹                         | Associa 🗐 Tipo Soggetto                            | 🗐 Nominativo                  | 🗐 🚽 Data Nascita          | 🗐 🕴 Luogo Nascita     | Stato Nasc.              |
| 🗎 Oggetti/Cose seq. 🔹                       | Indagato/Imputato                                  | SDF ASDF                      |                           |                       |                          |
| P.Off./Denunc.                              | Persona offesa                                     | SOGGETTO OFFESIO              |                           |                       |                          |
| Vak Rii. Anaylanci 🐨                        |                                                    |                               |                           |                       |                          |
|                                             |                                                    |                               |                           |                       |                          |
|                                             |                                                    |                               |                           |                       |                          |
|                                             |                                                    |                               |                           |                       |                          |
|                                             |                                                    |                               |                           |                       |                          |
|                                             |                                                    |                               |                           |                       |                          |
|                                             |                                                    |                               |                           |                       |                          |
| 0.0                                         |                                                    |                               |                           |                       |                          |
| Ufficio: CASA CIRCONDARIALE TRAPANI<br>CASA | Ann Dave Finite                                    | Ann Dava Civitiza             |                           |                       |                          |
| CIRCONDARIALE<br>Comune: TRAPANI            | Agg. Pers. Fisica                                  | Mgg. Pers. Giunaica           |                           |                       |                          |
|                                             |                                                    |                               |                           |                       |                          |
|                                             |                                                    |                               |                           |                       |                          |
|                                             |                                                    |                               |                           |                       |                          |
| Fine                                        |                                                    |                               |                           | Internet              | <i>4</i> € <b>100%</b> • |
| 📲 start 🔰 🧷 🕲 🕟 👋 🔀 Inbox                   | x - Micros 📄 3 Esplora ris 👻 🕼 2 Micr              | osoft 👻 🥘 Java EE - ena 💋 htt | os://192.1 😗 UltraEdit-32 | Pagina iniziale www * | ° п ∢)⊗ 💥 11.00          |
|                                             |                                                    |                               | -                         |                       |                          |

Figura 128 – Quadro Oggetti/Cose Sequestrate - Sezione QGF - Illeciti Amministrativi

Sono presenti due elenchi:

- Elenco dei soggetti collegati alla Cosa sequestrata chiamato "Soggetti in carico"
- Elenco dei soggetti presenti nel fascicolo chiamato "Altri Soggetti del Fascicolo"

Gli elenchi sono ordinabili rispetto a tutti i campi tramite un click sull'icona della colonna per cui si desidera l'ordinamento.

Per associare un soggetto è necessario selezionarlo nell'elenco "Altri Soggetti del Fascicolo" e premere il pulsante associa, si apre la maschera per selezionare il tipo di interesse del soggetto sul bene e la quota di interesse.

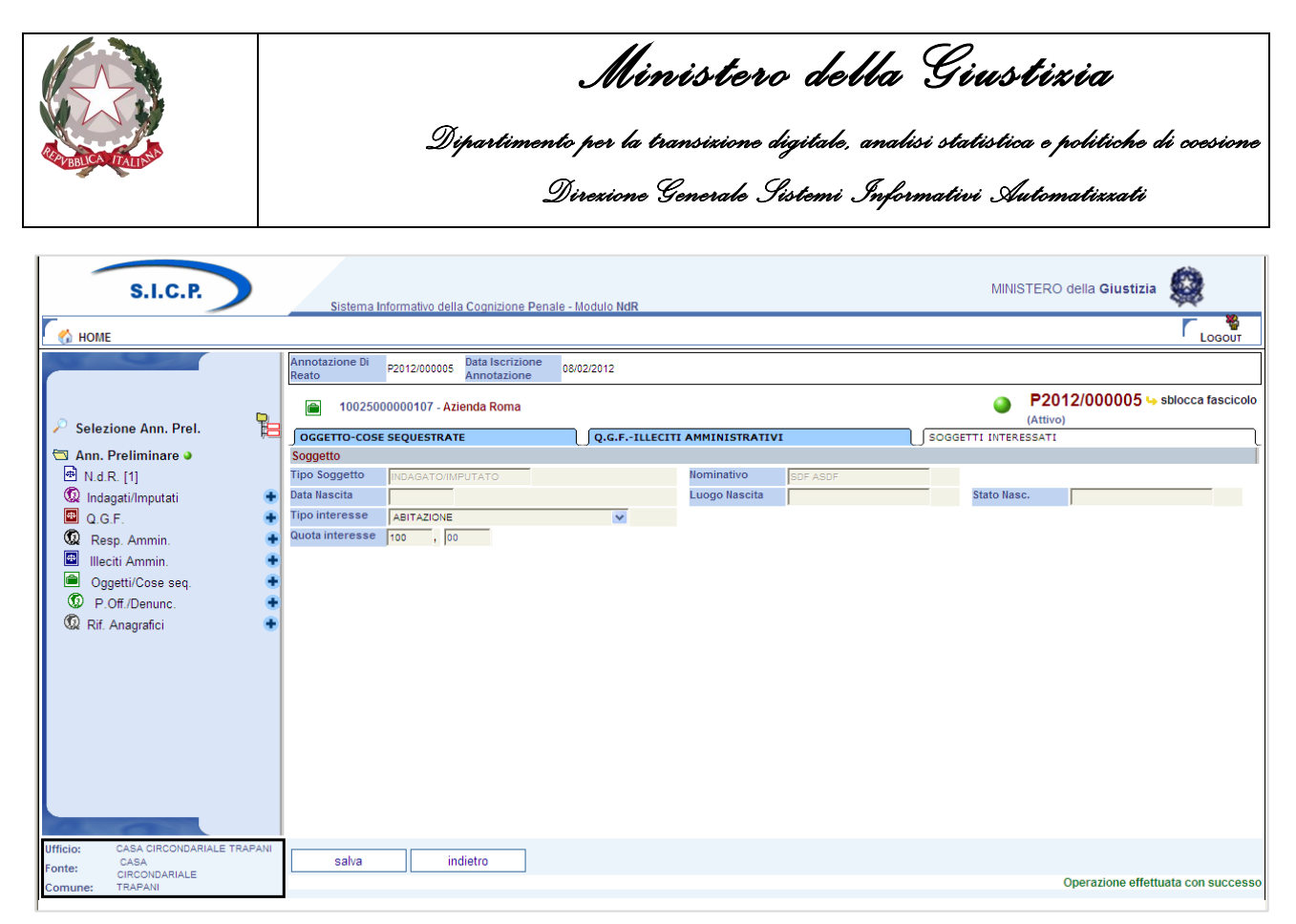

Figura 129 – Quadro Oggetti/Cose Sequestrate - Sezione Soggetti Interessati (ante immissione dati)

Premendo il tasto salva viene registrata la relazione impostata.

Nel caso in cui il soggetto interessato sia un indagato/imputato del procedimento, è possibile collegare al bene, con la stessa operazione, le QGF associate all'indagato/imputato selezionato.

All'utente viene chiesto se vuole procedere anche all'associazione delle QGF:

| Windows | Interne   | et Explorer       | ×   |
|---------|-----------|-------------------|-----|
| 2       | Vuoi asso | ociare anche le Q | GF? |
|         | ок        | Annulla           |     |

Premendo il pulsante OK, vengono registrate anche le relazioni del bene con le QGF dell'indagato/imputato associato.

Oltre ad associare un bene con un soggetto del procedimento, è possibile introdurre nuovi soggetti (persone fisiche o giuridiche) "TERZI INTERESSATI" che, pur non avendo relazioni con il procedimento, possono esercitare un diritto sulla Cosa sequestrata.

| In questo caso, premendo i pulsanti         | Agg. Pers. Fisica oppure       | Agg. Pers. Giuridical è possibile |
|---------------------------------------------|--------------------------------|-----------------------------------|
| inserire i dati anagrafici del soggetto t   | terzo interessato, il tipo di  | interesse sul bene, la quota di   |
| interesse e le informazioni relative ai dif | ferenti tipi di Recapito del s | oggetto "Terzo Interessato".      |

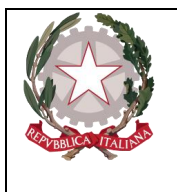

Dipartimento per la transizione digitale, analisi statistica e politiche di coesione

Direzione Generale Sistemi Informativi Automatizzati

## 3.6.4 Modifica

Dopo aver selezionato:

La voce "Oggetti/Cose seq." dal menu laterale,

ed aver selezionato il collegamento "Cose in sequestro" visibile nella lista a tendina con le possibili scelte,

si apre la maschera contenente la lista delle Cose sequestrate associate al fascicolo.

In tale lista sono presenti le seguenti colonne:

Prima colonna, contiene lo stato caratterizzato dalle seguenti descrittive icone:

- attivo,
- 😵 elemento annullato a seguito dell'utilizzo del bottone di annullamento,

l'icona "cestino" (W) per l'annullamento dell'elemento selezionato

l'icona di ripristino (<sup>SS</sup>) per la riattivazione dell'elemento annullato.

Identificativo, è l'identificativo unico della Cosa sequestrata;

Bene, è la descrizione della Cosa sequestrata;

**Stato Bene**, contiene l'informazione relativa allo Stato Giuridico della Cosa sequestrata, ossia un valore strettamente collegato alla presenza di una misura reale o di un provvedimento che abbia disposto la definitiva del bene;

Norma, indica il tipo di misura reale associata alla Cosa sequestrata;

|                    | S.I.C.P.                |            | Sistema In   | formativo della | Cognizione Penal | le - Modulo I | NdR          |      |     | MINIS     | TERO della | Giustizia            | <b>Q</b>         |
|--------------------|-------------------------|------------|--------------|-----------------|------------------|---------------|--------------|------|-----|-----------|------------|----------------------|------------------|
| 🔣 номе             |                         |            |              |                 |                  |               |              |      |     |           |            |                      | Logout           |
|                    |                         | An         | notazione Di | P2012/000005    | Data Iscrizione  | 08/02/2012    |              |      |     |           |            |                      |                  |
| r                  |                         | Rei        | Coco         | convoct         | Annotazione      |               |              |      |     |           | P2012/00   | 0005 15 6            | blocca faccicolo |
| 0.0.1.1            |                         | <b>P</b>   | Cose         | sequesi         | trate            |               |              |      |     | 9         | (Attivo)   | 1000J <del>-</del> s | JIOCCA TASCICOIO |
| >> Selezi          | one Ann. Prei.          | ₩ <b>E</b> | eļ           |                 | Identificativo   |               | I.           | Bene | , s | tato Bene |            | eļ                   | Norma            |
| Ann. P             | reliminare 🧕            |            | 1002500      | 0000107         |                  |               | AZIENDA ROMA |      |     |           |            |                      |                  |
| 😡 Indag            | ati/Imputati            | •          |              |                 |                  |               |              |      |     |           |            |                      |                  |
| 🔤 Q.G.I            | F.                      | •          |              |                 |                  |               |              |      |     |           |            |                      |                  |
| 😡 Res              | p. Ammin.               | •          |              |                 |                  |               |              |      |     |           |            |                      |                  |
| 🔛 Illeci           | iti Ammin.              | -          |              |                 |                  |               |              |      |     |           |            |                      |                  |
| © P.O              | )ff./Denunc.            | +          |              |                 |                  |               |              |      |     |           |            |                      |                  |
| 😡 Rif. A           | Anagrafici              | •          |              |                 |                  |               |              |      |     |           |            |                      |                  |
|                    |                         |            |              |                 |                  |               |              |      |     |           |            |                      |                  |
|                    |                         |            |              |                 |                  |               |              |      |     |           |            |                      |                  |
|                    |                         |            |              |                 |                  |               |              |      |     |           |            |                      |                  |
|                    |                         |            |              |                 |                  |               |              |      |     |           |            |                      |                  |
|                    |                         |            |              |                 |                  |               |              |      |     |           |            |                      |                  |
|                    |                         |            |              |                 |                  |               |              |      |     |           |            |                      |                  |
|                    |                         |            |              |                 |                  |               |              |      |     |           |            |                      |                  |
|                    |                         |            |              |                 |                  |               |              |      |     |           |            |                      |                  |
| Ufficio:<br>Fonte: | CASA CIRCONDARIALE TRAI | ANI        |              |                 |                  |               |              |      |     |           | Vai a p    | ag.                  | 🖨 Stampe         |
| Comune:            | TRAPANI                 |            |              |                 |                  |               |              |      |     |           | Opera      | tione effettua       | ata con successo |

Figura 130 – Quadro Oggetti/Cose Sequestrate - Elenco Cose sequestrate

Per modificare i dati di una Cosa sequestrata, selezionarla con un click dalla lista sulla rispettiva icona o sul dato nella colonna "Identificativo" o "Bene". Dopo aver modificato i dati nella sezione desiderata, occorre premere il pulsante "salva" per rendere effettive le modifiche sul fascicolo. Le informazioni e i controlli sui campi sono le stesse della fase di inserimento. La modifica delle

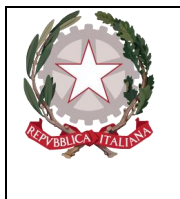

Dipartimento per la transizione digitale, analisi statistica e politiche di coesione Direzione Generale Sistemi Informativi Automatizzati

informazioni di una Cosa sequestrata non è ammessa qualora questa risulti annullata. In questo caso è ammessa la sola visualizzazione delle informazioni.

## 3.6.5 Annullamento

L'annullamento di una Cosa sequestrata può essere effettuato in due modi:

- 1. Con la digitazione del tasto"annulla"all'interno della maschera di dettaglio della Cosa sequestrata
- 2. Selezionando l'icona cestinopresente:
  - a fianco di ogni elemento annullabile nella lista delle Cose sequestrate, qualora si intenda annullare l'intera Cosa sequestrata,
  - a fianco di ogni QGF/Illecito Amministrativo, qualora si intenda annullare l'associazione tra una QGF/Illecito Amministrativo e la Cosa sequestrata
  - a fianco di ogni Soggetto in carico associato alla Cosa sequestrata, qualora si intenda annullare l'associazione tra un Soggetto Interessato e la Cosa sequestrata

L'operazione di annullamento, prevede che l'utente confermi l'azione attraverso lo specifico messaggio di richiesta.

## 3.6.6 Ripristino (post annullamento)

Il ripristino post annullamento di una Cosa in sequestro è possibile attraverso l'apposito pulsante posto in prossimità di ogni elemento annullato, che rimuove gli effetti dell'annullamento.

E inoltre possibile ripristinare un intera Cosa in sequestro tramite il pulsante "ripristina" presente nella maschera di dettaglio di una Cosa sequestrata annullata:

| S.I.C.P.                           | Sistema In                          | formativo della Cognizione Penal            | e - Modulo NdR            | MINISTERO della <b>Gi</b> | ustizia 🥨                  |
|------------------------------------|-------------------------------------|---------------------------------------------|---------------------------|---------------------------|----------------------------|
| 🧑 номе                             |                                     |                                             |                           |                           |                            |
|                                    | Annotazione Di<br>Reato             | P2012/000005 Data Iscrizione<br>Annotazione | 08/02/2012                |                           |                            |
|                                    | 1002500<br>(Annullat                | 0000107 - Azienda Roma<br>:o)               |                           | P2012/000<br>(Attivo)     | 005 ५ sblocca fascicolo    |
| Selezione Ann. Prei.               | GGGETTO-COSE                        | SEQUESTRATE                                 | Q.G.FILLECITI AMMINISTRAT | TIVI SOGGETTI INTERES     | ISATI                      |
| 🔄 Ann. Preliminare 🧕               | Bene                                |                                             |                           |                           |                            |
| 🖻 N.d.R. [1]                       | Identificativo                      | 1002500000107                               |                           |                           |                            |
| 😡 Indagati/Imputati                | <ul> <li>Tipologia</li> </ul>       | Azienda                                     |                           |                           |                            |
| 🖻 Q.G.F.                           | <ul> <li>Categoria</li> </ul>       | Altro                                       |                           |                           |                            |
| 😡 Resp. Ammin.                     | Data Esecuzione S                   | equestro                                    |                           |                           |                            |
| Illeciti Ammin.                    | 🔹 Dati relativi all'Azi             | enda                                        |                           |                           |                            |
| Oggetti/Cose seq.                  | <ul> <li>Ragione Sociale</li> </ul> | AZIENDA                                     |                           | Indirizzo                 |                            |
| P.Off./Denunc.                     | 🛨 Stato                             | Italia                                      |                           |                           |                            |
| 😡 Rif. Anagrafici                  | <ul> <li>Comune</li> </ul>          |                                             |                           | Comune Estero             |                            |
|                                    | Partita IVA                         |                                             |                           | Codice Fiscale            |                            |
|                                    | Numero CCIAA                        |                                             |                           | Capitale Sociale          |                            |
|                                    | Amministratore                      |                                             |                           | Rappresentante Sociale    |                            |
|                                    | Numero Dipenden                     | ti                                          |                           |                           |                            |
|                                    | Settore Attività                    |                                             |                           |                           |                            |
|                                    | Gravame                             | No                                          |                           | Note                      |                            |
|                                    |                                     |                                             |                           |                           |                            |
|                                    |                                     |                                             |                           |                           |                            |
|                                    |                                     |                                             |                           |                           |                            |
|                                    |                                     |                                             |                           |                           |                            |
| Ufficio: CASA CIRCONDARIALE TRAPAI | NI ripristing                       |                                             |                           |                           |                            |
| Fonte: CIRCONDARIALE               | Inpristina                          |                                             |                           | Onarasia                  | no offottusta con successo |
| Comune: TRAPANI                    |                                     |                                             |                           | Operazio                  | ne energada con successo   |

Figura 131 – Quadro Oggetti/Cose Sequestrate - Ripristino Cosa Sequestrata annullata

In modo del tutto analogo, attraverso l'apposita icona di ripristino è possibile ripristinare anche:

• il collegamento tra una QGF/Illecito Amministrativo e una Cosa Sequestrata precedentemente annullato

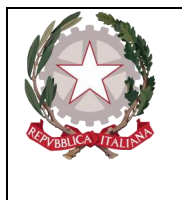

Dipartimento per la transizione digitale, analisi statistica e politiche di coesione Direzione Generale Sistemi Informativi Automatizzati

• il collegamento tra un Soggetto Interessato e una Cosa Sequestrata precedentemente annullato

Il ripristino, al pari dell'annullamento, richiede che l'utente confermi l'operazione rispondendo ad un messaggio proposto dal programma.

# 3.7 Quadro Persona Offesa

## 3.7.1 Inserimento Soggetto Fisico

Dopo aver premuto:

- il tasto 🔹 a fianco della dicitura "Persone Offese" dal menu laterale e aver scelto la voce "Soggetto Fisico"
- il collegamento "Soggetto Fisico" dopo aver selezionato "Crea Nuova" dalla voce "Persona Offesa" dal menu ad albero,

si accede al pannello per l'inserimento di una nuova Persona Offesa – Soggetto Fisico:

| MOME                               |   |                                 |                                        |            |                  |             |              |   | 🛛 👋 LOGOUT                 |
|------------------------------------|---|---------------------------------|----------------------------------------|------------|------------------|-------------|--------------|---|----------------------------|
|                                    |   | Annotazione Di<br>Reato P2022/0 | 0000149 Data Iscrizione<br>Annotazione | 09/09/2022 |                  |             |              |   |                            |
| Selezione Ann. Prel.               |   | Persona                         | Offesa                                 |            |                  |             |              | ۲ | P2022/00000149<br>(Attivo) |
| 🖾 Ann. Preliminare 🧕               |   | Dati del soggetto               |                                        |            |                  |             |              |   |                            |
| • N.d.R.                           |   | Cognome                         |                                        |            | Nome             |             | Data Nascita |   |                            |
| 🔯 Indagati/Imputati                | • | Comune Nascita                  |                                        |            | Città Est. Nasc. |             | Stato Nasc.  |   |                            |
| 🖾 Q.G.F.                           | • | Sesso                           | Maschio                                | Femmina    | Codice Fiscale   |             | Descrittore  | - |                            |
| Resp. Ammin.                       | • | Comprensione Italiano           | SI O                                   | NO         | Lingua Colloquio | ×           |              | , |                            |
| Illeciti Ammin.                    | • |                                 | •                                      | 0          |                  |             |              |   |                            |
| Oggetti/Cose seq.                  | • | 🖗 Denunciante                   |                                        |            |                  |             |              |   |                            |
| D.Off./Denunc.                     | • | Cognome                         |                                        |            | Nome             | Data Nascit | a            | 1 |                            |
| Rif. Anagrafici                    | • | Comune Nascita                  |                                        | V          | Città Est. Nasc. | Stato Nasc. |              |   | V                          |
|                                    |   | Sesso                           | Maschio 🔾                              | Femmina 🔿  |                  |             |              |   |                            |
|                                    |   | C Altri Dati                    |                                        |            |                  |             |              |   |                            |
|                                    |   | Avviso archiviaz.               | si 🔾                                   | No 🔿       |                  |             |              |   |                            |
|                                    |   |                                 |                                        |            |                  |             |              |   |                            |
|                                    |   |                                 |                                        |            |                  |             |              |   |                            |
|                                    |   |                                 |                                        |            |                  |             |              |   |                            |
|                                    |   |                                 |                                        |            |                  |             |              |   |                            |
|                                    |   |                                 |                                        |            |                  |             |              |   |                            |
| Ufficio: CDO PROV. C. OPV. BOLOGNA |   |                                 |                                        |            |                  |             |              |   |                            |
| Fonte: CARABINIERI                 |   | inserisci                       | reset                                  |            |                  |             |              |   |                            |
| Comune: BOLOGNA                    |   |                                 |                                        |            |                  |             |              |   |                            |

Figura 132 – Quadro Persona Offesa - Soggetto Fisico (ante immissione dati)

Le informazioni del quadro Persona Offesa – Soggetto Fisico sono le seguenti:

- Dati del soggetto
  - Cognome Obbligatorio -Cognome della Persona Offesa
  - Nome Obbligatorio Nome della Persona Offesa
  - o Data Nascita Data di nascita della Persona Offesa
  - **Comune Nascita** Comune di nascita della Persona Offesa, selezionabile da una lista a discesa dalla tabella dei comuni d'Italia
  - Città Est. Nasc. Città estera di nascita della Persona Offesa, alternativa al campo Comune di Nascita
  - **Stato Nasc.** Selezionabile da una lista a discesa, se il Comune Nascita è valorizzato, lo Stato Nascita presenta Italia

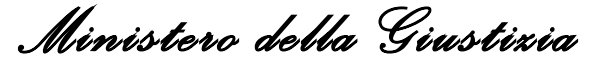

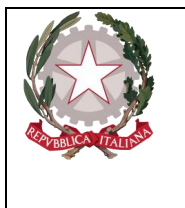

- Sesso Sesso della Persona Offesa
- Codice Fiscale Facoltativo
- Comprensione Italiano Si/No in mutua esclusione (Si default)
- Lingua Parlata da selezionare da menu a tendina.
- **Descrittore** campo di testo libero.
- Dati del denunciante
  - Cognome Obbligatorio -Cognome della Persona Offesa
  - o Nome Obbligatorio Nome della Persona Offesa
  - o Data Nascita Data di nascita della Persona Offesa
  - **Comune Nascita** Comune di nascita della Persona Offesa, selezionabile da una lista a discesa dalla tabella dei comuni d'Italia
  - Città Est. Nasc. Città estera di nascita della Persona Offesa, alternativa al campo Comune di Nascita
  - **Stato Nasc.** Selezionabile da una lista a discesa, se il Comune Nascita è valorizzato, lo Stato Nascita presenta Italia
  - Sesso Sesso della Persona Offesa
- Altri Dati
  - **Avviso Archiviazione** Obbligatorio Indica se la Parte Offesa richiede la ricezione di un avviso in caso di Archiviazione del fascicolo.

Dopo l'inserimento della Persona Offesa e dopo la digitazione del tasto "salva", si possono verificare le seguenti variazioni.

- nel menu laterale ad albero viene incrementato di uno il numero degli elementi delle Persone Offese
- nella parte bassa dello schermo a destra viene presentato il messaggio "Operazione effettuata con successo"
- nella testata superiore della Persona Offesa viene mostrato l'identificativo della Persona Offesa ed il cognome e nome.
- nella testata superiore della Persona Offesa vengono visualizzate le sezioni "Domicilio/Residenza", "QGF/Illeciti Amministrativi" e "Legali", che consentono di inserire le altre informazioni della Persona Offesa, come descritto di seguito.

•

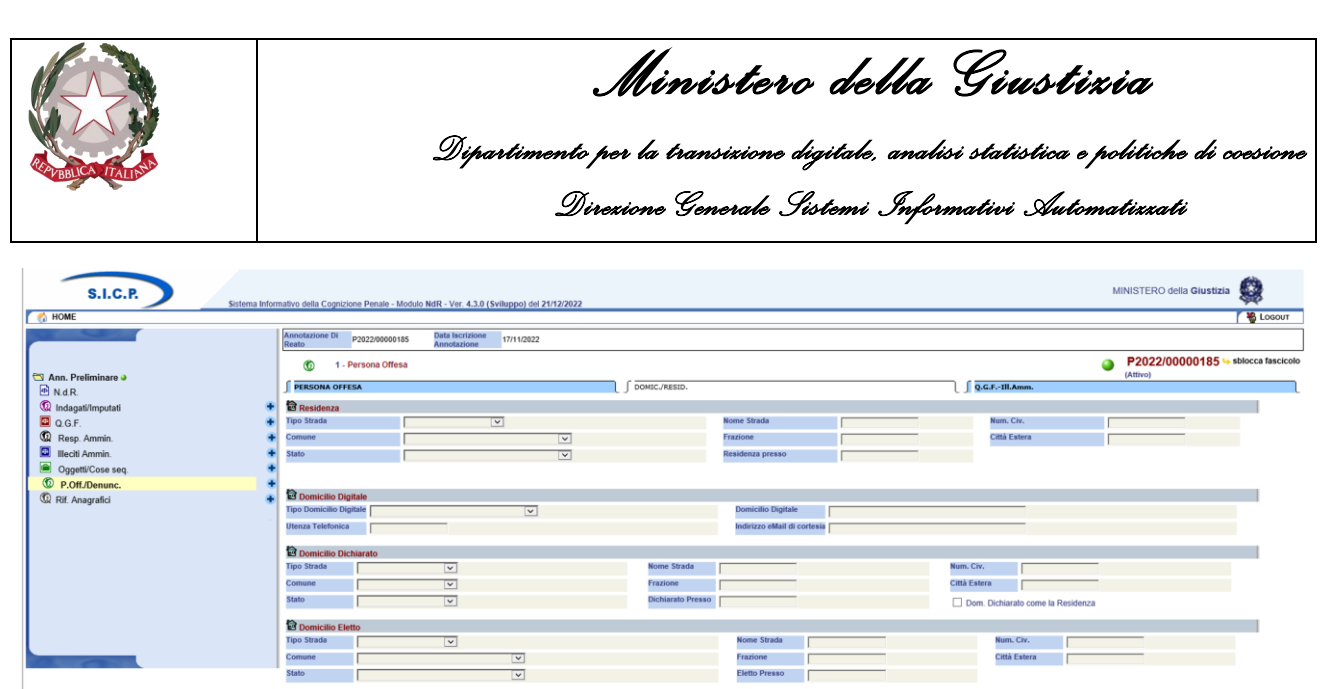

| Stato         Image: Constraints         Deskinants         Deskinants         Deskints         Deskints         Deskinan                                              |  |
|----------------------------------------------------------------------------------------------------|--|
| Demiction Elettro         Nome Stradia         Nome Stradia         Nome Str |  |
| Tipo Strada     V     Nome Strada     Num. Cir.       Comune     V     Frazione     Catale Externe       Statio     V     Externe     Catale Externe                                                                                                    |  |
| Commer V Frazione Caté Letre Caté Letre                                                                                                    |  |
| Stato V Extto Presso                                                                                                    |  |
|                                                                                                    |  |
| B Domicilio di Fatto                                                                                                    |  |
| Tipo Strada V Nome Strada Hum. Civ.                                                                                                    |  |
| Comune Città Estera                                                                                                    |  |
| Stato Dom. FattoPresso Dom. FattoPresso                                                                                                    |  |
| COD PRIOL C. GIVE BOLCOMA<br>C. CAVARABRERI<br>BLCOGNA<br>BLCOGNA                                                                                                    |  |
|                                                                                                    |  |

Figura 133 – Quadro Persona Offesa - Soggetto Fisico - Sezione Domicilio/Residenza (ante immissione dati)

Dopo aver inserito i dati principali della Persona Offesa, è possibile inserire i dati riguardanti il Domicilio e la Residenza. Questa sezione contiene le seguenti sotto-sezioni:

- **Residenza**, che contiene i seguenti campi facoltativi:
  - **Tipo strada**: combo box selezionabile dall'utente contenente i tipi di strada presenti nella relativa anagrafica.
  - Nome strada: campo libero. Diventa obbligatorio se viene inserito il Tipo strada.
  - Numero Civico: campo libero.
  - **Comune**: combo box selezionabile dall'utente contenente i comuni presenti nella relativa anagrafica. Diventa obbligatorio se viene inserito il Nome Strada. Nella combo box viene proposto per primo il comune cui appartiene l'ufficio.
  - Frazione: campo libero.
  - Città estera: campo libero in alternativa al Comune.
  - **Stato**: combo box selezionabile dall'utente contenente gli stati presenti nella relativa anagrafica, campo obbligatorio se viene inserito il comune o la città estera.
  - **Residenza presso**: campo libero.
- **Domicilio Digitale**, contiene i seguenti campi:
  - **Tipo Domicilio Digitale**, selezionabile da una lista a discesa e contenente i tipi di Servizio Elettronico di Recapito Certificato (SERC) censiti e presenti nella relativa anagrafica.
  - **Domicilio Digitale**, campo libero. Diventa obbligatorio se viene inserito il Tipo Domicilio Digitale.
  - Utenza telefonica, campo libero in cui riportare un recapito telefonico.
  - **Indirizzo eMail di cortesia**, campo libero in cui riportare un indirizzo di posta elettronica alternativo o in aggiunta al Domicilio Digitale (SERC).
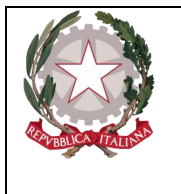

Ministerc della Giustizia

- Domicilio dichiarato, contiene i seguenti campi facoltativi:
  - **Tipo Strada**, selezionabile da una lista a discesa e contenente i tipi di strada presenti nella relativa anagrafica.
  - **Nome Strada**, campo libero. Diventa obbligatorio se viene inserito il Tipo strada. Se inserito rende obbligatori i campi: Tipo strada e Comune
  - Num. Civ., campo libero in cui riportare il numero civico.
  - **Comune**, lista a discesa contenente i comuni presenti nell'anagrafica nazionale. Diventa obbligatorio se viene inserito il Nome Strada. Nella combo box viene proposto per primo il comune cui appartiene l'ufficio.
  - Frazione, campo libero.
  - Città Estera, campo libero alternativo al Comune.
  - **Stato**, lista a discesa. Se si valorizza il campo Comune viene prevalorizzato a: "ITALIA". Diviene obbligatorio se si valorizza la città estera,
  - Dichiarato Presso: campo libero.
  - **Dom. dichiarato come la Residenza**, è una casella che, se selezionata, permette in fase di salvataggio di riportare sul domicilio Dichiarato i dati della residenza.
- **Domicilio Eletto**, che contiene i seguenti campi facoltativi:
  - **Tipo strada**: combo box selezionabile dall'utente contenente i tipi di strada presenti nella relativa anagrafica.
  - Nome strada: campo libero. Diventa obbligatorio se viene inserito il Tipo strada.
  - **Numero Civico**: campo libero.
  - **Comune**: combo box selezionabile dall'utente contenente i comuni presenti nella relativa anagrafica. Diventa obbligatorio se viene inserito il Nome Strada. Nella combo box viene proposto per primo il comune cui appartiene l'ufficio.
  - **Frazione**: campo libero.
  - Città estera: campo libero in alternativa al Comune.
  - **Stato**: combo box selezionabile dall'utente contenente gli stati presenti nella relativa anagrafica, campo obbligatorio se viene inserito il comune o la città estera.
  - **Domicilio eletto presso**: campo libero.
- Domicilio di fatto, che contiene i seguenti campi facoltativi:
  - **Tipo strada**: combo box selezionabile dall'utente contenente i tipi di strada presenti nella relativa anagrafica.
  - Nome strada: campo libero. Diventa obbligatorio se viene inserito il Tipo strada.
  - **Numero Civico**: campo libero.
  - **Comune**: combo box selezionabile dall'utente contenente i comuni presenti nella relativa anagrafica. Diventa obbligatorio se viene inserito il Nome Strada. Nella combo box viene proposto per primo il comune cui appartiene l'ufficio.
  - **Frazione**: campo libero.
  - **Città estera**: campo libero in alternativa al Comune.

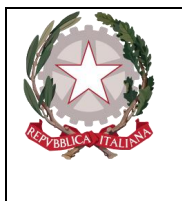

Ministerc della Giustizia

Dipartimento per la transizione digitale, analisi statistica e politiche di coesione Direzione Generale Sistemi Informativi Automatizzati

- **Stato**: combo box selezionabile dall'utente contenente gli stati presenti nella relativa anagrafica, campo obbligatorio se viene inserito il comune o la città estera.
- **Domicilio di fatto presso**: campo libero.
- Dom. di fatto come la residenza: check box

#### 3.7.2 Inserimento Soggetto Giuridico

Dopo aver premuto:

- l'icona: •, posta a fianco della dicitura "Persone Offese" dal menu laterale e aver scelto la voce "Soggetto Giuridico":
- •

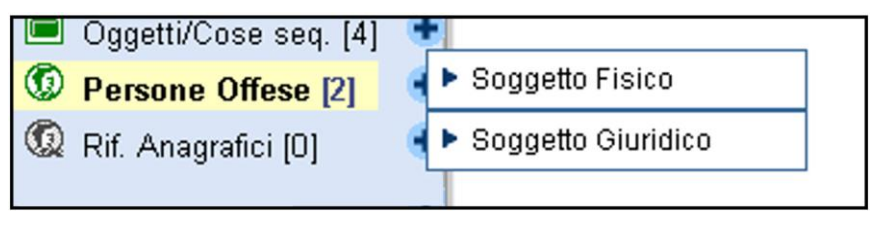

Figura 134 – Scelta di persona offesa

• il collegamento "Soggetto Giuridico" dopo aver selezionato "Crea Nuova" dalla voce "Persona Offesa" dal menu ad albero,

si accede al pannello per l'inserimento di una nuova Persona Offesa – Soggetto Giuridico:

| 🧑 НОМЕ                         |     |                                  |                                       |            |                  |                  |     |                | 🕹 🖉 🖉          |
|--------------------------------|-----|----------------------------------|---------------------------------------|------------|------------------|------------------|-----|----------------|----------------|
|                                |     | Annotazione Di<br>Reato P2022/00 | 000149 Data Iscrizione<br>Annotazione | 09/09/2022 |                  |                  |     |                | P2022/00000149 |
| 🔎 Selezione Ann. Prel.         |     | w Persona                        | 1-0110.041                            |            |                  |                  |     |                | (Attivo)       |
| 🖾 Ann. Preliminare 🥥           |     | Dati del soggetto giurid         | tico                                  |            |                  |                  |     |                |                |
| • N.d.R.                       |     | Denominazione                    |                                       | • F        | orma giuridica   |                  | × * | Codice Fiscale |                |
| Indagati/Imputati              | •   | Partita I.V.A.                   |                                       | -          | Data/Ora Iscr.   | 18/10/2022 09:28 | _   |                |                |
| 🖾 Q.G.F.                       | •   |                                  |                                       |            |                  |                  |     |                |                |
| 😡 Resp. Ammin.                 | •   | 🖨 Rappresentante                 |                                       |            |                  |                  |     |                |                |
| Illeciti Ammin.                | •   | Cognome                          |                                       |            | Nome             |                  |     | Data Nascita   | 3              |
| Oggetti/Cose seq.              | +   | Comune Nascita                   |                                       | ~          | Città Est. Nasc. |                  |     | Stato Nasc.    | v              |
| P.Off./Denunc.                 | •   | Sesso                            | Maschio                               | Femmina    | Codice Fiscale   |                  |     | Tipo Rapporto  | <b>v</b>       |
| Rif. Anagrafici                | +   | Comprensione Italiano            | SI ()                                 | NO O       | Lingua Colloquio |                  |     | <b>v</b>       |                |
|                                |     | 🖗 Denunciante                    |                                       |            |                  |                  |     |                |                |
|                                |     | Cognome                          |                                       |            | Nome             |                  |     | Data Nascita   |                |
|                                |     | Comune Nascita                   |                                       | ~          | Città Est. Nas   | c.               |     | Stato Nasc.    |                |
|                                |     | Sesso                            | Maschio 🔿                             | Femmina 🔿  |                  | ,                |     |                |                |
|                                |     | Altri Dati                       |                                       |            |                  |                  |     |                |                |
|                                |     | Avviso archiviaz.                | <sup>Si</sup> O                       | No 🔿       |                  |                  |     |                |                |
| 0.00                           |     |                                  |                                       |            |                  |                  |     |                |                |
| Ufficio: CDO PROV. C.OPV. BOLO | GNA |                                  |                                       |            |                  |                  |     |                |                |
| Fonte: CARABINIERI             |     | inserisci                        | reset                                 |            |                  |                  |     |                |                |
| Comune: BOLOGNA                |     |                                  |                                       |            |                  |                  |     |                |                |

Figura 135 – Quadro Persona Offesa - Soggetto Giuridico (ante immissione dati)

Le informazioni del quadro Persona Offesa - Soggetto Giuridico sono le seguenti:

- Dati del Soggetto Giuridico
  - Denominazione Unico campo obbligatorio della maschera, denominazione della Società
  - Forma Giuridica Forma Giuridica della Società, selezionabile da una lista a discesa
  - **Provincia** Provincia dell'impresa

Ministero della Giustizia

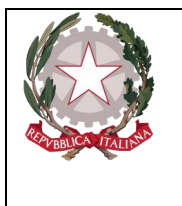

- Codice Fiscale
- Partita I.V.A.
- **Data/Ora Iscr.** Data e ora di iscrizione del Soggetto Giuridico nel Registro, impostata automaticamente con la data di sistema.

#### • Denunciante

- **Cognome** Cognome del Denunciante
- Nome Nome del Denunciante
- Sesso Sesso del Denunciante

#### • Rappresentante

- **Cognome** Cognome del Rappresentante
- **Nome** Nome del Rappresentante
- Data Nascita Data di nascita del Rappresentante
- **Comune Nascita** Comune di nascita del Rappresentante, selezionabile da una lista a discesa dalla tabella dei comuni d'Italia
- Città Est. Nasc. Città estera di nascita del Rappresentante, alternativa al campo Comune di Nascita
- **Stato Nasc.** Selezionabile da una lista a discesa, se il Comune Nascita è valorizzato, lo Stato Nascita presenta Italia
- Sesso Sesso del Rappresentante
- Codice Fiscale Il codice fiscale del Rappresentante
- **Comprensione Italiano** Si/No in mutua esclusione (Si default)
- Lingua Parlata da selezionare da menu a tendina.
- Altri Dati
  - Avviso Archiviazione Obbligatorio Indica se la Parte Offesa richiede la ricezione di un avviso in caso di Archiviazione del fascicolo.

Dopo l'inserimento della Persona Offesa attraverso il pulsante "salva", si rendono effettivi i seguenti cambiamenti

- nel menu laterale ad albero viene incrementato di uno il numero degli elementi delle Persone Offese
- nella parte bassa dello schermo a destra viene presentato il messaggio "**Operazione** effettuata con successo"
- nella testata superiore della Persona Offesa viene mostrato l'identificativo della Persona Offesa seguito dal nome e dalla ragione sociale della Società.

#### 3.7.3 Sezione Domicilio/Residenza

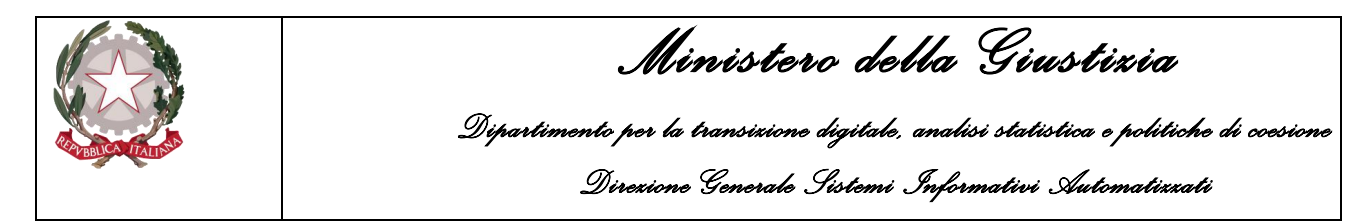

Nella testata superiore della Persona Offesa vengono visualizzate le sezioni "Domicilio/Residenza", "QGF/Illeciti Amministrativi" e "Legali", che consentono di inserire le altre informazioni della Persona Offesa, come descritto di seguito.

| S.I.C.P.                                               | Sistema Infor  | nativo della Cognizione F | Penale - Modulo NdR   |                 |                         |                   |                    | MINISTERO della G   | iustizia 🙀              |
|--------------------------------------------------------|----------------|---------------------------|-----------------------|-----------------|-------------------------|-------------------|--------------------|---------------------|-------------------------|
| 🤇 🏠 HOME                                               |                |                           |                       |                 |                         |                   |                    |                     | C 🍓 Logout              |
|                                                        |                | Annotazione Di P201       | 17/000257 Data Iscriz | ione 13/06/2017 |                         |                   |                    |                     |                         |
|                                                        | ~              | (f) 1 - Offes             | Annotazio<br>ia Sas   | 10              |                         |                   | <br>               | P2017/000           | 257 👆 sblocca fascicolo |
| 🔎 Selezione Ann. Prel.                                 | 1 I            | (                         |                       |                 | (                       |                   |                    | (Attivo)            |                         |
| 🔄 Ann. Preliminare 🧕                                   |                | J PERSONA OFFESA          |                       |                 | U DOMIC/RESID.          |                   | Q.G.FIII.Amm.      |                     |                         |
| N.d.R. [1]                                             |                | Sede secondaria-          | Filiale               |                 |                         |                   |                    |                     |                         |
| Indagati/Imputati                                      | •              | Tipo Strada               |                       | ~               | _                       | Nome Strada       | Num, Crv.          |                     |                         |
| Q.G.F.                                                 | •              | Comune                    |                       |                 | ¥                       | Frazione          | Città Estera       |                     |                         |
| 2 Resp. Ammin.                                         | •              | Stato                     |                       |                 | <u> </u>                |                   |                    |                     |                         |
| Illeciti Ammin.                                        | •              | 🚊 Sede Legale             |                       |                 |                         |                   |                    |                     |                         |
| Oggetti/Cose seq.                                      | •              | Tipo Strada               |                       | Y               |                         | Nome Strada       | Num. Civ.          |                     |                         |
| P.Off./Denunc.                                         | •              | Comune                    |                       |                 | <u>~</u>                | Frazione          | Città Estera       |                     |                         |
| 2 Rif. Anagrafici                                      |                | Stato                     |                       |                 | $\overline{\mathbf{v}}$ |                   |                    |                     |                         |
|                                                        |                | Pa                        |                       |                 |                         |                   |                    |                     |                         |
|                                                        |                | Tipo Strada               |                       |                 |                         | Nome Strada       | <br>Num Circ       |                     |                         |
|                                                        |                | npo strada                |                       | V               | _                       | Ronie Seada       | Run, Crr.          |                     |                         |
|                                                        |                | Comune                    |                       |                 | <u>~</u>                | Frazione          | Citta Estera       |                     |                         |
|                                                        |                | Stato                     |                       |                 | <b>v</b>                | Residenza presso  |                    |                     |                         |
|                                                        |                |                           |                       |                 |                         |                   |                    |                     |                         |
|                                                        |                | Domicilio Dichiara        | ato                   |                 |                         |                   |                    |                     |                         |
|                                                        |                | Tipo Strada               | V                     |                 |                         | Nome Strada       | Num. Civ.          |                     |                         |
| 0                                                      |                | Comune                    | ~                     |                 |                         | Frazione          | Città Estera       |                     |                         |
|                                                        |                | Stato                     | V                     |                 |                         | Dichiarato Presso | <br>Dom Dichiarat  | o come la Residenza |                         |
|                                                        |                | Indirizzo P.E.C.          |                       |                 |                         |                   |                    | o como la replaca   |                         |
|                                                        |                |                           |                       |                 |                         |                   |                    |                     |                         |
|                                                        |                | altri Recapiti            |                       |                 |                         |                   |                    |                     |                         |
|                                                        |                | RecapitoTelefonico        |                       |                 | Indirizzo mail (P.E.O.) |                   |                    |                     |                         |
|                                                        |                | Barris State              |                       |                 |                         |                   |                    |                     |                         |
|                                                        |                | El Domicilio Eletto       |                       |                 |                         | Nome Strade       | <br>Num Civ        |                     |                         |
|                                                        |                | Comune                    | •                     |                 |                         | Frazione          | <br>Città Estara   |                     |                         |
|                                                        |                | Comune                    |                       | ~               |                         | Fight Design      | <br>Citta Latera   |                     |                         |
|                                                        |                | stato                     |                       | V               |                         | Liedo Presso      |                    |                     |                         |
|                                                        |                | 🗟 Domicilio di Fatto      |                       |                 |                         |                   |                    |                     |                         |
|                                                        |                | Tipo Strada               | V                     |                 |                         | Nome Strada       | Num. Civ.          |                     |                         |
|                                                        |                | Comune                    |                       | ~               |                         | Frazione          | Città Estera       |                     |                         |
|                                                        |                | Stato                     |                       | ×               |                         | Dom.FattoPresso   | Dom. di Fatto come | a Residenza         |                         |
|                                                        |                |                           |                       |                 |                         |                   |                    |                     |                         |
| Ufficio: AGENZIA SICUREZZA INTEL<br>Fonte: CARADINIEDI | RREGILE ANCONA | salva                     | reset                 |                 |                         |                   |                    |                     |                         |
| Comune: ANCONA                                         |                | Julta                     |                       |                 |                         |                   |                    |                     |                         |

Figura 136 – Quadro Persona Offesa - Soggetto Giuridico - Sezione Domicilio/Residenza

Dopo aver inserito i dati principali della Persona Offesa, è possibile inserire i dati riguardanti il Domicilio e la Residenza. Questa sezione contiene le seguenti sotto-sezioni:

- Sede secondaria-Filiale, che contiene i seguenti campi facoltativi:
  - **Tipo strada**: combo box selezionabile dall'utente contenente i tipi di strada presenti nella relativa anagrafica.
  - Nome strada: campo libero. Diventa obbligatorio se viene inserito il Tipo strada.
  - Numero Civico: campo libero.
  - **Comune**: combo box selezionabile dall'utente contenente i comuni presenti nella relativa anagrafica. Diventa obbligatorio se viene inserito il Nome Strada. Nella combo box viene proposto per primo il comune cui appartiene l'ufficio.
  - Frazione: campo libero.
  - Città estera: campo libero in alternativa al Comune.
  - **Stato**: combo box selezionabile dall'utente contenente gli stati presenti nella relativa anagrafica, campo obbligatorio se viene inserito il comune o la città estera,
- Sede Legale, che contiene i seguenti campi facoltativi:
  - **Tipo strada**: combo box selezionabile dall'utente contenente i tipi di strada presenti nella relativa anagrafica.
  - Nome strada: campo libero. Diventa obbligatorio se viene inserito il Tipo strada.
  - Numero Civico: campo libero.

Ministerc della Giustizia

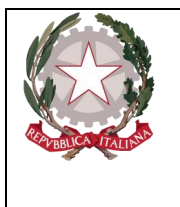

- **Comune**: combo box selezionabile dall'utente contenente i comuni presenti nella relativa anagrafica. Diventa obbligatorio se viene inserito il Nome Strada. Nella combo box viene proposto per primo il comune cui appartiene l'ufficio.
- **Frazione**: campo libero.
- Città estera: campo libero in alternativa al Comune.
- **Stato**: combo box selezionabile dall'utente contenente gli stati presenti nella relativa anagrafica, campo obbligatorio se viene inserito il comune o la città estera.
- **Residenza**, che contiene i seguenti campi facoltativi:
  - **Tipo strada**: combo box selezionabile dall'utente contenente i tipi di strada presenti nella relativa anagrafica.
  - Nome strada: campo libero. Diventa obbligatorio se viene inserito il Tipo strada.
  - Numero Civico: campo libero.
  - **Comune**: combo box selezionabile dall'utente contenente i comuni presenti nella relativa anagrafica. Diventa obbligatorio se viene inserito il Nome Strada. Nella combo box viene proposto per primo il comune cui appartiene l'ufficio.
  - Frazione: campo libero.
  - Città estera: campo libero in alternativa al Comune.
  - **Stato**: combo box selezionabile dall'utente contenente gli stati presenti nella relativa anagrafica, campo obbligatorio se viene inserito il comune o la città estera.
  - **Residenza presso**: campo libero.
- Domicilio dichiarato, contiene i seguenti campi facoltativi:
  - **Tipo Strada**, selezionabile da una lista a discesa e contenente i tipi di strada presenti nella relativa anagrafica.
  - **Nome Strada**, campo libero. Diventa obbligatorio se viene inserito il Tipo strada. Se inserito rende obbligatori i campi: Tipo strada e Comune
  - Num. Civ., campo libero in cui riportare il numero civico.
  - **Comune**, lista a discesa contenente i comuni presenti nell'anagrafica nazionale. Diventa obbligatorio se viene inserito il Nome Strada. Nella combo box viene proposto per primo il comune cui appartiene l'ufficio.
  - **Frazione**, campo libero.
  - **Città Estera**, campo libero alternativo al Comune.
  - **Stato**, lista a discesa. Se si valorizza il campo Comune viene prevalorizzato a: "ITALIA". Diviene obbligatorio se si valorizza la città estera,
  - Dichiarato Presso: campo libero.
  - **Indirizzo P.E.C.**: campo libero. Sebbene richiesto per i maggiorenni può essere omesso previa conferma all'avviso del sistema.
  - **Dom. dichiarato come la Residenza**, è una casella che, se selezionata, permette in fase di salvataggio di riportare sul domicilio Dichiarato i dati della residenza.
- Altri Recapiti, contiene i seguenti campi:
  - **Recapito telefonico**, campo libero in cui riportare un eventuale recapito telefonico.

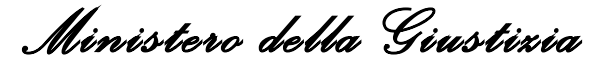

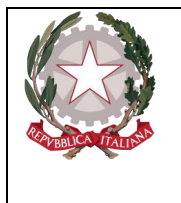

- **Indirizzo Mail (P.E.O.)**, campo libero in cui riportare un indirizzo di posta elettronica alternativo o in aggiunta all'Indirizzo P.E.C..
- **Domicilio Eletto**, che contiene i seguenti campi facoltativi:
  - **Tipo strada**: combo box selezionabile dall'utente contenente i tipi di strada presenti nella relativa anagrafica.
  - Nome strada: campo libero. Diventa obbligatorio se viene inserito il Tipo strada.
  - **Numero Civico**: campo libero.
  - **Comune**: combo box selezionabile dall'utente contenente i comuni presenti nella relativa anagrafica. Diventa obbligatorio se viene inserito il Nome Strada. Nella combo box viene proposto per primo il comune cui appartiene l'ufficio.
  - **Frazione**: campo libero.
  - Città estera: campo libero in alternativa al Comune.
  - **Stato**: combo box selezionabile dall'utente contenente gli stati presenti nella relativa anagrafica, campo obbligatorio se viene inserito il comune o la città estera.
  - Eletto presso: campo libero.
- Domicilio di fatto, che contiene i seguenti campi facoltativi:
  - **Tipo strada**: combo box selezionabile dall'utente contenente i tipi di strada presenti nella relativa anagrafica.
  - Nome strada: campo libero. Diventa obbligatorio se viene inserito il Tipo strada.
  - **Numero Civico**: campo libero.
  - **Comune**: combo box selezionabile dall'utente contenente i comuni presenti nella relativa anagrafica. Diventa obbligatorio se viene inserito il Nome Strada. Nella combo box viene proposto per primo il comune cui appartiene l'ufficio.
  - **Frazione**: campo libero.
  - Città estera: campo libero in alternativa al Comune.
  - **Stato**: combo box selezionabile dall'utente contenente gli stati presenti nella relativa anagrafica, campo obbligatorio se viene inserito il comune o la città estera.
  - **Domicilio di fatto presso**: campo libero.
  - **Domicilio di fatto come la Residenza**: flag che, se selezionato, provoca la protezione di tutti i campi di questa sotto-sezione, copiando i valori inseriti nella sezione Residenza.

Premendo il pulsante "salva" vengono memorizzati i dati del Domicilio e della Residenza inseriti.

#### 3.7.4 Sezione Q.G.F – Illecito amministrativo

Oltre alle sezioni descritte nei paragrafi precedenti, è possibile inserire le informazioni sulle associazioni tra Persona Offesa e QGF/Illeciti Amministrativi e sui Legali della Persona Offesa. Le informazioni di questi quadri sono comuni sia al Soggetto Fisico che al Soggetto Giuridico.

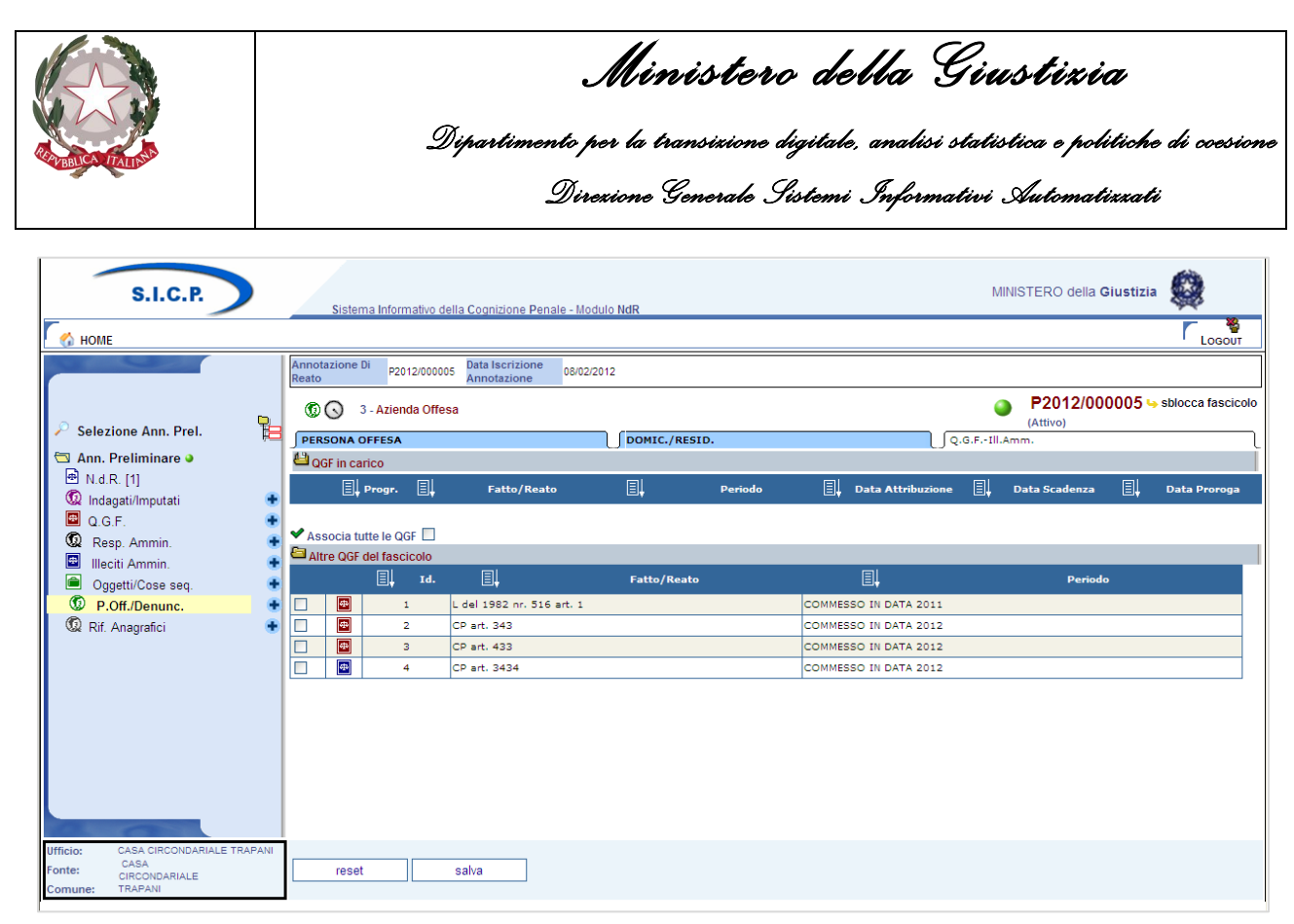

Figura 137 – Quadro Persona Offesa - Sezione QGF/Illeciti Amministrativi (ante immissione dati)

Sono presenti due elenchi:

- Elenco delle QGF/Illeciti Amministrativi collegati alla Persona Offesa chiamato "QGF in carico"
- Elenco delle QGF/Illeciti Amministrativi presenti nel fascicolo e non collegati con la Persona Offesa chiamato "Altre QGF del fascicolo"

Gli elenchi sono ordinabili rispetto ai campi in prossimità dei quali compare l'icona di ordinamento. Per associare una o più QGF o Illeciti Amministrativi è necessario selezionare gli elementi ai quali associare la Persona Offesa.

Selezionando il relativo check box Associa tutte le QGF , si valorizzano automaticamente tutte le QGF e tutti gli Illeciti Amministrativi presenti nell'elenco "Altre QGF del fascicolo".

Con un click sul pulsante "salva" vengono registrate le relazioni impostate.

#### 3.7.5 Modifica

Dopo aver selezionato "Persone Offese" dal menu laterale, si apre la maschera contenente la lista delle Persone Offese presenti nel fascicolo.

In tale lista sono presenti le seguenti colonne:

- Prima colonna, contenente lo stato, che può essere:
  - o 🚺 attivo,
  - Selemento annullato a seguito dell'utilizzo del bottone di annullamento,
  - o il pulsante "cestino" per l'annullamento dell'elemento selezionato,
- Progr., rappresenta il progressivo della Persona Offesa
- Nominativo

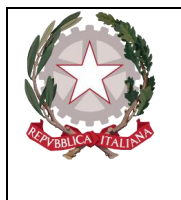

Ministero della Giustizia

Dipartimento per la transizione digitale, analisi statistica e politiche di coesione Direzione Generale Sistemi Informativi Automatizzati

- Data di Nascita
- Luogo di Nascita
- Stato di Nascita
- Denunciante
- Data e ora di iscrizione della Persona Offesa nel fascicolo

| https://192.168.1.225:9443/NdrWEB/elencoAltreParti.do?regCode=annulla&PROGR_ALTP=1&COD_TIPO_PAR - Windows Internet Explorer |                                                                                                    |                            | - F 🛛             |
|----------------------------------------------------------------------------------------------------|----------------------------------------------------------------------------------------------------|----------------------------|-------------------|
| 🚱 💿 💌 🕻 https://192.168.1.225.3443/NdrWEB/elencoAltreParti.do?reqCode=annulla&PROGR_ALTP=18.COD_TIPO_PARTE=OFF 🛛 🔮 🕼 🚱 🊱 🄛  | 🕻 🚼 Google                                                                                                    |                            | <b>P</b> •        |
| File Modifica Visualizza Preferiti Strumenti ?                                                                              |                                                                                                    |                            |                   |
| X QuickStores - Search @ All C On eBay C On Amazon C On Shopping.com                                                        |                                                                                                    |                            |                   |
| × Google Fifettua la ricerca • • Altro >>                                                                                   |                                                                                                    |                            | Entra 🔧 🔹         |
| 👷 Preferiti 👍 🔁 Siti suggeriti 👻 🖉 HotMall gratuita 🖉 Personalizzazione collegamenti 🖉 WindowsMedia 🖉 Raccota Web Silce 💌   |                                                                                                    |                            |                   |
| 🕻 https://192.168.1.225:9443/NdrWEB/elencoAltrePart                                                                         |                                                                                                    | Pagina • Sicurezza • S     | trumenti 🛛 🕡 🗸 🎽  |
| S.I.C.P. Sistema Informativo della Cognizione Penale - Modulo NdR                                                           | MINIST                                                                                                    | ERO della <b>Giustizia</b> |                   |
| Mome                                                                                                    |                                                                                                    |                            | Logout            |
| Annotazione Di<br>Reato P2012/000005 Data Iscrizione 08/02/2012                                                             |                                                                                                    |                            |                   |
| Salazione Ann Bral                                                                                                    | Image: A state of the state of the state | P2012/000005 🤜<br>Attivo)  | sblocca fascicolo |
| 🗡 Selezione Ann. Prei. 📄 🗐 🗐 Nominativo 🗐 Data Nascita 🗐 Luogo Nascita 🗐 Stato Nasc.                                        | ≣↓ Þ                                                                                                    | enunciante 🗐               | Data/Ora Iscr.    |
| □ Ann. retininate ●         ① 図 2         PERSONA OFFESA           □ N NR [1]         □         □         □                 |                                                                                                    | null 09/02/2               | 012               |
| Contractivimputati                                                                                                    |                                                                                                    | null 09/02/2               | 012               |
| Q Q F.                                                                                                    |                                                                                                    |                            |                   |
| 🔞 Resp. Ammin. 🔹                                                                                                    |                                                                                                    |                            |                   |
| 🔲 Illeciti Ammin. 🔸                                                                                                    |                                                                                                    |                            |                   |
| Oggetti/Cose seq.                                                                                                    |                                                                                                    |                            |                   |
| P.Off./Denunc.                                                                                                    |                                                                                                    |                            |                   |
| 😡 Rif. Anagrafici 🔹                                                                                                    |                                                                                                    |                            |                   |
|                                                                                                    |                                                                                                    |                            |                   |
|                                                                                                    |                                                                                                    |                            |                   |
|                                                                                                    |                                                                                                    |                            |                   |
|                                                                                                    |                                                                                                    |                            |                   |
|                                                                                                    |                                                                                                    |                            |                   |
|                                                                                                    |                                                                                                    |                            |                   |
|                                                                                                    |                                                                                                    |                            |                   |
|                                                                                                    |                                                                                                    |                            |                   |
| Ufficio: CASA CIRCONDARIALE TRAPANI                                                                                         |                                                                                                    |                            | -                 |
| Fonte: CIRCONDARIALE                                                                                                    |                                                                                                    | Vai a pag.                 | Stampe Stampe     |
| Comune: TRAPANI                                                                                                    |                                                                                                    |                            |                   |
|                                                                                                    |                                                                                                    |                            |                   |
|                                                                                                    |                                                                                                    |                            |                   |
|                                                                                                    |                                                                                                    |                            |                   |
| Fine                                                                                                    | 😜 Internet                                                                                                    | sa -                       | • 🔍 100% • .:     |
| 🐮 start 🔰 🖉 🔞 🛸 👩 Inbox - Micros 🍙 3 Esplora ris 🔹 🛱 2 Microsoft 🔹 🍥 Java EE - ena 📝 (https://192.1 🚳 UltraEdit-32 🌾        | 🎱 Gmail - Inbox                                                                                                    | х www <sup>»</sup> П (     | No 🍪 💕 11.35      |

Figura 138 – Quadro Persona Offesa - Elenco Persone Offese

Per modificare i dati di una Persona Offesa, selezionarla con un doppio click sulla rispettiva icona o sul numero nella colonna "Progr." o "Nominativo". Di seguito si possono modificare i dati nella sezione desiderata e per rendere effettive le variazioni apportate selezionare il pulsante "salva". Le informazioni e i controlli sui campi sono le stesse della fase di inserimento. La modifica delle informazioni di una Persona Offesa non è ammessa qualora questa risulti annullata. In questo caso sarà ammessa la sola visualizzazione delle informazioni.

#### 3.7.6 Annullamento

L'annullamento di una Persona Offesa può essere effettuato in due modi:

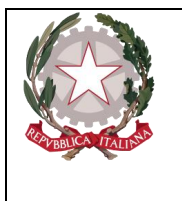

Ministero della Giustixia

Dipartimento per la transizione digitale, analisi statistica e politiche di coesione Direzione Generale Sistemi Informativi Automatizzati

- Selezionando il pulsante "Annulla" all'interno della maschera principale della Persona Offesa qualora si voglia annullare l'intera Persona Offesa
- Selezionando l'icona "cestino" presente in due punti:
  - a fianco di ogni elemento nella lista delle Persone Offese, qualora si intenda annullare l'intera Persona Offesa,
  - a fianco di ogni QGF/Illecito Amministrativo qualora si intenda annullare l'associazione tra una QGF/Illecito Amministrativo e la Persona Offesa.

Prima dell'effettivo annullamento, l'applicazione presenta un messaggio di conferma dell'effettiva esecuzione dell'annullamento. Una volta data la conferma l'elemento viene annullato.

#### 3.7.7 Ripristino (post annullamento)

È possibile ripristinare un'intera Persona Offesa tramite il pulsante di ripristino (etichetta "ripristina") presente nel pannello di una Persona Offesa annullata:

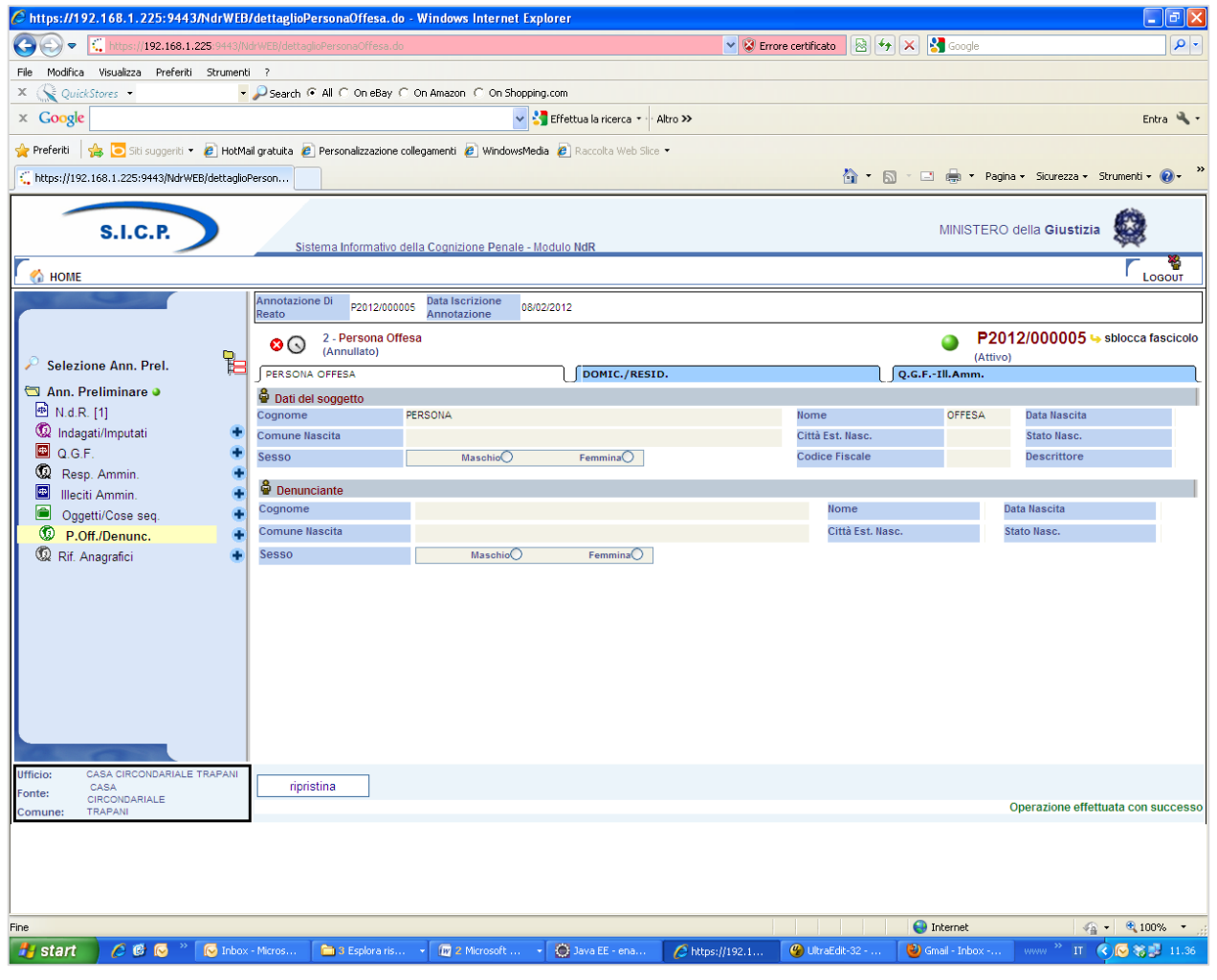

Figura 139 – Quadro Persona Offesa - Ripristino Persona Offesa annullata

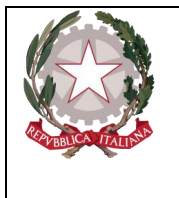

Ministerc della Giustizia

L'operazione di ripristino è preceduta da un pannello di conferma.

# 3.8 Riferimenti anagrafici

Il pannello riportato raccoglie informazioni utili per la registrazione del riferimento anagrafico ossia di un soggetto che pur non avendo un ruolo ancora ben definito nell'ambito di un procedimento appena iscritto, è meritevole di attenzione. I campi in questione sono:

- **Cognome** Obbligatorio -
- Nome Obbligatorio Nome della Persona Offesa
- Data Nascita Data di nascita della Persona Offesa
- **Comune Nascita** lista impostata
- Città Estera Nascita Città estera di nascita
- Stato Nascita Selezionabile da una lista
- Sesso check box impostata a maschio
- **Codice fiscale** campo libero
- **Descrittore** campo libero
- Generalità Verificate lista bottom down si/no
- Data Ora Iscrizione campo data

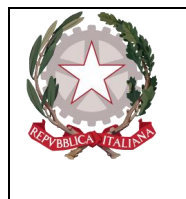

Ministero della Giustizia

Dipartimento per la transizione digitale, analisi statistica e politiche di coesione Direzione Generale Sistemi Informativi Automatizzati

| C https://192.168.1.225:9443/NdrWEE                                                                   | 3/dettaglioRiferimento.do?reqCode=visualizza&PROGR_AI                                                                                                    | TP=1 - Windows Internet Explorer               |                                               |  |  |  |  |  |  |
|----------------------------------------------------------------------------------------------------|----------------------------------------------------------------------------------------------------|------------------------------------------------|-----------------------------------------------|--|--|--|--|--|--|
| 🚱 🕤 💌 🛴 https://192.168.1.225:9443/t                                                                  | VdrWEB/dettaglioRiferimento.do?reqCode=visualizza&PROGR_ALTP=1                                                                                                    | 👻 😵 Errore certificato                         | 😽 🗙 🛃 Google                                  |  |  |  |  |  |  |
| File Modifica Visualizza Preferiti Strumen                                                            | File Modifica Visualizza Preferiti Strumenti ?                                                                                                    |                                                |                                               |  |  |  |  |  |  |
| X 🔍 QuickStores                                                                                       |                                                                                                    |                                                |                                               |  |  |  |  |  |  |
| × Google                                                                                              | x Google Single Single |                                                |                                               |  |  |  |  |  |  |
| 🚖 Preferiti 🛛 🚖 🔁 Siti suggeriti 👻 🔊 HotM                                                             | iail gratuita 🙋 Personalizzazione collegamenti 🖉 WindowsMedia ខ                                                                                                    | Raccolta Web Slice 👻                           |                                               |  |  |  |  |  |  |
| 🕻 https://192.168.1.225:9443/NdrWEB/dettaglioRiferim 🦄 🐑 🖾 🌲 🔻 Pagina 🗸 Sicurezza + Strumenti + 👔 + 🎽 |                                                                                                    |                                                |                                               |  |  |  |  |  |  |
| S.I.C.P. MINISTERO della Giustizia                                                                    |                                                                                                    |                                                |                                               |  |  |  |  |  |  |
| Ca HOME                                                                                               | Annotazione Di Data Iscrizione                                                                                                    |                                                | LOGOUT                                        |  |  |  |  |  |  |
|                                                                                                    | Reato P2012/000005 Annotazione 08/02/2012                                                                                                    |                                                |                                               |  |  |  |  |  |  |
| <b>. .</b>                                                                                            | Ariferimento Anagrafico     (Attivo)                                                                                                    |                                                | P2012/000005 by sblocca fascicolo<br>(Attivo) |  |  |  |  |  |  |
| Selezione Ann. Prel.                                                                                  | Dati del soggetto                                                                                                    |                                                |                                               |  |  |  |  |  |  |
| Ann. Preliminare 🌢                                                                                    | Cognome RIFERIMENTO                                                                                                    | Nome ANAGRAFICO                                | Data Nascita                                  |  |  |  |  |  |  |
| 🕼 Indagati/Imputati                                                                                   | Comune Nascita                                                                                                    | Città Est. Nasc.                               | Stato Nasc. 🗸                                 |  |  |  |  |  |  |
| 🖾 Q.G.F. 📀                                                                                            | Sesso Maschio (* Femn                                                                                                    | ina C Codice Fiscale                           | Descrittore                                   |  |  |  |  |  |  |
| 🚇 Resp. Ammin. 🔹                                                                                      |                                                                                                    |                                                |                                               |  |  |  |  |  |  |
| 🖾 Illeciti Ammin. 🔮                                                                                   |                                                                                                    |                                                |                                               |  |  |  |  |  |  |
| Oggetti/Cose seq.                                                                                     |                                                                                                    |                                                |                                               |  |  |  |  |  |  |
| Dif Anomafici                                                                                         |                                                                                                    |                                                |                                               |  |  |  |  |  |  |
| Se Rii. Anagranci                                                                                     |                                                                                                    |                                                |                                               |  |  |  |  |  |  |
|                                                                                                    |                                                                                                    |                                                |                                               |  |  |  |  |  |  |
|                                                                                                    |                                                                                                    |                                                |                                               |  |  |  |  |  |  |
|                                                                                                    |                                                                                                    |                                                |                                               |  |  |  |  |  |  |
|                                                                                                    |                                                                                                    |                                                |                                               |  |  |  |  |  |  |
|                                                                                                    |                                                                                                    |                                                |                                               |  |  |  |  |  |  |
|                                                                                                    |                                                                                                    |                                                |                                               |  |  |  |  |  |  |
|                                                                                                    |                                                                                                    |                                                |                                               |  |  |  |  |  |  |
| ALCONT ON THE                                                                                         | 1                                                                                                    |                                                |                                               |  |  |  |  |  |  |
| Ufficio: CASA CIRCONDARIALE TRAPANI<br>CASA                                                           | anka ringga                                                                                                    |                                                |                                               |  |  |  |  |  |  |
| CIRCONDARIALE<br>Comune: TRAPANI                                                                      |                                                                                                    |                                                |                                               |  |  |  |  |  |  |
|                                                                                                    |                                                                                                    |                                                |                                               |  |  |  |  |  |  |
|                                                                                                    |                                                                                                    |                                                |                                               |  |  |  |  |  |  |
|                                                                                                    |                                                                                                    |                                                |                                               |  |  |  |  |  |  |
|                                                                                                    |                                                                                                    |                                                |                                               |  |  |  |  |  |  |
| Fine                                                                                                  |                                                                                                    |                                                | 😜 Internet 🦙 🕈 🔍 100% 🔹 🦼                     |  |  |  |  |  |  |
| 🛃 start 👘 🏉 🕼 🐼 👋 😡 Inbox                                                                             | x - Micros 🗀 3 Esplora ris 👻 🜆 2 Microsoft 👻 🥘                                                                                                    | lava EE - ena 🥻 https://192.1 🚱 UltraEdit-32 - | 🕹 Gmail - Inbox 🛛 🗤 👋 IT 🔍 😡 🎲 🛃 11.36        |  |  |  |  |  |  |

Figura 140 – Riferimento anagrafico

### 3.9 Condivisione/delega

L'operatore connesso al portale produce una NdR con la consueta operatività già vista nei paragrafi precedenti e può decidere liberamente di effettuare la condivisione/delega solo dopo che questa sia stata effettivamente trasmessa in Procura e ancor prima dell'eventuale iscrizione a fascicolo.

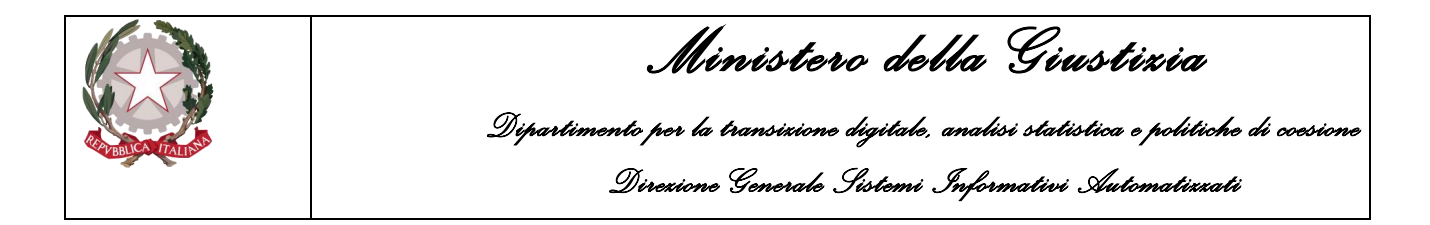

Dalla Home page, selezionando uno dei menu proposti, ad esempio il menù Ann. Preliminare Urg. (analogamente per il menù Ann. Preliminare Ord.), è possibile effettuare ricerche fra le annotazioni preliminari. Per raffinare ulteriormente la ricerca è sempre possibile inserire dei valori e l'esito della ricerca elencherà le annotazioni preliminari che soddisfano le condizioni impostate.

Se si effettua una ricerca tra le annotazioni preliminari salvate in bozza avremo ad esempio il seguente risultato di ricerca:

| 👩 номе     |                                                                                                    |                        |                  |                |                 |       |                     |                 |                          |                       |                |                |            |              |         |               |              | Logout     |
|------------|----------------------------------------------------------------------------------------------------|------------------------|------------------|----------------|-----------------|-------|---------------------|-----------------|--------------------------|-----------------------|----------------|----------------|------------|--------------|---------|---------------|--------------|------------|
| <u> </u>   | Sale of the second second second second second second second second second second second second second second s | 🗎 Annota               | zione            | Preliminar     | e urgente       |       |                     |                 |                          |                       |                |                |            |              |         |               |              |            |
| r          |                                                                                                    | Numero NdR             |                  |                |                 |       |                     |                 | Anno NdR                 | 2024                  |                |                |            |              |         |               |              |            |
| -          |                                                                                                    | Cognome Indagato       | Cognome Indagato |                |                 |       | Nome Indagato       |                 |                          |                       |                |                |            |              |         |               |              |            |
|            | Ann. Preliminare Urg.                                                                                           | Dalla data Protocolli  | zione            |                |                 |       |                     |                 | Alla data Protocollazion |                       | 1              |                |            |              |         |               |              |            |
|            | Ann. Preliminare Ord.                                                                                           | Dalla data Iscrizione  |                  |                |                 |       |                     |                 | Alla data Iscrizione     |                       | 8              |                |            |              |         |               |              |            |
| Ă          | Allarmi                                                                                                    | Dalla data Invio       |                  |                |                 |       |                     |                 | Alla data Invio          |                       |                |                |            |              |         |               |              |            |
| _          |                                                                                                    | Cognome/R. Soc. Pe     | n. Off.          |                |                 |       |                     |                 | Nome Persona Offesa      |                       |                |                |            |              |         |               |              |            |
|            |                                                                                                    | Stato                  | SAL              | VATE IN BOZZA  | ~               |       |                     |                 | Specializzazione NdR     |                       | ~              |                |            |              |         |               |              |            |
|            |                                                                                                    | Destinazione           |                  |                |                 |       |                     | ~               |                          |                       |                |                |            |              |         |               |              |            |
|            |                                                                                                    | Num. lotto             |                  |                |                 |       |                     |                 | Tipo NDR                 |                       | $\sim$         |                |            |              |         |               |              |            |
|            |                                                                                                    | Interesse PIF          | si C             | No 🔿           |                 |       |                     |                 |                          |                       |                |                |            |              |         |               |              |            |
|            |                                                                                                    |                        |                  |                |                 |       |                     |                 |                          |                       |                |                |            |              |         |               |              |            |
|            |                                                                                                    | 🗖 🗐 Тірс               | Tipo<br>NDR      | Protocollo     | Condiv./ delega | Lotto | 🗐 Data Att          | o 📳 Data Prot   | Iscrizione               | Indagato/<br>Imputato | Persona Offesa | Stato<br>invio | Stato Scad | Destinazione | Procura | Data<br>Invio | 🗒 Magistrato | Procura    |
|            |                                                                                                    | 🗆 🌍 ndr 📥              | FNCR             | P2024/00001062 |                 |       | 16/07/2024<br>00:00 | 16/07/2024      | 16/07/2024               |                       |                |                | ۲          |              |         |               |              |            |
|            |                                                                                                    | C 🚿 Atti<br>Successivi | IGNOTI           | P2024/00001057 |                 |       | 18/06/2024<br>00:00 | 12/07/2024      | 12/07/2024               |                       |                |                |            |              |         |               |              |            |
|            |                                                                                                    | 🗆 🌍 NDR 📥              | IGNOTI<br>GDP    | P2024/00001056 |                 |       | 12/07/2024<br>00:00 | 12/07/2024      | 12/07/2024               |                       |                |                | •          |              |         |               |              |            |
|            |                                                                                                    | Atti<br>Successivi     | FNCR             | P2024/00001055 |                 |       | 28/06/2024          | 12/07/2024      | 12/07/2024               |                       |                |                |            |              |         |               |              |            |
|            |                                                                                                    |                        |                  |                |                 |       | 11/07/2024          |                 |                          |                       |                |                |            |              |         |               |              |            |
| The Assess |                                                                                                    | U 🤣 NDR 📥              | FNCR             | P2024/00001052 |                 |       | 00:00               | 11/07/2024      | 11/07/2024               |                       |                | _              | •          |              |         |               |              |            |
|            |                                                                                                    | 🗆 🌍 ndr 📥              | NOTI             | P2024/00001051 |                 |       | 11/07/2024<br>00:00 | 11/07/2024      | 11/07/2024               |                       | (+1)           |                | +          |              |         |               |              |            |
|            |                                                                                                    | 🗆 🧇 NDR 📥              | NOTI             | P2024/00001050 |                 |       | 11/07/2024<br>00:00 | 11/07/2024      | 11/07/2024               |                       |                |                | +          |              |         |               |              |            |
|            |                                                                                                    | 🗆 🚿 NDR 📥              | IGNOTI           | P2024/00001045 |                 |       | 09/07/2024          | 09/07/2024      | 09/07/2024               |                       |                |                | +          |              |         |               |              |            |
|            |                                                                                                    | 🗆 🌍 NDR                | IGNOTI           | P2024/00001040 |                 |       | 05/07/2024          | 05/07/2024      | 05/07/2024               |                       | -              |                |            |              |         |               |              |            |
|            |                                                                                                    | 🗆 🚳 NDR 📥              | IGNOTI           | P2024/00001034 |                 |       | 02/07/2024          | 02/07/2024      | 02/07/2024               |                       |                |                | +          |              |         |               |              |            |
|            |                                                                                                    |                        |                  |                |                 |       |                     |                 | 20 risultati 1 2         | 2 > >>                |                |                |            |              |         |               |              |            |
| Utente:    | StagCC-BO1-UtAbilitato1                                                                                         |                        |                  |                |                 |       |                     |                 |                          |                       |                |                |            |              |         |               |              |            |
| Fonte:     | CARABINIERI                                                                                                    | ricerca                | invi             | a alla procura | elimina         | rese  | t n                 | aova ann. prel. | <b>3</b>                 |                       |                |                |            |              |         |               |              | Vai a pag. |
| Comune:    | BOLOGNA                                                                                                    |                        |                  |                |                 |       |                     |                 |                          |                       |                |                |            |              |         |               |              |            |

Figura 141 – Ricerca annotazioni preliminari salvate in bozza

L'esito della ricerca elencherà per ogni annotazione oltre alle solite informazioni riportate nelle diverse colonne, un'ulteriore informazione contraddistinta dalla seguente colonna:

• **Condiv./delega**: denota se trattasi di condivisioni effettuate/ricevute dalla fonte informativa collegata al sistema o di deleghe d'indagine ricevute da parte della Procura;

Per le NdR salvate in bozza, l'esito della ricerca, restituirà, sempre, per tale campo, una colonna priva di "valori". Lo stato della NdR in bozza è tale, pertanto, da non rendere possibile l'inserimento di una Condivisione/Delega.

Infatti, se si apre una delle NdR d'interesse, tra quelle elencate, facendo click sulla cella nella colonna "**Protocollo**", la maschera successiva presenterà nel menù di sinistra i quadri previsti per la NdR, da compilare e poi salvare, sempre se bloccata, e non sarà visibile la nuova voce "menù "**Condivisioni/Deleghe**", così come mostrato nella figura sottostante:

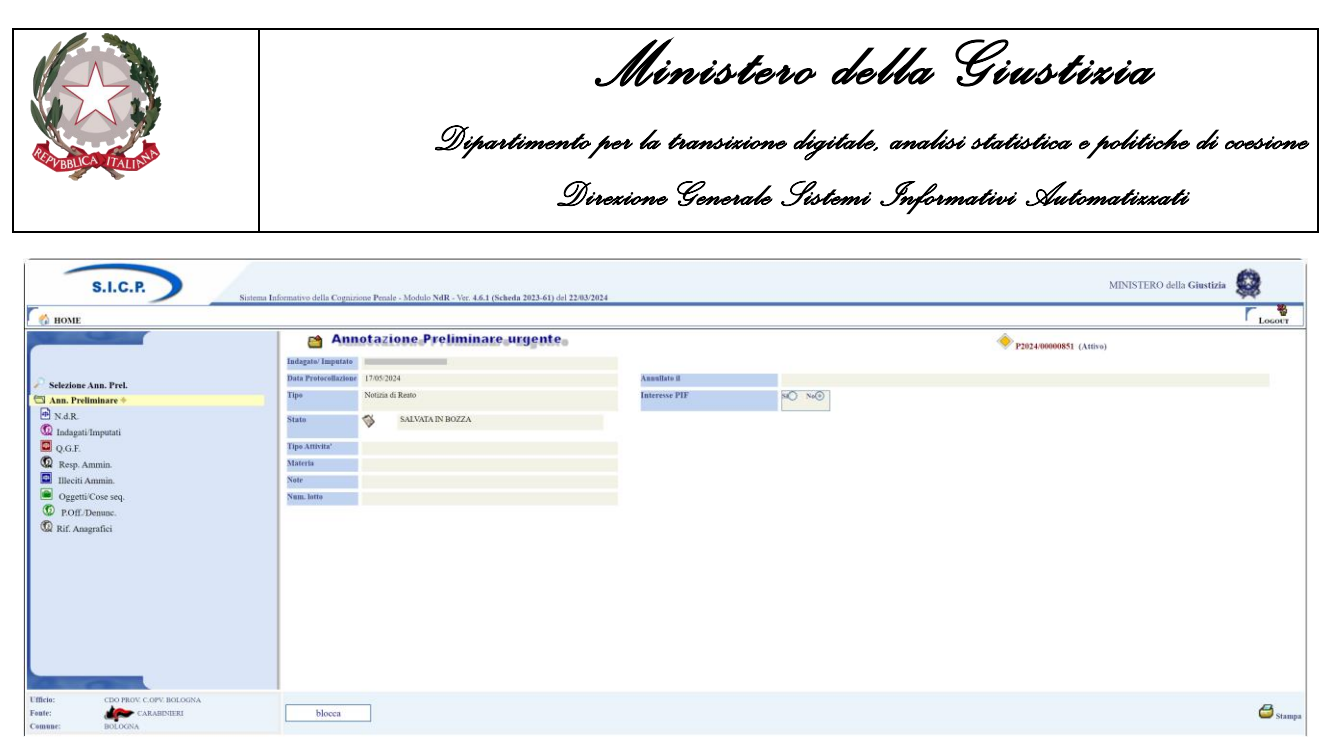

Figura 142 – Dettaglio annotazione preliminare salvata in bozza

Sarà pertanto possibile inserire una nuova Condivisione/delega per la NdR d'interesse, solo dopo che questa sia stata effettivamente trasmessa in Procura.

#### 3.9.1 Inserimento di una condivisione/delega

L'Operatore Fonte Informativa collegata al sistema può sempre, tramite il menù "Annotazione Preliminare Urgente" o "Annotazione Preliminare Ordinaria", creare una nuova Notizia di reato urgente o ordinaria, tramite il pulsante "**nuova ann. prel**" così come documentato nel paragrafo 2.6 "Iscrizione di una notizia di reato".

In tali ipotesi, infatti, dopo aver selezionato la tipologia di NdR (Noti, Ignoti, ecc.) e aver proceduto all'inserimento dei dati obbligatori previsti per la tipologia di NdR scelta, si procede al salvataggio degli stessi ed il sistema, in caso di esito positivo, passa alla visualizzazione del dettaglio della nuova NdR, così come mostrato nella figura sottostante:

| -                             | S.I.C.P.                                          | Sistema Informativo della                          | Cognizione Penale - Modulo NdR - Ver. 4.6.1 (Scheda 2023-61) del 22/03/2024 |                               | MINISTERO della Giustizia                                       |                            |  |  |  |  |
|-------------------------------|---------------------------------------------------|----------------------------------------------------|-----------------------------------------------------------------------------|-------------------------------|-----------------------------------------------------------------|----------------------------|--|--|--|--|
| 🦯 🏠 номе                      | MINE LOOT                                         |                                                    |                                                                             |                               |                                                                 |                            |  |  |  |  |
| Selezion                      | e Ann. Prel.<br>eliminare I                       | Indagato/ Imputato<br>Data Protocollazione<br>Tipo | tazione Preliminare urgente                                                 | Annullato il<br>Interesse PIF | <ul> <li>● P202400000930 (Attive)</li> <li>Si ○ Ne ●</li> </ul> |                            |  |  |  |  |
| Q.G.F.<br>Q.G.F.<br>Q.Resp.   | (t/Imputati<br>Ammin.<br>i Ammin.<br>ti/Cose seq. | Tipo Attivita'     Materia     Note                |                                                                             |                               |                                                                 |                            |  |  |  |  |
| D P.Off                       | /Denune.<br>nagrafici                             | Num. lotto                                         |                                                                             |                               |                                                                 |                            |  |  |  |  |
| Ufficio:<br>Fonte:<br>Comune: | CDO PROV. COPV. BOLOGNA<br>CARABINERI<br>BOLOGNA  | sblocca                                            | salva invia alla Procura                                                    |                               |                                                                 | <b>ĕ</b> <sub>Stampa</sub> |  |  |  |  |

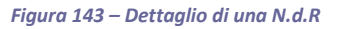

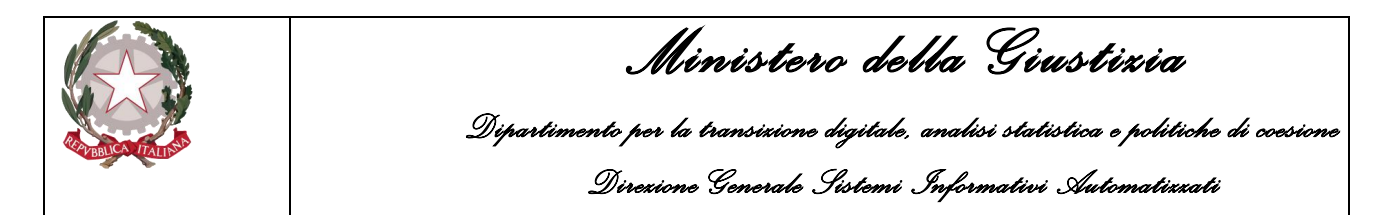

Sarà sempre possibile modificarla ulteriormente ed anche successivamente, dopo averla eventualmente bloccata, per i quadri previsti per la N.d.R., mentre dalla voce di menù R.d.R., che mostra l'elenco delle Notizie di Reato inserite, tra cui sarà presente quella appena inserita, la si potrà aprire in dettaglio per inserire il documento principale ed eventuali altri informazioni/allegati.

Di seguito la Fonte Informativa, cliccando sulla voce di menù Ann. Preliminare, accede alla pagina di dettaglio della N.d.R e qui clicca sul pulsante **invia alla Procura**. L'Operatore Fonte Informativa seleziona la Procura di destinazione, imposta eventualmente la Materia e, nel caso in cui non ci siano errori bloccanti, spunta l'opzione per l'assunzione di responsabilità circa il contenuto degli allegati e preme il tasto "Invia". Il sistema dopo aver effettuato i dovuti controlli procede con l'invio della NdR alla Procura indicata, mostra la pagina di dettaglio della NdR dove risulta presente la nuova voce di menù "**Condivisioni/Deleghe**", ed il nuovo pulsante • in corrispondenza della stessa voce, così come mostrato qui di seguito:

| S.I.C.P.                        | Sistema Info                                                                     | rmativo della Cognizi | one Penale - Modulo NdR - Ver. 4.6.1 (Scheda 2023-61) del 22/03/2024 |                 |                        | MINISTERO della Giustizia |
|---------------------------------|----------------------------------------------------------------------------------|-----------------------|----------------------------------------------------------------------|-----------------|------------------------|---------------------------|
| С поме                          |                                                                                  |                       |                                                                      |                 |                        |                           |
| Contraction of the second       |                                                                                  | 🗎 Ann                 | otazione Preliminare urgente                                         |                 | P2024/00000930 (At     | ivo)                      |
| ſ                               |                                                                                  | Indagato/ Imputato    |                                                                      |                 |                        |                           |
| Selezione Ann. Prel.            |                                                                                  | Data Protocollazione  | 24/06/2024                                                           |                 | Annullato il           |                           |
| 🕾 Ann. Preliminare 🥥            |                                                                                  | Tipe                  | Notizia di Reato                                                     |                 | Interesse PIF SIO No() |                           |
| N.d.R.     Condivisioni/Deleghe | State NATA ALLA PROCURA DELLA REPUBBLICA PRESSO IL TEBUNALE ORDINARDO DI BOLOGNA |                       |                                                                      |                 |                        |                           |
|                                 | - <b>4</b>                                                                       | Tipo Attivita'        |                                                                      |                 |                        |                           |
|                                 | - 1                                                                              | Materia               | GENERICO                                                             |                 |                        |                           |
|                                 |                                                                                  | Num latte             |                                                                      |                 |                        |                           |
|                                 |                                                                                  | Cum, Driv             |                                                                      |                 |                        |                           |
|                                 |                                                                                  | 😫 Dati della Proc     | tura                                                                 |                 |                        |                           |
|                                 |                                                                                  | Numero di Registro    |                                                                      | Data iscrizione | PM principale          |                           |
|                                 |                                                                                  |                       |                                                                      |                 |                        |                           |
|                                 |                                                                                  |                       |                                                                      |                 |                        |                           |
|                                 |                                                                                  |                       |                                                                      |                 |                        |                           |
|                                 |                                                                                  |                       |                                                                      |                 |                        |                           |
|                                 |                                                                                  |                       |                                                                      |                 |                        |                           |
|                                 |                                                                                  |                       |                                                                      |                 |                        |                           |
| Lifeter CDO PROVICOPY BOLOGNA   |                                                                                  |                       |                                                                      |                 |                        |                           |
| Fonte: CARABINIERI              |                                                                                  | sblocca               |                                                                      |                 |                        | 🖨 Stampa                  |
| Comune: BOLOGNA                 |                                                                                  |                       |                                                                      |                 |                        |                           |

Figura 144 – Dettaglio di un'annotazione preliminare inviata alla procura

E' possibile inserire per la NdR d'interesse, una nuova Condivisione/delega, solo dopo che questa sia stata effettivamente trasmessa in Procura e che si trovi comunque in uno dei seguenti stati previsti per le NdR:

- inviate alla Procura
- acquisite dalla Procura
- protocollate dalla Procura
- rigettate dalla Procura
- riacquisite dalla Procura

Sarà, pertanto, possibile anche condividere/delegare una NDR riacquisita dalla Procura, ossia, una NdR precedentemente rigettata dalla Procura, modificata e re-inviata dalla Fonte Informativa e successivamente acquisita in Procura. Ovviamente, la condivisione/delega sarà possibile solo se la NDR rigettata sarà stata poi effettivamente riacquisita, in seguito alle modifiche apportate.

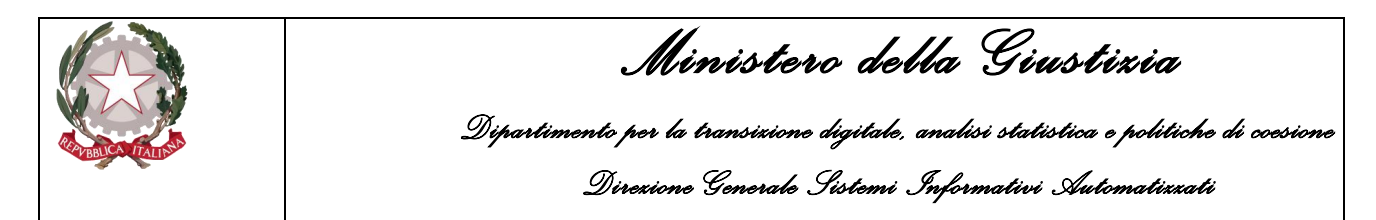

Se l'Operatore Fonte Informativa clicca sulla voce di menù "Condivisioni/Deleghe", il sistema mostra la pagina "Condivisioni/Deleghe" con l'elenco delle condivisioni/deleghe presenti nel sistema per la NdR in esame. Poiché la NdR è stata appena creata ed inviata, l'elenco risulterà vuoto così come mostrato nella figura sottostante:

| S.I.C.P.             | Sistema Informativo della Co | ognizione Penale - Modulo NdR - Ver. 4.6.1 (Scheda 2023-61) del 23 | 203/2024 |                      | MINISTERO della G  | iustizia 🙀                 |
|----------------------|------------------------------|--------------------------------------------------------------------|----------|----------------------|--------------------|----------------------------|
| С 🚯 номе             |                              |                                                                    |          |                      |                    | Locout                     |
|                      | <                            | Condivisioni/Deleghe                                               |          |                      | ۵                  | P2024/00000930<br>(Attive) |
| 0                    | Numero procura               | a/ricevuta                                                         |          |                      |                    |                            |
| Selezione Ann. Prel. | Magistrato                   | DEFINE ALL DROOFDA                                                 |          |                      |                    |                            |
| Ann. Preuminare      | State                        | INVIAIA ALLA PROCURA                                               |          |                      |                    |                            |
| Candinfelent/Deleghe |                              | Brown Brown datase                                                 |          | Berndelaur, delaurte | Data Jalala dalara | Rote fire delare           |
|                      |                              |                                                                    |          |                      |                    |                            |
|                      |                              |                                                                    |          |                      |                    |                            |
| Fonte: CARABINIERI   |                              |                                                                    |          |                      |                    |                            |
| Comune: BOLOGNA      |                              |                                                                    |          |                      |                    |                            |

Figura 145 – Pagina di elenco Condivisioni/deleghe dopo l'invio della NdR alla Procura

L'Operatore Fonte Informativa, per poter inserire una nuova "condivisione", clicca sul • in corrispondenza della voce di menù "Condivisioni/Deleghe" ed il sistema passa alla maschera di acquisizione della condivisione/delega che si presenta così come mostrato qui di seguito:

| S.I.C.P. Sistem I                                                          | tfermitivo della Cognizione Penale - Medulo NilR - Ver. 4.6.1 (Scheda 2023-61) del 22/03/2024 | MINISTERO della Giustizia  |
|----------------------------------------------------------------------------|-----------------------------------------------------------------------------------------------|----------------------------|
| 🛃 номе                                                                     |                                                                                               | LOGOTT                     |
| Selectione Ann. Pret. Ann. Pret. N.A.R. Conditional Deleghe                | Condivisioni/Deleghe                                                                          | P2024/00000938<br>(Attive) |
| Ufficie: CDO PROV. C.OPV. BOLOGNA<br>Feate: CARABINIERI<br>Comune: BOLOGNA | inserisei                                                                                     |                            |

Figura 146 – Maschera inserimento di una nuova condivisione/delega

L'operatore deve selezionare obbligatoriamente, dai rispettivi elenchi a scomparsa, le seguenti informazioni:

- Fonte: la Fonte Informativa a cui è indirizzata la delega (es. "Polizia Provinciale")
- **Comune**: campo di testo a completamento automatico relativo al comune presso cui si trova l'ufficio delegato (es. "BOLOGNA")

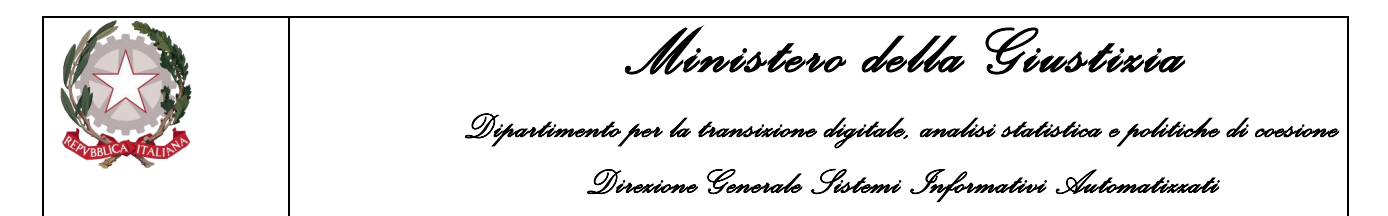

• Ufficio: l'ufficio della Fonte Informativa che è stata delegata (es. "Polizia Provinciale")

La maschera presenta un'ulteriore informazione, la "**Data inizio Delega**", un campo di sola lettura valorizzato con la data di sistema NON modificabile.

Inseriti tutti i dati necessari, l'operatore può salvarli nel sistema cliccando sul pulsante "Inserisci". Il sistema una volta effettuati i dovuti controlli e aver memorizzato i dati della condivisione, mostra i dati inseriti passando alla pagina di dettaglio della "condivisione" così come mostrato nella maschera seguente:

| S.I.C.P.                        | tema Informativo della Cognizione Penale - Mocholo NdR - Vez 46.1 (Schedu 2023-61) del 22403/024 | MINISTERO della Giustizia          |
|---------------------------------|--------------------------------------------------------------------------------------------------|------------------------------------|
| M HOME                          |                                                                                                  | Locour                             |
|                                 | 1 - Cendivisiene/delega con: POLIZIA PROVINCIALE - POLIZIA PROVINCIALE (BOLOGNA)                 | P2024/00000930<br>(Attive)         |
| 0                               | Foste POLIZIA PROVINCIALE                                                                        |                                    |
| Selezione Ann. Prel.            | Comme BOLOGNA                                                                                    |                                    |
| Ann. Preiminare                 | Ufficie POLIZIA PROVINCIALE                                                                      |                                    |
| Condivisioni/Deleche            | Data inizio delega 24 06 2024                                                                    |                                    |
|                                 |                                                                                                  |                                    |
| Fonte: COD PROV. C.OPV. BOLDONA | elimina                                                                                          |                                    |
| Comune: BOLOGNA                 |                                                                                                  | Operazione effettuata con successo |

Figura 147 – Dettaglio della condivisione/delega dopo l'inserimento

Una volta salvata, la condivisione/delega non sarà più modificabile, ma la si potrà solo eliminare tramite il pulsante "elimina".

Se la Fonte Informativa clicca nuovamente sulla voce di menù "Condivisioni/Deleghe", il sistema mostrerà nuovamente la pagina "Condivisioni/Deleghe" con l'elenco delle condivisioni/deleghe presenti nel sistema per la relativa NdR e nel quale sarà presente anche quella appena inserita, così come mostrato nella figura seguente:

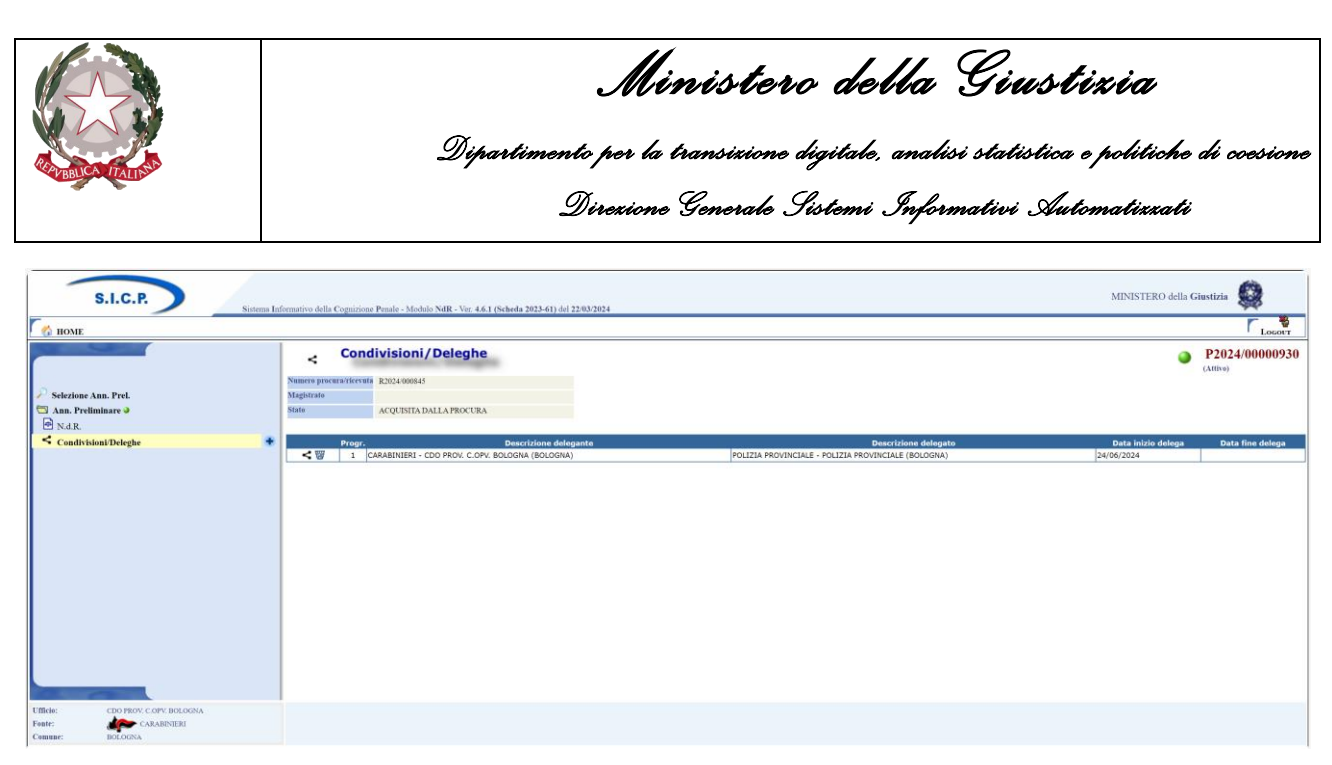

Figura 148 – Elenco Condivisioni/deleghe ricevute e/o effettuate

Nella parte alta della maschera verranno riportate eventualmente, se presenti, le informazioni inerenti il fascicolo tra cui:

- Numero procura/ricevuta
- Magistrato
- Stato

L'elenco delle condivisioni/deleghe riporterà invece le informazioni seguenti:

Progr.: il progressivo della delega al netto delle cancellazioni

**Descrizione delegante**: il dettaglio della Fonte Informativa che ha effettuato la condivisione/delega **Descrizione delegato**: il dettaglio della Fonte Informativa che ha ricevuto la condivisione/delega **Data inizio delega**: la data di sistema all'atto della creazione della condivisione/delega **Data fine delega**: la data di fine delega, se presente

E' possibile inserire una nuova condivisione/delega su una NdR esistente, senza crearla ex novo, ricercandola ad esempio tra quelle già trasmesse alla procura.

L'Operatore Fonte Informativa, infatti, può effettuare una ricerca sulle annotazioni preliminari urgente, oppure sulle annotazioni preliminari ordinarie, impostando come criterio di ricerca lo "Stato", ad esempio, sul valore "Inviate alla Procura", dopodichè clicca sul pulsante "ricerca". Il sistema mostrerà l'elenco dei risultati così come presentato, ad esempio, nella figura seguente:

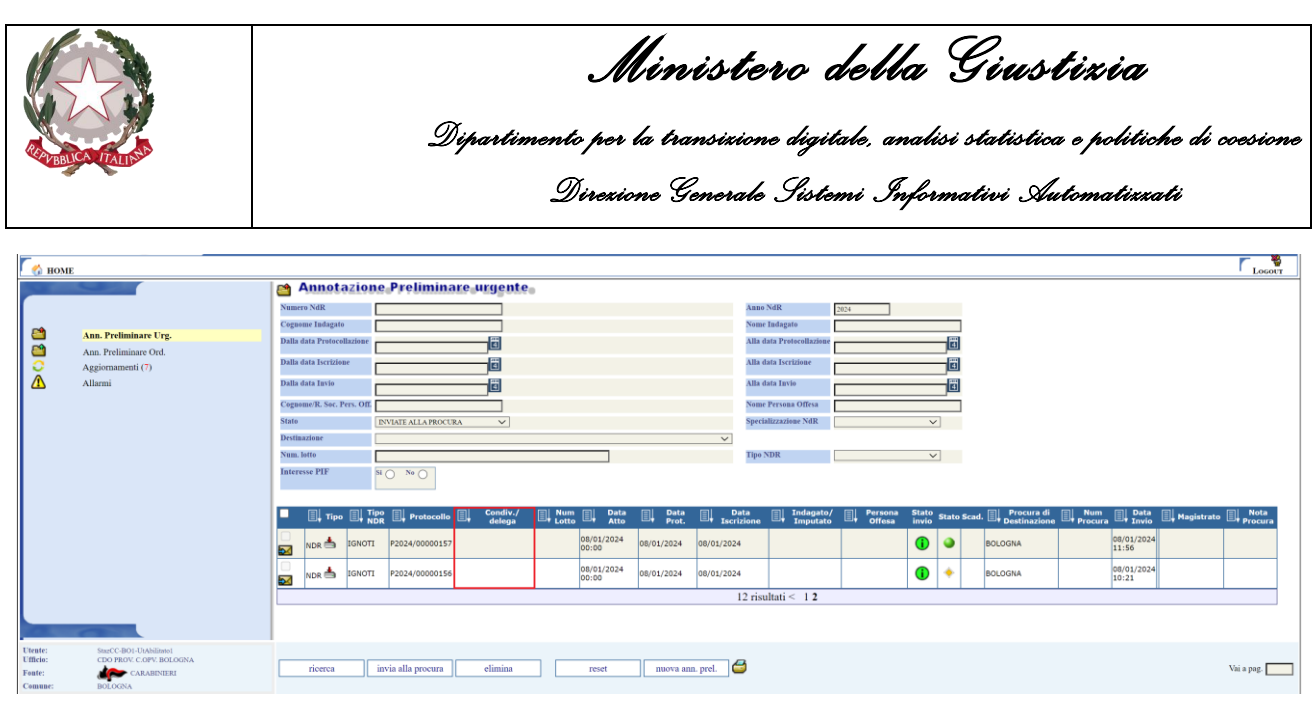

Figura 149 – Elenco annotazioni preliminari urgenti inviate in procura

L'Operatore Fonte Informativa tra le Annotazioni Preliminari già inviate alla Procura, ne individua una per cui la colonna "Condiv./delega" risulta vuota e clicca in corrispondenza del "Protocollo" sulla riga d'interesse. Il sistema passerà così alla visualizzazione del dettaglio dell'annotazione preliminare selezionata così come mostrato qui di seguito:

| 6 HOME                             |                                 |                                                     |                             |                |            | Locour |  |  |
|------------------------------------|---------------------------------|-----------------------------------------------------|-----------------------------|----------------|------------|--------|--|--|
|                                    | Annotazione_Preliminare_urgente |                                                     |                             |                |            |        |  |  |
|                                    | Indagato/ Imputato              |                                                     |                             |                |            |        |  |  |
| Selezione Ann. Prel.               | Data Protocollazione            | 08/01/2024                                          |                             | Annullato il   |            |        |  |  |
| 🖾 Ann. Preliminare 🥥               | Tipe                            | Notizia di Reato                                    |                             | Interesse PIF  | NO NO      |        |  |  |
| N.d.R.     Condivisioni/Deleghe    | State                           | INVIATA ALLA PROCURA DELLA REPUBBLICA PRESSO IL TRI | BUNALE ORDINARIO DI BOLOGNA |                |            |        |  |  |
|                                    | Tipe Attivita'                  |                                                     |                             |                |            |        |  |  |
|                                    | Materia                         |                                                     |                             | Ignoti seriali | SIO NO     |        |  |  |
|                                    | Note                            |                                                     |                             |                |            |        |  |  |
|                                    | Num. latto                      |                                                     |                             |                |            |        |  |  |
|                                    | 💭 Dati della Pro                | cura                                                |                             |                |            |        |  |  |
|                                    | Numero di Registro              |                                                     | Data iscrizione             | PM             | principale |        |  |  |
|                                    |                                 |                                                     |                             |                |            |        |  |  |
| Ufficio: CDO PROV. C. OFV. BOLOGNA | - Alleren                       |                                                     |                             |                |            | 8      |  |  |
| Comune: BOLOGNA                    | sblocea                         |                                                     |                             |                |            | Stamps |  |  |

Figura 150 – Dettaglio di un'annotazione preliminare urgente inviata in procura

L'Operatore Fonte Informativa, dopo aver eventualmente sbloccato la NdR, clicca sulla voce di menù "Condivisioni/Deleghe" ed il sistema mostrerà la pagina "Condivisioni/Deleghe" con l'elenco delle condivisioni/deleghe presenti nel sistema per la NdR in esame. L'elenco sarà vuoto in quanto non presenti precedenti condivisioni/deleghe, come mostrato qui di seguito:

|                                                                            | <b>Ministero della Giustizia</b><br>Dipartimento per la transizione digitale, analisi statistica e politiche di ccesione<br>Direzione Generale Sistemi Informativi Automatizzati |                                           |  |  |  |  |
|----------------------------------------------------------------------------|----------------------------------------------------------------------------------------------------|-------------------------------------------|--|--|--|--|
| Stirzione Ann. Prel.                                                       | Condivisioni/Deleghe Numere preservitiendi Magirrate State DNIATAALLAFROCURA                                                                                                    | ► Losoft ]<br>● P2024/0000157<br>(Attive) |  |  |  |  |
| CondivisiontDeleghe                                                        | Progr. Descrizione delegante                                                                                                    | Descrizione delegato Data inizio delega   |  |  |  |  |
| Ufficie: CDO PROV. C.OPV. BOLOGNA<br>Fente: CARABINIERI<br>Camune: BOLOGNA |                                                                                                    |                                           |  |  |  |  |

Figura 151 – Elenco Condivisioni/Deleghe vuoto

L'Operatore Fonte Informativa potrà sempre inserire una nuova condivisione cliccando sull'icona in corrispondenza della voce di menù "Condivisioni/Deleghe" ed il sistema passerà pertanto alla maschera di acquisizione della condivisione/delega nella modalità già vista in questo paragrafo.

# Importante: non è possibile condividere/delegare nè atti successivi e nè seguiti perché non utilizzabili come NdR principali.

Infatti se si ricerca tra le annotazioni preliminari urgenti/ordinarie già trasmesse alla procura quelle relative a Seguiti di Notizia o Atti Successivi e si accede al dettaglio, cliccando sul relativo numero di protocollo, vedremo che non sarà visibile il pulsante d'inserimento • di una nuova "Condivisione/delega" come mostrato nella figura seguente, nel caso specifico di un Atto Successivo (analogamente nel caso dei seguiti):

| S.I.                                | .C.P. Sistema        | Informativo della C | Cognizione Penale - Modulo NdR - Ver. 4.6.1 (Scheda 2023-61 | I) del 22/03/2024                  |                |                | MINISTERO della G       | iustizia 🥨 |
|-------------------------------------|----------------------|---------------------|-------------------------------------------------------------|------------------------------------|----------------|----------------|-------------------------|------------|
| 🧑 поме                              |                      |                     |                                                             |                                    |                |                |                         | Locour     |
| 0                                   |                      | 🗎 Anno              | tazione Preliminare urgente                                 |                                    |                |                | P2024/00000844 (Attivo) |            |
| (                                   | Ind                  | lagato/ Imputato    |                                                             |                                    |                |                |                         |            |
| 🔎 Selezione Ann. P                  | rel.                 | ta Protocollazione  | 08/05/2024                                                  |                                    | Annullato il   |                |                         |            |
| 🖾 Ann. Preliminar                   | e Iip                | 00                  | Atti successivi                                             |                                    | Ndr principale | P2024/00000843 | Interesse PIF SIO No    |            |
| 🕾 N.d.R.                            | Sta                  | ito                 | INVIATA ALLA PROCURA DELLA REPUBBLICA PRESSO                | II. TRIBUNALE ORDINARIO DI BOLOGNA |                |                |                         |            |
| <ul> <li>Condivisioni/De</li> </ul> | leghe                | 10 Attivita'        |                                                             |                                    |                |                |                         |            |
|                                     | Ma                   | iteria              |                                                             |                                    |                |                |                         |            |
|                                     | Not                  | te                  |                                                             |                                    |                |                |                         |            |
|                                     | Nu                   | m. lotto            |                                                             |                                    |                |                |                         |            |
|                                     | G                    | 🕽 Dati della Proci  | шя                                                          |                                    |                |                |                         |            |
|                                     | Nu                   | mero di Registro    |                                                             | Data iscrizione                    |                |                | PM principale           |            |
|                                     |                      |                     |                                                             |                                    |                |                |                         |            |
|                                     |                      |                     |                                                             |                                    |                |                |                         |            |
|                                     |                      |                     |                                                             |                                    |                |                |                         |            |
|                                     |                      |                     |                                                             |                                    |                |                |                         |            |
|                                     |                      |                     |                                                             |                                    |                |                |                         |            |
|                                     | _                    |                     |                                                             |                                    |                |                |                         |            |
| Ufficio: CDO I                      | PROV. C.OPV. BOLOGNA |                     |                                                             |                                    |                |                |                         |            |
| Fonte:                              | CARABINIERI G        | Stampa              |                                                             |                                    |                |                |                         |            |

Figura 152 – Impossibilità di inserire "Condivisioni/deleghe" per Seguiti di NdR o Atti Successivi

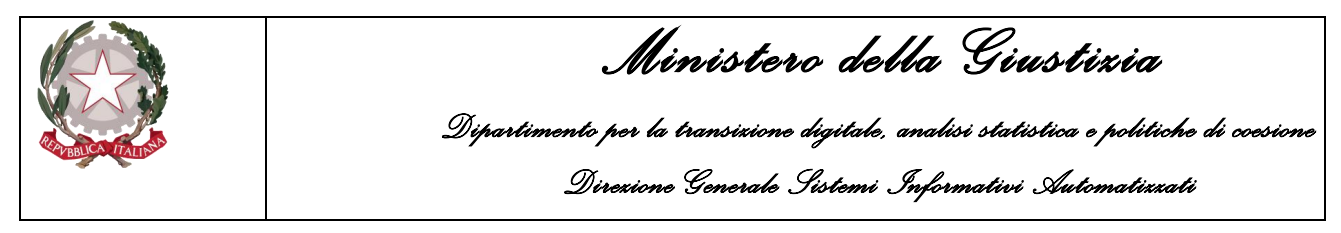

#### 3.9.2 Inserimento di una sub delega

Nel caso in cui l'Operatore Fonte Informativa collegata al sistema abbia ricevuto una delega d'indagine da parte della Procura, può eventualmente inserire una sub delega.

A tal proposito l'operatore, per individuarla, clicca sulla voce di menù Aggiornamenti ed il sistema portale mostra la relativa pagina con l'elenco delle comunicazioni ricevute dove, oltre ai campi da utilizzare per inserire i criteri di ricerca, c'è il pulsante per l'avvio della specifica ricerca.

L'Operatore Fonte Informativa può impostare, ad esempio, nella sezione Mittente un valore per la Procura e avvia la ricerca e tra gli eventuali aggiornamenti presenti ne individua uno che ha nella colonna "Tipo Atto" il valore "Delega indagini alla polizia giudiziaria" e poi clicca in corrispondenza del "N.ro Protocollo" sulla riga d'interesse, così come mostrato nella figura sottostante:

| 👩 ноу               | ME                                                  |                                                                                                    |                                                        |                                    |                                   |           |                    |                   |                          | <b>– –</b>             |  |
|---------------------|-----------------------------------------------------|----------------------------------------------------------------------------------------------------|--------------------------------------------------------|------------------------------------|-----------------------------------|-----------|--------------------|-------------------|--------------------------|------------------------|--|
|                     |                                                     |                                                                                                    | namenti                                                |                                    |                                   |           |                    |                   |                          |                        |  |
|                     |                                                     | Dalla data ricezione                                                                                                    |                                                        |                                    |                                   |           |                    |                   |                          |                        |  |
| <u> </u>            | Ann. Preliminare Urg.                               | Mittente:                                                                                                    |                                                        | -                                  |                                   |           |                    |                   |                          |                        |  |
| <u> </u>            | Ann. Preliminare Ord.                               | Procura                                                                                                    | PROCURA DELLA REPUBBLICA P                             | RESSO IL TRIBUNALE ORDINARIO DI BO | LOGNA                             |           |                    |                   |                          |                        |  |
| 0                   | Aggiornamenti (7)                                   | Fonte                                                                                                    |                                                        | ×                                  |                                   | Comune    |                    |                   |                          |                        |  |
| Δ                   | Allarmi                                             | Ufficio                                                                                                    |                                                        | ~                                  |                                   |           |                    |                   |                          |                        |  |
|                     |                                                     | Visualizza solo con<br>Progr.                                                                                                    | municazioni non lette 🗆                                | tente                              | I.                                | Tipo atto | N.ro<br>Protocollo | ■ Num.<br>Procura | Data<br>inizio<br>delega | Data<br>fine<br>delega |  |
|                     |                                                     |                                                                                                    | OCURA DELLA REPUBBLICA<br>RIBUNALE ORDINARIO di BOL    | PRESSO IL<br>OGNA 08/07/2024       | Delega indagini alla polizia giu  | diziaria  | P2024/00001042     | N2024/620716      | 08/07/2024               | 30/07/2024             |  |
|                     |                                                     |                                                                                                    | COCURA DELLA REPUBBLICA<br>RIBUNALE ORDINARIO di BOL   | PRESSO IL<br>OGNA 27/06/2024       | Delega indagini alla polizia giu  | diziaria  | P2024/00000558     | N2024/640209      | 27/06/2024               | 28/06/2024             |  |
|                     |                                                     | Barren Barren Barr<br>Barren Barren Barren Barren Barren Barren Barren Barren Barren Barren Barren Barren Barren Barren Barren Barren Barren Barren Barren Barren Barren Barren Barren Barren Barren Barren Barren Barren Barren Barren Barren Barren Barren Barr | OCURA DELLA REPUBBLICA PE<br>IBUNALE ORDINARIO di BOLO | RESSO IL<br>GNA 27/06/2024         | Delega indagini alla polizia giud | iziaria   | P2024/00000553     | N2024/640210      | 27/06/2024               | 02/07/2024             |  |
|                     |                                                     | A PR                                                                                                    | COCURA DELLA REPUBBLICA<br>RIBUNALE ORDINARIO di BOL   | PRESSO IL<br>OGNA 19/06/2024       | Delega indagini alla polizia giu  | diziaria  | P2024/00000531     | 12024/640252      | 19/06/2024               | 20/06/2024             |  |
|                     |                                                     | S PR                                                                                                    | COCURA DELLA REPUBBLICA<br>RIBUNALE ORDINARIO di BOL   | PRESSO IL<br>OGNA 19/06/2024       | Comunicazione alla PG             |           | P2024/00000527     | 12024/640250      |                          |                        |  |
|                     |                                                     | 6 PR                                                                                                    | OCURA DELLA REPUBBLICA PE<br>IBUNALE ORDINARIO di BOLO | RESSO IL<br>GNA 19/06/2024         | Delega indagini alla polizia giud | iziaria   | P2024/00000527     | I2024/640250      | 19/06/2024               | 20/06/2024             |  |
|                     |                                                     |                                                                                                    | COCURA DELLA REPUBBLICA<br>RIBUNALE ORDINARIO di BOL   | PRESSO IL<br>OGNA 18/06/2024       | Comunicazione alla PG             |           | P2024/00000523     | N2024/640181      |                          |                        |  |
| -                   |                                                     | B R R TR                                                                                                    | COCURA DELLA REPUBBLICA<br>RIBUNALE ORDINARIO di BOL   | PRESSO IL<br>OGNA 17/06/2024       | Comunicazione alla PG             |           | P2024/00000516     | N2024/640178      |                          |                        |  |
|                     |                                                     | PR<br>9 TR                                                                                                    | COCURA DELLA REPUBBLICA<br>RIBUNALE ORDINARIO di BOL   | PRESSO IL<br>OGNA 17/06/2024       | Delega indagini alla polizia giu  | diziaria  | P2024/00000514     | N2024/640179      | 17/06/2024               | 11/07/2024             |  |
| Itente:<br>Officio: | StazCC-BO1-UtAbilitato1<br>CDO PROV. C.OPV. BOLOGNA | ricerca                                                                                                    | reset                                                  |                                    |                                   |           |                    |                   |                          |                        |  |
| onte:               | CARABINIERI                                         | Incolea                                                                                                    | 1000                                                   |                                    |                                   |           |                    |                   | Operazi                  | one effettuata         |  |
| mune:               | BOLOGNA                                             |                                                                                                    |                                                        |                                    |                                   |           |                    |                   | Operazi                  | one enettuata          |  |

Figura 153 – Pagina degli Aggiornamenti

Il sistema Portale NDR passa così alla visualizzazione del dettaglio dell'Annotazione Preliminare selezionata, così come mostrato nella figura seguente:

| A BUCK (FALLS                            | <i>D</i> ,                                    | <b>Ministero della Giustizia</b><br>Dipartimento per la transizione digitale, analisi statistica e politiche di coes<br>Direzione Generale Sistemi Informativi Automatizzati |                                |               |                         |                |  |  |
|------------------------------------------|-----------------------------------------------|----------------------------------------------------------------------------------------------------|--------------------------------|---------------|-------------------------|----------------|--|--|
| 🏠 НОМЕ                                   |                                               |                                                                                                    |                                |               |                         | Γ <sub>1</sub> |  |  |
|                                          | Annotazione Pr                                | eliminare ordinaria                                                                                                    |                                |               | P2024/00001042 (Attivo) |                |  |  |
| 🕄 Ann Preliminare 🔶                      | Indagato/ Imputato                            |                                                                                                    |                                | Annullate il  |                         |                |  |  |
| • N.d.R.                                 | Tipo Notizia di Reato                         |                                                                                                    |                                | Interesse PIF | SIO NoO                 |                |  |  |
| <ul> <li>Condivisioni/Deleghe</li> </ul> | Stato PROTOCOLLA<br>Tipo Attivita'<br>Materia | JA DALLA PROCURA DELLA REPUBBLICA PRESSO IL                                                                                                    | TRIBUNALE ORDINARIO DI BOLOGNA |               |                         |                |  |  |
|                                          | Note                                          |                                                                                                    |                                |               |                         |                |  |  |
|                                          | Num. lotto                                    |                                                                                                    |                                |               |                         |                |  |  |
|                                          | 😫 Dati della Procura                          |                                                                                                    |                                |               |                         |                |  |  |
|                                          | Numero di Registro                            | N2024/620716                                                                                                    | Data iscrizione                |               | PM principale           |                |  |  |

Figura 154 – Maschera di dettaglio delle condivisione/delega ricevuta

L'Operatore Fonte Informativa qualora necessario "blocca" la NdR e clicca sulla voce di menù "Condivisioni/Deleghe". Il sistema portale mostra la pagina "Condivisioni/Deleghe" con l'elenco delle condivisioni/deleghe presenti nel sistema per la NdR in esame. Nell'elenco sarà presente la riga relativa alla "Delega" ricevuta dalla Procura così come mostrato nella figura seguente:

| Г 🚮 номе  |                          |            |                |                                                 |                        |                              |                |                 | Logout               |
|-----------|--------------------------|------------|----------------|-------------------------------------------------|------------------------|------------------------------|----------------|-----------------|----------------------|
|           |                          | <          | Condiv         | isioni/Deleghe                                  |                        |                              |                | ۲               | P2024/00001042       |
|           |                          | Numero pro | ocura/ricevuta | N2024/620716                                    |                        |                              |                |                 |                      |
| 🔄 Ann. Pi | reliminare 🍳             | Magistrato |                |                                                 |                        |                              |                |                 |                      |
| • N.d.R.  |                          | Stato      |                | PROTOCOLLATA DALLA PROCURA                      |                        |                              |                |                 |                      |
| < Condi   | visioni/Deleghe 🔹 🔹      |            |                |                                                 |                        |                              |                |                 |                      |
|           |                          |            | Progr.         | Descrizione delegante                           |                        | Descrizio                    | ne delegato    | Data inizio del | ega Data fine delega |
|           |                          | <          | 1 PROC         | URA DELLA REPUBBLICA PRESSO IL TRIBUNALE ORDINA | ARIO di BOLOGNA CARABI | NIERI - CDO PROV. C.OPV. BOL | OGNA (BOLOGNA) | 08/07/2024      | 30/07/2024           |
|           |                          |            |                |                                                 |                        |                              |                |                 |                      |
|           |                          |            |                |                                                 |                        |                              |                |                 |                      |
|           |                          |            |                |                                                 |                        |                              |                |                 |                      |
|           |                          |            |                |                                                 |                        |                              |                |                 |                      |
|           |                          |            |                |                                                 |                        |                              |                |                 |                      |
|           |                          |            |                |                                                 |                        |                              |                |                 |                      |
|           |                          |            |                |                                                 |                        |                              |                |                 |                      |
|           |                          |            |                |                                                 |                        |                              |                |                 |                      |
|           |                          |            |                |                                                 |                        |                              |                |                 |                      |
|           |                          |            |                |                                                 |                        |                              |                |                 |                      |
|           |                          |            |                |                                                 |                        |                              |                |                 |                      |
|           |                          |            |                |                                                 |                        |                              |                |                 |                      |
|           |                          |            |                |                                                 |                        |                              |                |                 |                      |
|           |                          |            |                |                                                 |                        |                              |                |                 |                      |
| Ufficio:  | CDO PROV. C.OPV. BOLOGNA |            |                |                                                 |                        |                              |                |                 |                      |
| Fonte:    | CARABINIERI              |            |                |                                                 |                        |                              |                |                 |                      |
| Comune:   | BOLOGNA                  |            |                |                                                 |                        |                              |                |                 |                      |

Figura 155 – Pagina di elenco "Condivisioni/Deleghe"

L'Operatore Fonte Informativa per inserire la sub-delega, clicca sull'icona • in corrispondenza della voce di menù "Condivisioni/Deleghe" ed il portale NdR passa alla maschera di inserimento della condivisione/delega come mostrato nella figura seguente:

|                                                                                        | Ministero<br>Dipartimento per la transixiono digi<br>Direxione Generalo Siste                                                                                                    | <b>de lla Giustizia</b><br>tale, analisi statistica e politiche di coesione<br>emi Informativi Automatizzati |
|----------------------------------------------------------------------------------------|----------------------------------------------------------------------------------------------------|----------------------------------------------------------------------------------------------------|
| бо номе                                                                                | < Condivisioni/Deleghe                                                                                                    | CLOGOUT<br>● P2024/00001042<br>(Attive)                                                                      |
| <ul> <li>Ann. Preliminare a</li> <li>N.d.R.</li> <li>✓ Condivisioni/Deleghe</li> </ul> | Fonte       *         Comme       *         UThicko       *         Data inizio delega       [1607/2024         Giorni durata delega       [20         Data fine delega       [30 |                                                                                                    |
| Ufficio: CDO PROV. C.OPV. BOLOGNA<br>Fonte: CARABINIERI<br>Comune: BOLOGNA             | inserisci                                                                                                    |                                                                                                    |

Figura 156 – Pagina 'inserimento di una sub-delega

L'operatore pertanto deve selezionare le seguenti informazioni:

- Fonte: la Fonte Informativa a cui è indirizzata la delega (es. "Polizia Provinciale")
- **Comune**: campo di testo a completamento automatico relativo al comune presso cui si trova l'ufficio delegato (es. "BOLOGNA")
- Ufficio: l'ufficio della Fonte Informativa che è stata delegata (es. "Polizia Provinciale")
- **Giorni durata delega**: numero giorni di durata della delega (impostato inizialmente nel sistema a 30 gg. e pertanto configurabile)
- Data inizio Delega: campo valorizzato con la data di sistema e NON modificabile
- Data fine delega: campo inizialmente vuoto e non editabile

Se l'operatore inserisce nel campo "**Giorni durata Delega**" un numero di giorni tali da oltrepassare il limite della data fine delega ricevuta dalla Procura e poi clicca sul pulsante **inserisci** per registrare le informazioni, il sistema effettuerà i controlli necessari e non consentirà di proseguire con l'operazione mostrando il seguente messaggio bloccante:

La data fine delega è superiore al XX/XX/XXXX

ovvero non è possibile inserire una sub-delega che superi la data di scadenza della delega ricevuta dalla Procura.

Se l'Operatore Fonte Informativa inserisce nel campo "Giorni durata delega" un valore tale da non superare la data di scadenza delega della Procura e clicca poi sul pulsante **inserisci**, il sistema memorizza i dati della condivisione/delega, aggiorna il campo "Data fine delega" con il valore calcolato e mostra il dettaglio come visualizzato nella figura seguente, insieme ai pulsanti salva ed elimina (per eventualmente rimuovere la condivisione/delega appena inserita):

|                                       | <b>Ministero della</b> G<br>Dipartimento per la transizione digitale, analisi si<br>Direzione Generale Sistemi Informali | ?<br>' <b>ius lizia</b><br>tatistica e politiche di coesione<br>'ivi Automatizzati |
|---------------------------------------|----------------------------------------------------------------------------------------------------|------------------------------------------------------------------------------------|
| 🍪 номе                                |                                                                                                    |                                                                                    |
|                                       | 2 - Condivisione/delega con: POLIZIA PROVINCIALE - POLIZIA PROVINCIALE (BOLOGNA)                                         | P2024/00001042<br>(Attivo)                                                         |
| Ann Proliminare A                     | Fonte POLIZIA PROVINCIALE                                                                                                |                                                                                    |
| N.d.R.                                | Comune BOLOGNA                                                                                                    |                                                                                    |
| Condivisioni/Deleghe                  | Data inizio delega     Isontono                                                                                          |                                                                                    |
|                                       | Giorni durata delega 5                                                                                                   |                                                                                    |
|                                       | Data fine delega 21/07/2024                                                                                              |                                                                                    |
|                                       |                                                                                                    |                                                                                    |
| Ufficio: CDO PROV. C.OPV. BOLOGNA     | A salva elimina                                                                                                    |                                                                                    |
| Fonte: CARABINIERI<br>Comune: BOLOGNA | CHERCEN CERTIFICATION                                                                                                    | Operazione effettuata con successo                                                 |

Figura 157 – Pagina dettaglio di una sub-delega

Cliccando sulla voce di menù "Condivisioni/Deleghe", il sistema portale NDR mostra la pagina "Condivisioni/Deleghe" con l'elenco delle condivisioni/deleghe presenti nel sistema per la NdR in questione; in questo elenco sarà presente quella appena inserita oltre alla precedente ricevuta dalla Procura, così come mostrato nella figura seguente:

| 😚 номе                                                                                                    |            |                |                                                                                               |                                                                  |                 |                      |
|----------------------------------------------------------------------------------------------------|------------|----------------|-----------------------------------------------------------------------------------------------|------------------------------------------------------------------|-----------------|----------------------|
|                                                                                                    | <          | Condiv         | isioni/Deleghe                                                                                |                                                                  | 9               | P2024/00001042       |
|                                                                                                    | Numero pro | ocura/ricevuta | N2024/620716                                                                                  |                                                                  |                 |                      |
| 🔄 Ann. Preliminare 🥘                                                                                                    | Magistrato |                |                                                                                               |                                                                  |                 |                      |
| ₫ N.d.R.                                                                                                    | Stato      |                | PROTOCOLLATA DALLA PROCURA                                                                    |                                                                  |                 |                      |
| Condivisioni/Deleghe                                                                                                    |            |                |                                                                                               |                                                                  |                 |                      |
|                                                                                                    |            | Progr.         | Descrizione delegante                                                                         | Descrizione delegato                                             | Data inizio del | ega Data fine delega |
|                                                                                                    |            | 1 PROC         | URA DELLA REPUBBLICA PRESSO IL TRIBUNALE ORDINA<br>RINIERI - CDO DROV C ORV ROLOGNA (ROLOGNA) | RED di BOLOGNA (CARABINIERI - CDO PROV. C.OPV. BOLOGNA (BOLOGNA) | 16/07/2024      | 30/07/2024           |
|                                                                                                    |            | 2 040          | binicia - ebo ritov, clorv, bocosini (bocosini)                                               |                                                                  | 10/07/2024      | 21/07/2024           |
|                                                                                                    |            |                |                                                                                               |                                                                  |                 |                      |
|                                                                                                    |            |                |                                                                                               |                                                                  |                 |                      |
|                                                                                                    |            |                |                                                                                               |                                                                  |                 |                      |
|                                                                                                    |            |                |                                                                                               |                                                                  |                 |                      |
|                                                                                                    |            |                |                                                                                               |                                                                  |                 |                      |
|                                                                                                    |            |                |                                                                                               |                                                                  |                 |                      |
|                                                                                                    |            |                |                                                                                               |                                                                  |                 |                      |
|                                                                                                    |            |                |                                                                                               |                                                                  |                 |                      |
|                                                                                                    |            |                |                                                                                               |                                                                  |                 |                      |
|                                                                                                    |            |                |                                                                                               |                                                                  |                 |                      |
|                                                                                                    |            |                |                                                                                               |                                                                  |                 |                      |
|                                                                                                    |            |                |                                                                                               |                                                                  |                 |                      |
|                                                                                                    |            |                |                                                                                               |                                                                  |                 |                      |
| and the second second sec |            |                |                                                                                               |                                                                  |                 |                      |
| Ufficio: CDO PROV. C.OPV. BOLOGNA                                                                                                    |            |                |                                                                                               |                                                                  |                 |                      |
| Fonte: CARABINIERI                                                                                                    |            |                |                                                                                               |                                                                  |                 |                      |
| Comune: BOLOGNA                                                                                                    |            |                |                                                                                               |                                                                  |                 |                      |

Figura 158 – Pagina elenco Condivisioni/Deleghe

#### 3.9.3 Modifica condivisione/sub-delega

Nel caso in cui l'Operatore Fonte Informativa collegata al sistema abbia ricevuto una delega d'indagine da parte della Procura, può eventualmente inserire una sub-delega, così come dettagliato nel paragrafo precedente e la stessa sub-delega può essere successivamente modificata.

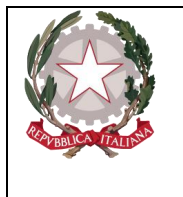

Ministero della Giustizia Dipartimento per la transixione digitale, analisi statistica e politiche di coesione Direxione Generale Sistemi Informativi Automatizzati

A tal proposito l'Operatore Fonte Informativa individua nella pagina degli Aggiornamenti una comunicazione che presenta nella colonna "Tipo Atto" il valore "Delega indagini alla polizia giudiziaria" e poi clicca in corrispondenza del "N.ro Protocollo" sulla riga d'interesse.

Il sistema passa così alla visualizzazione del dettaglio dell'Annotazione Preliminare selezionata, così come mostrato nella figura seguente:

|                                                                                                    |                                                                                                    |                                                                                                    |                                                                                                    | Logout                                                                                                    |
|----------------------------------------------------------------------------------------------------|----------------------------------------------------------------------------------------------------|----------------------------------------------------------------------------------------------------|----------------------------------------------------------------------------------------------------|----------------------------------------------------------------------------------------------------|
| 🖴 Annotazione Preliminar                                                                                                    | e ordinaria                                                                                                    |                                                                                                    | P2024/00001042 (Attivo)                                                                                                    |                                                                                                    |
| Annotazione, Preiminar<br>Indagato/Imputato<br>Data Protocollazione<br>Notizia di Reato<br>Stato<br>Tipo Attivita'<br>Materia<br>Note<br>Num. Jotto<br>Componenti Registro | e, o galinaria<br>cura della repubblica presso il tribunale o<br>N2024620716                                                                                                    | ORDINARIO DI BOLOGNA                                                                                                    | P2024400001042 (Attivo)  Amutilato II Interesse PIF ST NG      PM principale                                                                                                    |                                                                                                    |
| blocca                                                                                                    |                                                                                                    |                                                                                                    |                                                                                                    | e Stampa                                                                                                    |
|                                                                                                    | Indigator Importanto       0807/2024         Data Protocollazione       0807/2024         Tipo       Notizia di Reatio         Stato       Importanto         Tipo Attivita'       Importanto         Nateria       Importanto         Nateria       Importanto         Name notali Registro       Importanto         Numero di Registro       Importanto         blocca       Importanto | Indigato/Imputato       08/07/2024         Topo       Notizia di Reato         Stato       Importanti alla PROTOCOLLATA DALLA PROCURA DELLA REPUBBLICA PRESSO IL TRIBUNALES         Tapo Attivita'       PROTOCOLLATA DALLA PROCURA DELLA REPUBBLICA PRESSO IL TRIBUNALES         Nateria       PROTOCOLLATA DALLA PROCURA DELLA REPUBBLICA PRESSO IL TRIBUNALES         Nateria       PROTOCOLLATA DALLA PROCURA DELLA REPUBBLICA PRESSO IL TRIBUNALES         Nateria       PROTOCOLLATA DALLA PROCURA DELLA REPUBBLICA PRESSO IL TRIBUNALES         Nateria       PROTOCOLLATA DALLA PROCURA DELLA REPUBBLICA PRESSO IL TRIBUNALES         Nateria       PROTOCOLLATA DALLA PROCURA DELLA REPUBBLICA PRESSO IL TRIBUNALES         Nateria       PROTOCOLLATA DALLA PROCURA DELLA REPUBBLICA PRESSO IL TRIBUNALES         Nateria       PROTOCOLLATA DALLA PROCURA DELLA REPUBBLICA PRESSO IL TRIBUNALES         Nateria       PROTOCOLLATA DALLA PROCURA DELLA REPUBBLICA PRESSO IL TRIBUNALES         Nateria       PROTOCOLLATA DALLA PROCURA DELLA REPUBBLICA PRESSO IL TRIBUNALES         Nateria       PROTOCOLLATA DALLA PROCURA DELLA REPUBBLICA PRESSO IL TRIBUNALES         Nateria       PROTOCOLLATA DALLA PROCURA DELLA REPUBBLICA PRESSO IL TRIBUNALES         Nateria       PROTOCOLLATA DALLA PROCURA DELLA REPUBBLICA PROCURA DELLA REPUBBLICA PROCURA DELLA REPUBBLICA PROCURA DELLA REPUBBLICA PROCURA DELLA REPUBBLICA PROCURA DELLA REPUBBLICA PROCURA DELLA REPUBLICA PROCURA DELLA REPUBBLICA PROCURA DELLA REPU | Indigate/Impaction       0x07/2024         Top       0x07/2024         Top       0x024/020716         Data iscrizione       0x024/020716 | Interview   Interview   National Resolution   National Resolution   Interview PUF   National Resolution   Interview PUF   National Resolution   Interview PUF   National Resolution   National Resolution |

Figura 159 – Maschera di dettaglio delle condivisione/delega ricevuta

L'Operatore Fonte Informativa qualora necessario "blocca" la NdR e clicca sulla voce di menù "Condivisioni/Deleghe". Il sistema portale mostra la pagina "Condivisioni/Deleghe" con l'elenco delle condivisioni/deleghe presenti nel sistema per la NdR in esame. Nell'elenco sarà presente oltre la riga relativa alla "Delega" ricevuta dalla Procura anche la sub-delega, così come mostrato nella figura seguente:

| 🕜 номе               |                                                                                                    |                |                        |
|----------------------|----------------------------------------------------------------------------------------------------|----------------|------------------------|
|                      | < Condivisioni/Deleghe                                                                                                 | ٩              | P2024/00001042         |
|                      | Numero procura/ricevuta N2024/620716                                                                                   |                | ()                     |
| 🔄 Ann. Preliminare 🥥 | Magistrato                                                                                                    |                |                        |
| • N.d.R.             | Stato PROTOCOLLATA DALLA PROCURA                                                                                       |                |                        |
| Condivisioni/Deleghe |                                                                                                    |                |                        |
|                      | Progr. Descrizione delegante Descrizione delegato                                                                      | Data inizio de | elega Data fine delega |
|                      | 1 PROCURA DELLA REPUBBLICA PRESSO IL TRIBUNALE ORDINARIO di BOLOGNA CARABINIERI - CDO PROV. C.OPV. BOLOGNA (BOLOGNA)   | 08/07/2024     | 30/07/2024             |
|                      | < W     2     CARABINIERI - CDO PROV. C.OPV. BOLOGNA (BOLOGNA)     POLIZIA PROVINCIALE - POLIZIA PROVINCIALE (BOLOGNA) | 16/07/2024     | 21/07/2024             |
|                      |                                                                                                    |                |                        |
| Fonte: CARABINIERI   |                                                                                                    |                |                        |
| Comune: BOLOGNA      |                                                                                                    |                |                        |

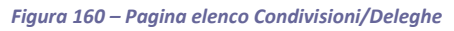

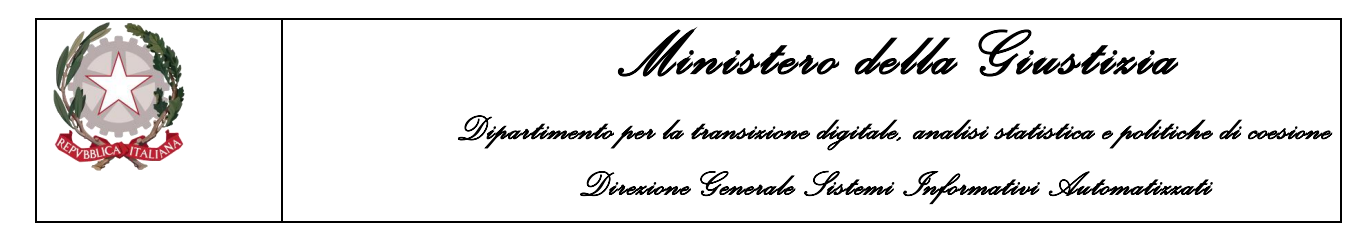

Se l'Operatore Fonte Informativa clicca sulla colonna "**Progr.**" in corrispondenza della "Delega" ricevuta dalla Procura, il sistema Portale non consente di entrare nella visualizzazione del dettaglio della Condivisione/Delega ricevuta, mentre se l'Operatore Fonte Informativa clicca sulla colonna "**Progr.**" in corrispondenza della sub-delega presente, il sistema entra in visualizzazione del dettaglio della Condivisione/Delega. Tutti i campi sono in sola lettura ad eccezione del campo "**Giorni durata delega**", così come mostrato nella schermata seguente:

| б номе                            |                      |                                                            |                |   | Logout                     |
|-----------------------------------|----------------------|------------------------------------------------------------|----------------|---|----------------------------|
|                                   | < 2 - Cond           | ivisione/delega con: POLIZIA PROVINCIALE - POLIZIA PROVINC | IALE (BOLOGNA) | ۲ | P2024/00001042<br>(Attivo) |
|                                   | Fonte                | POLIZIA PROVINCIALE V                                      |                |   |                            |
| 🔄 Ann. Preliminare 🧕              | Comune               | BOLOGNA                                                    |                |   |                            |
| M N.d.R.                          | Ufficio              | POLIZIA PROVINCIALE V                                      |                |   |                            |
| Condivisioni/Deleghe              | Data inizio delega   | 16/07/2024                                                 |                |   |                            |
|                                   | Giorni durata delega | 5                                                          |                |   |                            |
|                                   | Data fine delega     | 21/07/2024                                                 |                |   |                            |
|                                   |                      |                                                            |                |   |                            |
|                                   |                      |                                                            |                |   |                            |
|                                   |                      |                                                            |                |   |                            |
|                                   |                      |                                                            |                |   |                            |
|                                   |                      |                                                            |                |   |                            |
|                                   |                      |                                                            |                |   |                            |
|                                   |                      |                                                            |                |   |                            |
|                                   |                      |                                                            |                |   |                            |
|                                   |                      |                                                            |                |   |                            |
|                                   |                      |                                                            |                |   |                            |
|                                   |                      |                                                            |                |   |                            |
|                                   |                      |                                                            |                |   |                            |
| 0.0                               |                      |                                                            |                |   |                            |
| Ufficio: CDO PROV. C.OPV. BOLOGNA |                      |                                                            |                |   |                            |
| Fonte: CARABINIERI                | salva                | elimina                                                    |                |   |                            |
| Comune: BOLOGNA                   |                      |                                                            |                |   |                            |

Figura 161 – Pagina modifica di una sub-delega

A questo punto l'Operatore Fonte Informativa modifica il campo "Giorni durata delega" aumentando, ad esempio, il valore presente e poi clicca sul bottone "salva". Il sistema Portale, dopo aver effettuato i controlli necessari, memorizza le modifiche apportate alla sub-delega e mostra la nuova situazione aggiornando "Data fine delega" con il valore calcolato, così come mostrato nella figura seguente:

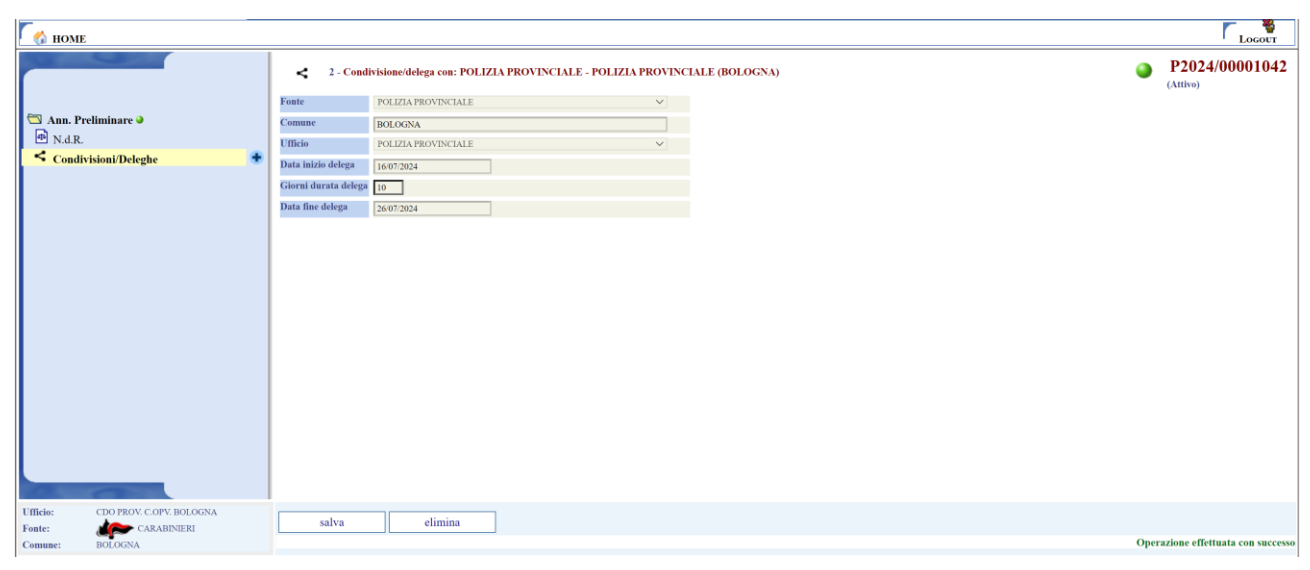

Figura 162 – Salvataggio delle modifiche ad una sub-delega

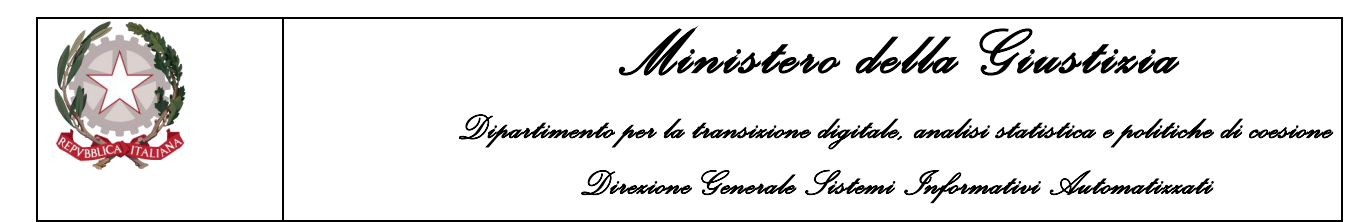

L'Operatore Fonte Informativa clicca nuovamente sulla voce di menù "Condivisioni/Deleghe" ed il sistema mostra la pagina "Condivisioni/Deleghe" con l'elenco delle condivisioni/deleghe presenti nel sistema, per la NdR in esame. Le modifiche apportate saranno visibili nell'elenco, così come mostrato nella figura successiva:

| 🧑 номе      |                          |            |                |                                                |                                                                  |                | Logout                 |
|-------------|--------------------------|------------|----------------|------------------------------------------------|------------------------------------------------------------------|----------------|------------------------|
|             |                          | <          | Condiv         | isioni/Deleghe                                 |                                                                  | ۲              | P2024/00001042         |
|             |                          | Numero pro | ocura/ricevuta | N2024/620716                                   |                                                                  |                |                        |
| 🔄 Ann. Prel | iminare 🥥                | Magistrato |                |                                                |                                                                  |                |                        |
| • N.d.R.    |                          | Stato      |                | PROTOCOLLATA DALLA PROCURA                     |                                                                  |                |                        |
| < Condivis  | ioni/Deleghe 📀 🛨         |            |                |                                                |                                                                  |                |                        |
|             |                          |            | Progr.         | Descrizione delegante                          | Descrizione delegato                                             | Data inizio de | elega Data fine delega |
|             |                          | <          | 1 PROC         | URA DELLA REPUBBLICA PRESSO IL TRIBUNALE ORDIN | ARIO di BOLOGNA CARABINIERI - CDO PROV. C.OPV. BOLOGNA (BOLOGNA) | 08/07/2024     | 30/07/2024             |
|             |                          | < W        | 2 CARA         | BINIERI - CDO PROV. C.OPV. BOLOGNA (BOLOGNA)   | POLIZIA PROVINCIALE - POLIZIA PROVINCIALE (BOLOGNA)              | 16/07/2024     | 26/07/2024             |
| Ufficie     | CDD PROV. C.OPV. BOLOGNA |            |                |                                                |                                                                  |                |                        |
| Fonte:      | CARABINIERI              |            |                |                                                |                                                                  |                |                        |
| Comune:     | BOLOGNA                  |            |                |                                                |                                                                  |                |                        |

Figura 163 – Pagina elenco Condivisioni/Deleghe dopo le modifiche alla sub-delega

#### 3.9.4 Eliminazione di una condivisione/delega

L'Operatore Fonte Informativa collegata al sistema può sempre eliminare una condivisione/delega inviata ad altra fonte informativa oppure una sub-delega inserita successivamente alla ricezione di una delega d'indagine da parte della Procura.

A tal proposito l'Operatore Fonte Informativa individua nella pagina degli Aggiornamenti una comunicazione che presenta nella colonna "Tipo Atto" il valore "Delega indagini alla polizia giudiziaria" e clicca in corrispondenza del "N.ro Protocollo" sulla riga d'interesse.

Il sistema passa così alla visualizzazione del dettaglio dell'Annotazione Preliminare selezionata, così come mostrato nella figura seguente:

| De                              | Ministero della Giustizia<br>Dipartimento per la transizione digitale, analisi statistica e politiche di coesior<br>Direzione Generale Sistemi Informativi Automatizzati                                                                                                    |                                                                                                    |                                                                                                    |                                                                                                    |                                                                                                    |  |
|---------------------------------|----------------------------------------------------------------------------------------------------|----------------------------------------------------------------------------------------------------|----------------------------------------------------------------------------------------------------|----------------------------------------------------------------------------------------------------|----------------------------------------------------------------------------------------------------|--|
|                                 |                                                                                                    |                                                                                                    |                                                                                                    |                                                                                                    | ۲ <sub>Loe</sub>                                                                                                    |  |
| Annotazione Pro                 | eliminare ordinaria                                                                                                    |                                                                                                    | ۲                                                                                                    | P2024/00001042 (Attivo)                                                                                                    |                                                                                                    |  |
| Indagato/ Imputato              |                                                                                                    |                                                                                                    |                                                                                                    |                                                                                                    |                                                                                                    |  |
| Data Protocollazione 08/07/2024 |                                                                                                    |                                                                                                    | Annullato il                                                                                                    | 810 N 0                                                                                                    |                                                                                                    |  |
| Stato PROTOCOLLA                | IA DALLA PROCURA DELLA REPUBBLICA PRESSO IL                                                                                                    | TRIBUNALE ORDINARIO DI BOLOGNA                                                                                                    |                                                                                                    |                                                                                                    |                                                                                                    |  |
| Tipo Attivita'                  |                                                                                                    |                                                                                                    |                                                                                                    |                                                                                                    |                                                                                                    |  |
| Note                            |                                                                                                    |                                                                                                    |                                                                                                    |                                                                                                    |                                                                                                    |  |
| Num. lotto                      |                                                                                                    |                                                                                                    |                                                                                                    |                                                                                                    |                                                                                                    |  |
| Dati della Procura              |                                                                                                    |                                                                                                    | _                                                                                                    |                                                                                                    |                                                                                                    |  |
| Numero di Registro              | N2024/620716                                                                                                    | Data iscrizione                                                                                                    |                                                                                                    | PM principale                                                                                                    |                                                                                                    |  |
|                                 |                                                                                                    |                                                                                                    |                                                                                                    |                                                                                                    |                                                                                                    |  |
|                                 | Deta Protocollazione OSU72024<br>Topo 05U72024<br>Topo 05U720<br>Topo 05U720<br>Topo 05U720 | Dipartimento per la tran<br>Direxione Cer<br>Direxione Cer<br>Contractore Preliminare ordinaria<br>Indigato Imputato<br>Data Protocollazione OS 07 2024<br>Tore Notizia di Reato<br>Stato  FROTOCOLLATA DALLA PROCURA DELLA REPUBBLICA PRESSO IL<br>Taga Attivita"<br>Note<br>Natio<br>Natio | Dipartimento per la transizione digitale, and<br>Direxione Cenerale Sistemi Ing<br>Intervendatione Preliminare ordinaria<br>Intervendatione 08072024<br>Intervendatione 08072024<br>Interv | Dipartimento per la transizione digitale, analisi stati<br>Direzione Generale Sistemi Informativi<br>Neterocolatione Preliminare ordinaria<br>Magne Motiza di Reav<br>Notiza di Reav<br>Maria di Reav<br>Motiza di Reav<br>Motiza di Reav<br>Mot | Dipartimento per la transizione digitale, analisi statistica e politiche<br>Direzione Cenerale Sistemi Informativi Automatizzati<br>Contazione Preliminare ordinaria<br>Protectimire 10072034<br>Tere 10072034<br>Te |  |

Figura 164 – Maschera di dettaglio delle condivisione/delega ricevuta

L'Operatore Fonte Informativa qualora necessario "blocca" la NdR e clicca sulla voce di menù "Condivisioni/Deleghe". Il sistema mostra la pagina "Condivisioni/Deleghe" con l'elenco delle condivisioni/deleghe presenti nel sistema per la NdR in esame, su cui ritiene sia presente anche la sub-delega da eliminare (è sempre possibile, in alternativa, inserirne una nuova e poi procedere alla sua eventuale cancellazione).

| 😚 номе                            |                                                                                                    |                                     |
|-----------------------------------|----------------------------------------------------------------------------------------------------|-------------------------------------|
|                                   | < Condivisioni/Deleghe                                                                                                   | P2024/00001042<br>(Attrac)          |
|                                   | Numero procura/ricevuta N2024/620716                                                                                     | (anto)                              |
| 🔄 Ann. Preliminare 🧕              | Magistrato                                                                                                    |                                     |
| ₱ N.d.R.                          | State PROTOCOLLATA DALLA PROCURA                                                                                         |                                     |
| Condivisioni/Deleghe              |                                                                                                    |                                     |
|                                   | Progr. Descrizione delegante Descrizione delegato                                                                        | Data inizio delega Data fine delega |
|                                   | 1 PROCURA DELLA REPUBBLICA PRESSO IL TRIBUNALE ORDINARIO di BOLOGNA     CARABINIERI - CDO PROV. C.OPV. BOLOGNA (BOLOGNA) | 08/07/2024 30/07/2024               |
|                                   | Sum 2 CARABINIERI - CDO PROV. C.OPV. BOLOGNA (BOLOGNA) POLIZIA PROVINCIALE - POLIZIA PROVINCIALE (BOLOGNA)               | 16/07/2024 21/07/2024               |
|                                   |                                                                                                    |                                     |
|                                   |                                                                                                    |                                     |
|                                   |                                                                                                    |                                     |
|                                   |                                                                                                    |                                     |
|                                   |                                                                                                    |                                     |
|                                   |                                                                                                    |                                     |
|                                   |                                                                                                    |                                     |
|                                   |                                                                                                    |                                     |
|                                   |                                                                                                    |                                     |
|                                   |                                                                                                    |                                     |
|                                   |                                                                                                    |                                     |
|                                   |                                                                                                    |                                     |
|                                   |                                                                                                    |                                     |
| 0.0                               |                                                                                                    |                                     |
| Ufficio: CDO PROV. C.OPV. BOLOGNA |                                                                                                    |                                     |
| Fonte: CARABINIERI                |                                                                                                    |                                     |
| Comune: BOLOGNA                   |                                                                                                    |                                     |

Figura 165 – Eliminazione di una Condivisione/delega dalla pagina elenco Condivisioni/Deleghe

Sarà, pertanto, sempre possibile cancellare la sub-delega presente nell'elenco, cliccando sull'icona a forma di cestino W Il sistema chiede conferma della sua cancellazione e, in caso di assenso, procede all'eliminazione dei relativi dati, mostrando poi la pagina "Condivisioni/Deleghe" con l'elenco delle condivisioni/deleghe presenti nel sistema per la NdR in questione, dove non sarà più

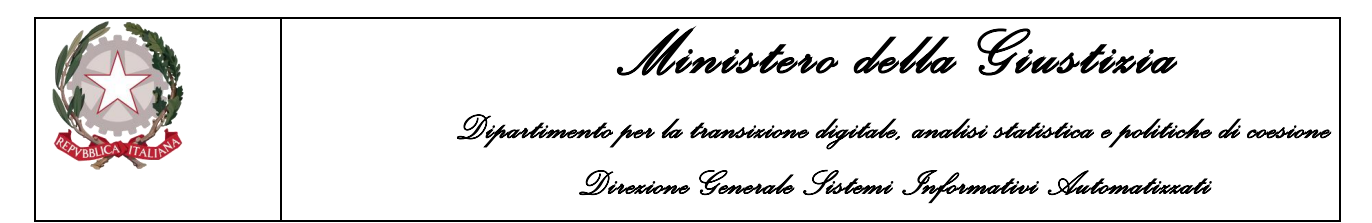

presente la sub-delega, mentre sarà ancora visibile la delega precedente ricevuta dalla Procura, così come mostrato nella figura seguente:

| 🧑 НОМЕ                                                                    |                                                                                         |                                                                                               | Logour                             |
|---------------------------------------------------------------------------|-----------------------------------------------------------------------------------------|-----------------------------------------------------------------------------------------------|------------------------------------|
| Ann. Preliminare                                                          | Condivisioni/Deleghe Numero produra ricevula Magistrato Nate PROTOCOLLATA DALLA PROCURA |                                                                                               | P2024/00001042<br>(Attivo)         |
|                                                                           | Progr. Descrizione delegante                                                            | Descrizione delegato Data inizi<br>ARABINIERI - CDO PROV. C.OPV. BOLOGNA (BOLOGNA) 08/07/2024 | o delega<br>30/07/2024             |
| Ufficio: CDO PROV. COPV. BOLOGNA<br>Fonte: CARABINIERI<br>Comune: BOLOGNA |                                                                                         |                                                                                               | Operazione effettuata con successo |

Figura 166 – Pagina elenco Condivisioni/Deleghe dopo cancellazione sub-delega

Sarà, inoltre, sempre possibile cancellarla, visualizzando il dettaglio della "condivisione/delega", cliccando sul numero di progressivo, e poi premendo il pulsante **elimina**, come mostrato nell'immagine seguente:

| С 🎸 номе                          |                      |                                                            |                |   |                            |
|-----------------------------------|----------------------|------------------------------------------------------------|----------------|---|----------------------------|
|                                   | < 2 - Cond           | ivisione/delega con: POLIZIA PROVINCIALE - POLIZIA PROVINC | IALE (BOLOGNA) | ٩ | P2024/00001042<br>(Attivo) |
|                                   | Fonte                | POLIZIA PROVINCIALE 🗸                                      |                |   |                            |
| 🔄 Ann. Preliminare 🧕              | Comune               | BOLOGNA                                                    |                |   |                            |
| M N.d.R.                          | Ufficio              | POLIZIA PROVINCIALE V                                      |                |   |                            |
| S Condivisioni/Deleghe            | Data inizio delega   | 16/07/2024                                                 |                |   |                            |
|                                   | Giorni durata delega | 10                                                         |                |   |                            |
|                                   | Data fine delega     | 26/07/2024                                                 |                |   |                            |
|                                   |                      |                                                            |                |   |                            |
|                                   |                      |                                                            |                |   |                            |
|                                   |                      |                                                            |                |   |                            |
|                                   |                      |                                                            |                |   |                            |
|                                   |                      |                                                            |                |   |                            |
|                                   |                      |                                                            |                |   |                            |
|                                   |                      |                                                            |                |   |                            |
|                                   |                      |                                                            |                |   |                            |
|                                   |                      |                                                            |                |   |                            |
|                                   |                      |                                                            |                |   |                            |
|                                   |                      |                                                            |                |   |                            |
|                                   |                      |                                                            |                |   |                            |
|                                   |                      | 1                                                          |                |   |                            |
| Ufficio: CDO PROV. C.OPV. BOLOGNA |                      |                                                            |                |   |                            |
| Fonte: CARABINIERI                | salva                | elimina                                                    |                |   |                            |
| Comune: BOLOGNA                   |                      |                                                            |                |   |                            |

Figura 167 – Eliminazione di una condivisione/delega dalla pagina di dettaglio

Stesse modalità di cancellazione sono previste anche per le condivisioni/deleghe inserite/effettuate dalla Fonte Informativa collegata al sistema; sarà sempre possibile cancellarle cliccando o sull'icona a forma di cestino W, come mostrato nello scenario sottostante, oppure, visualizzando il dettaglio della condivisione/delega e poi, da lì, cliccando sul pulsante **elimina**.

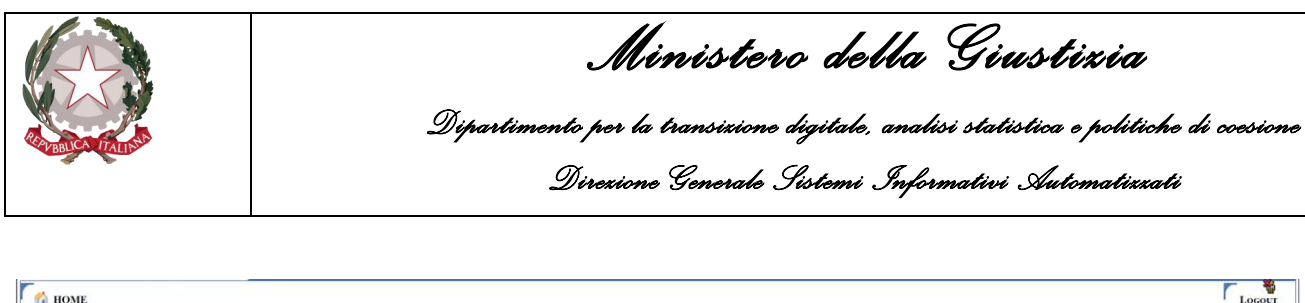

| MOME                              |                                                  |                                                     | ' Logout                            |
|-----------------------------------|--------------------------------------------------|-----------------------------------------------------|-------------------------------------|
|                                   | Condivisioni/Deleghe                             |                                                     | P2024/00000312<br>(Attivo)          |
| Selezione Ann. Prel               | Magistrato                                       |                                                     |                                     |
| Ann Proliminare a                 | State INVIATA ALLA PROCUPA                       |                                                     |                                     |
| N.d.R.                            | INVERTALIATION ORA                               |                                                     |                                     |
| Condivisioni/Deleghe              | Progr. Descrizione delegante                     | Descrizione delegato                                | Data inizio delega Data fine delega |
|                                   | CARABINIERI - CDO PROV. C.OPV. BOLOGNA (BOLOGNA) | POLIZIA PROVINCIALE - POLIZIA PROVINCIALE (BOLOGNA) | 16/07/2024                          |
|                                   |                                                  |                                                     |                                     |
|                                   |                                                  |                                                     |                                     |
|                                   |                                                  |                                                     |                                     |
|                                   |                                                  |                                                     |                                     |
|                                   |                                                  |                                                     |                                     |
|                                   |                                                  |                                                     |                                     |
|                                   |                                                  |                                                     |                                     |
|                                   |                                                  |                                                     |                                     |
|                                   |                                                  |                                                     |                                     |
|                                   |                                                  |                                                     |                                     |
|                                   |                                                  |                                                     |                                     |
|                                   |                                                  |                                                     |                                     |
|                                   |                                                  |                                                     |                                     |
|                                   |                                                  |                                                     |                                     |
|                                   |                                                  |                                                     |                                     |
|                                   |                                                  |                                                     |                                     |
|                                   |                                                  |                                                     |                                     |
| Ufficio: CDO PROV. C.OPV. BOLOGNA |                                                  |                                                     |                                     |
| Fonte: CARABINIERI                |                                                  |                                                     |                                     |
| Comune: BOLOGNA                   |                                                  |                                                     |                                     |

Figura 168 – Pagina elenco Condivisioni/Deleghe

La stessa cosa non sarà possibile se la Fonte Informativa collegata al sistema ha ricevuto a sua volta una condivisione/delega. Infatti, come mostrato nella figura sottostante, non sarà visibile il pulsante relativo al cestino per l'eliminazione, così come non sarà più "linkabile" il progressivo per visualizzare il dettaglio della condivisione/delega ricevuta.

| C to Home                                                                                   |                                                                                                   |                       | Locotr                         |
|---------------------------------------------------------------------------------------------|---------------------------------------------------------------------------------------------------|-----------------------|--------------------------------|
| <ul> <li>P. Selezione Ann. Prel.</li> <li>□ Ann. Preliminare ≥</li> <li>□ N.a.R.</li> </ul> | Condivisioni/Deleghe Nature preservicevita     K2024 000033 Magderato     AcqUistia Dalla PROCURA |                       | P2024/00000918<br>(Antiva)     |
| Conditision#Deleghe                                                                         | Progr. Descritione delegante<br>I POLIZIA PROVINCIALE - POLIZIA PROVINCIALE (BOLOGNA)             | Devostizione delegato | Data fine delega<br>05/06/2024 |
| Ufficie: CDO PROV. C.OPV. BOLOGNA<br>Fonte: CARABINERI<br>Comune: BOLOGNA                   |                                                                                                   |                       |                                |

Figura 169 – Condivisione/delega ricevuta dalla Fonte Informativa collegata al sistema

#### 3.9.5 Visualizzazione delega ricevuta/effettuata

Se la Fonte Informativa collegata al sistema ha effettuato/inserito condivisioni/deleghe o ne ha ricevute da altre fonti informative, oppure ha ricevuto deleghe d'indagine da parte della Procura, la stessa Fonte Informativa, può sempre effettuare delle ricerche sulle annotazioni preliminari urgenti (analogamente su quelle ordinarie) per poterle individuare e visualizzare.

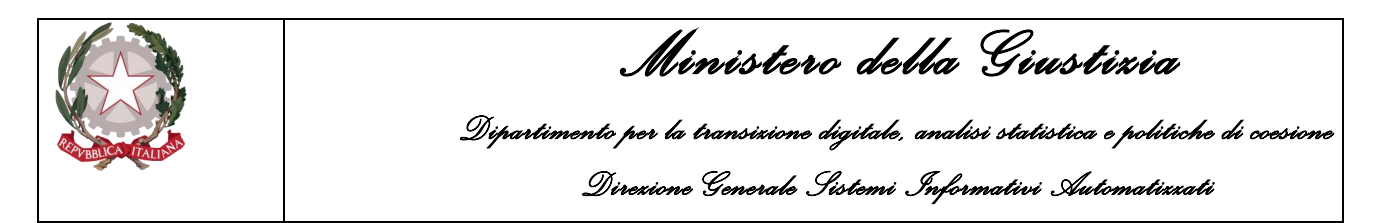

Il risultato della ricerca potrebbe, ad esempio, presentare una situazione simile a quella mostrata nella figura sottostante, dove nella colonna "**Condiv./delega**", vengono mostrati delle icone con il simbolo di condivisione in ROSSO/NERO. Tali simboli riporteranno, eventualmente, anche la tipologia del delegante autore della ricevuta "PROCURA/FONTE INFORMATIVA"

| 🧑 номе           |                                                      |                      |               |                |                 |       |                     |                  |                         |              |             |        |           |                  |                                  |              | Logour       |
|------------------|------------------------------------------------------|----------------------|---------------|----------------|-----------------|-------|---------------------|------------------|-------------------------|--------------|-------------|--------|-----------|------------------|----------------------------------|--------------|--------------|
| 1                |                                                      | 🗎 🗠 Annota           | zione         | Preliminar     | e urgente       |       |                     |                  |                         |              |             |        |           |                  |                                  |              |              |
| r                |                                                      | Numero NdR           |               |                |                 |       |                     |                  | Anno NdR                | 2024         |             |        |           |                  |                                  |              |              |
| -                |                                                      | Cognome Indagato     |               |                |                 |       |                     |                  | Nome Indagato           |              |             |        |           |                  |                                  |              |              |
|                  | Ann. Preliminare Urg.                                | Dalla data Protocoll | azione        |                | <b>i</b>        |       |                     |                  | Alla data Protocollazio |              | 1           |        |           |                  |                                  |              |              |
| 3                | Ann. Preniminare Oro.<br>Aggiornamenti (7)           | Dalla data Iscrizion |               |                | Ē               |       |                     |                  | Alla data Iscrizione    |              | 1           |        |           |                  |                                  |              |              |
| Δ                | Allarmi                                              | Dalla data Invio     |               |                | Ē               |       |                     |                  | Alla data Invio         |              | 1           |        |           |                  |                                  |              |              |
|                  |                                                      | Cognome/R. Soc. Pe   | TS. Off.      |                |                 |       |                     |                  | Nome Persona Offesa     |              |             |        |           |                  |                                  |              |              |
|                  |                                                      | State                |               |                | ~               |       |                     |                  | Specializzazione NdR    |              | ~           |        |           |                  |                                  |              |              |
|                  |                                                      | Destinazione         |               |                |                 |       |                     | ~                |                         |              |             |        |           |                  |                                  |              |              |
|                  |                                                      | Num. lotto           |               |                |                 |       |                     |                  | Tipo NDR                |              | ~           |        |           |                  |                                  |              |              |
|                  |                                                      | Interesse PIF        | N C           | No 🔿           |                 |       |                     |                  |                         |              |             |        |           |                  |                                  |              |              |
|                  |                                                      | _                    |               |                |                 |       |                     |                  |                         |              |             |        |           |                  |                                  |              |              |
|                  |                                                      |                      | E Tipo        | E Protocollo   | Condix / delega | Num   | Data Att            | Data Prot        | 🗐 Data                  | Indagato/    | Persona     | Stato  | State Sca | 🚽 🗐 🛛 Procura di | 🗐 Num 🗐 Data                     | E Manistrato | E Nota       |
|                  |                                                      |                      | - V NDR       |                | <               | Lotto | 11/07/2024          |                  | Low Iscrizione          | -* Imputato  | Collesa     | Invio  |           | Destinazione     | 11/07/2024                       |              | Procura      |
|                  |                                                      | U 🔛 NDR 🖨            | NOTI          | P2024/00001049 | PROCURA         |       | 00:00               | 11/07/2024       | 11/07/2024              |              |             | •      | •         | BOLOGNA          | R2024/001085 09:37               |              |              |
|                  |                                                      | Image: NDR           | NOTI          | P2024/00001048 |                 |       | 10/07/2024<br>00:00 | 10/07/2024       | 10/07/2024              |              |             | P      | •         | BOLOGNA          | N2024/620716 10/07/2024          |              |              |
|                  |                                                      | D DR                 | IGNOTI        | P2024/00001043 |                 |       | 09/07/2024<br>00:00 | 09/07/2024       | 09/07/2024              |              |             | P      | ۲         | BOLOGNA          | 12024/621298 09/07/2024          |              |              |
|                  |                                                      | D DR                 | IGNOTI<br>GDP | P2024/00001036 |                 |       | 02/07/2024          | 02/07/2024       | 02/07/2024              |              |             | P      | ۲         | BOLOGNA          | R2024/001025 02/07/2024          | 1            |              |
|                  |                                                      | D DR                 | NOTI GDP      | P2024/00001035 |                 |       | 02/07/2024<br>00:00 | 02/07/2024       | 02/07/2024              |              |             | P      | ۲         | BOLOGNA          | N2024/621021 02/07/2024          |              |              |
| A DESCRIPTION OF |                                                      | 🗆 📷 NDR              | FNCR          | P2024/00001018 |                 |       | 28/06/2024<br>00:00 | 28/06/2024       | 28/06/2024              |              |             | P      | +         | BOLOGNA          | K2024/621016 28/06/2024          |              |              |
|                  |                                                      | D DR                 | NOTI          | P2024/00001017 | <               |       | 28/06/2024<br>00:00 | 28/06/2024       | 28/06/2024              |              |             | Р      | ۲         | BOLOGNA          | N2024/620781 28/06/2024          |              |              |
|                  |                                                      | 🗆 💼 NDR 📥            | NOTI          | P2024/00000970 | PROCURA         |       | 21/06/2024<br>00:00 | 21/06/2024       | 21/06/2024              |              |             | P      | ۲         | BOLOGNA          | N2024/620745 21/06/2024<br>11:08 |              |              |
|                  |                                                      | 🗆 💼 NDR              | NOTI          | P2024/00000969 |                 |       | 20/06/2024 00:00    | 20/06/2024       | 20/06/2024              |              |             | P      | ۲         | BOLOGNA          | R2024/000957 20/06/2024          |              |              |
|                  |                                                      | NDR                  | IGNOTI        | P2024/00000963 |                 |       | 18/06/2024<br>00:00 | 18/06/2024       | 18/06/2024              |              |             | P      | ۲         | BOLOGNA          | R2024/000943 18/06/2024          |              |              |
|                  |                                                      |                      |               |                |                 |       |                     |                  | 50 risultati 1 2 3      | 45 > >>      |             |        |           |                  |                                  |              |              |
| Utente:          | StarCC-BOI-UtAbilitato I<br>CDO REOU C ORV. BOI OGNA |                      |               |                | distant         |       |                     | 1                | 4                       |              |             |        |           |                  |                                  |              |              |
| Fonte:           | CARABINIERI                                          | ricerca              | invi          | a ana procura  | eiiminä         | rese  | t n                 | iuova ann. prel. | <u> </u>                |              |             |        |           |                  |                                  |              | vai a pag.   |
| Comune           | BOLOGNA                                              |                      |               |                |                 |       |                     |                  | La                      | a ricerca hi | a raggiunto | II lim | ite ma    | ssimo conse      | entito di 50 risultat            | .i. Katfinar | e la ricerca |

Figura 170 – Ricerca condivisioni/deleghe su annotazioni preliminari urgenti

Se ci si posiziona con il mouse su ciascuno di questi simboli di condivisione, il sistema mostrerà un tooltip esplicativo.

Di seguito vengono riassunti tutti i possibili "scenari" con i relativi simboli/tooltip, previsti per la colonna "**Condiv./delega**":

visualizza la Condivisione/delega effettuata dalla Fonte Informativa

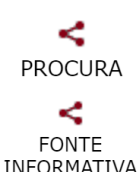

<

visualizza la Condivisione/delega ricevuta dalla Procura

visualizza la Condivisione/delega ricevuta da altra Fonte Informativa

L'Operatore Fonte Informativa tra le Annotazioni Preliminari, individua una NdR che presenta il simbolo di condivisione nella colonna "Condiv./delega" e poi clicca, sulla riga d'interesse, in corrispondenza del simbolo.

Se clicca, ad esempio, su una NdR che presenta il simbolo PROCURA il sistema mostra la pagina "Condivisioni/Deleghe" con l'elenco delle condivisioni/deleghe presenti nel sistema per la NdR in esame. Saranno presenti, oltre al progressivo della condivisione/delega anche i dati relativi a: "Descrizione delegante", "Descrizione delegato", "Data inizio delega" e "Data fine delega", così come mostrato nella figura sottostante:

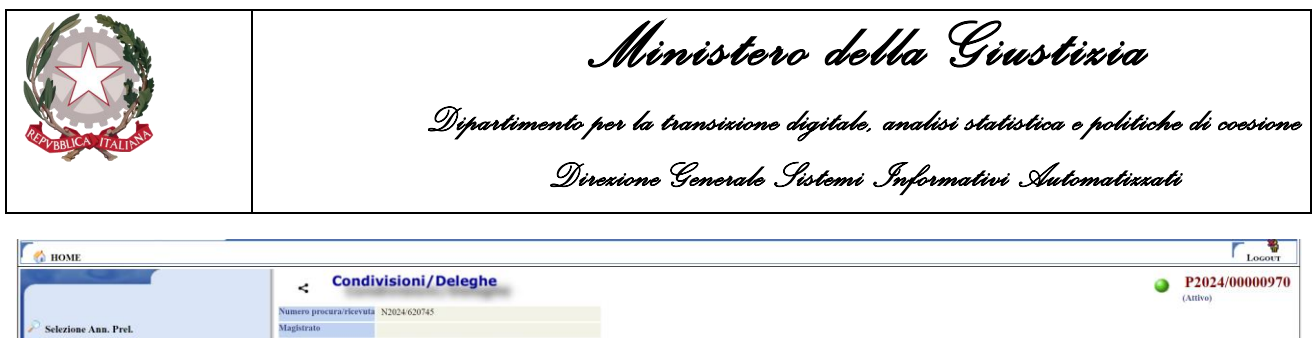

|               |                          | Numero procura/i                                                                                                    | ricevuta N2024/620745                              |                  |                                           |          |                    |                  |
|---------------|--------------------------|----------------------------------------------------------------------------------------------------|----------------------------------------------------|------------------|-------------------------------------------|----------|--------------------|------------------|
| Selezione A   | Ann. Prel.               | Magistrato                                                                                                    |                                                    |                  |                                           |          |                    |                  |
| 🔄 Ann. Prelin | minare 🥥                 | State                                                                                                    | PROTOCOLLATA DALLA PROCURA                         |                  |                                           |          |                    |                  |
| (a) N AD      |                          | _                                                                                                    |                                                    |                  |                                           |          |                    |                  |
| N.d.K.        |                          |                                                                                                    |                                                    |                  |                                           |          |                    | 4                |
| Condivisi     | ioni/Deleghe 🔹           | Pro                                                                                                    | gr. Descrizione delegante                          |                  | Descrizione                               | delegato | Data inizio delega | Data fine delega |
|               |                          | < :                                                                                                    | PROCURA DELLA REPUBBLICA PRESSO IL TRIBUNALE ORDIN | NARIO di BOLOGNA | CARABINIERI - CDO PROV. C.OPV. BOLOGNA (I | BOLOGNA) | 05/07/2024         | 19/08/2024       |
|               |                          | 1. The second second se |                                                    |                  |                                           |          |                    |                  |
|               |                          |                                                                                                    |                                                    |                  |                                           |          |                    |                  |
|               |                          |                                                                                                    |                                                    |                  |                                           |          |                    |                  |
|               |                          |                                                                                                    |                                                    |                  |                                           |          |                    |                  |
|               |                          |                                                                                                    |                                                    |                  |                                           |          |                    |                  |
|               |                          |                                                                                                    |                                                    |                  |                                           |          |                    |                  |
|               |                          |                                                                                                    |                                                    |                  |                                           |          |                    |                  |
|               |                          |                                                                                                    |                                                    |                  |                                           |          |                    |                  |
|               |                          |                                                                                                    |                                                    |                  |                                           |          |                    |                  |
|               |                          |                                                                                                    |                                                    |                  |                                           |          |                    |                  |
|               |                          |                                                                                                    |                                                    |                  |                                           |          |                    |                  |
|               |                          |                                                                                                    |                                                    |                  |                                           |          |                    |                  |
|               |                          |                                                                                                    |                                                    |                  |                                           |          |                    |                  |
|               |                          |                                                                                                    |                                                    |                  |                                           |          |                    |                  |
|               |                          |                                                                                                    |                                                    |                  |                                           |          |                    |                  |
|               |                          |                                                                                                    |                                                    |                  |                                           |          |                    |                  |
|               |                          |                                                                                                    |                                                    |                  |                                           |          |                    |                  |
|               |                          |                                                                                                    |                                                    |                  |                                           |          |                    |                  |
| 1             |                          |                                                                                                    |                                                    |                  |                                           |          |                    |                  |
|               |                          |                                                                                                    |                                                    |                  |                                           |          |                    |                  |
| Ufficio:      | CDO PROV. C.OPV. BOLOGNA |                                                                                                    |                                                    |                  |                                           |          |                    |                  |
| Fonte:        | CARABINIERI              |                                                                                                    |                                                    |                  |                                           |          |                    |                  |
| Comune:       | BOLOGNA                  |                                                                                                    |                                                    |                  |                                           |          |                    |                  |

Figura 171 – Pagina di elenco Condivisioni/deleghe per la NdR selezionata

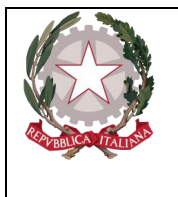

Ministero della Giustizia

Dipartimento per la transizione digitale, analisi statistica e politiche di coesione Direzione Generale Sistemi Informativi Automatizzati

# 5. Portale NdR – Aggiornamenti

Dal quadro principale del portale è possibile, tramite un click sul pulsante C Aggiornamenti (0), accedere alla pagina sugli aggiornamenti.

| -                                        | S.I.C.P.                                                                  | iistema Informativo della Cogni                                                                                                    | zione Penale - Modulo Nd | R - Ver. 4.6.1 (Scheda ) | 2023-61) del 22/03/202                             | 14                                                                             |                                                                                                    |           | М              | IINISTERO della G                                                                                                    | iustizia 🙀                                                                                                    |
|------------------------------------------|---------------------------------------------------------------------------|----------------------------------------------------------------------------------------------------|--------------------------|--------------------------|----------------------------------------------------|--------------------------------------------------------------------------------|----------------------------------------------------------------------------------------------------|-----------|----------------|----------------------------------------------------------------------------------------------------|----------------------------------------------------------------------------------------------------|
| 🧑 ном                                    | IE                                                                        |                                                                                                    |                          |                          |                                                    |                                                                                |                                                                                                    |           |                |                                                                                                    | Locour                                                                                                    |
|                                          | Ana. Preliminare Urg.<br>Ana. Preliminare Ord.                            | Numero NdR<br>Cognome Indagato<br>Dalla data Protocollazione<br>Dalla data Iscrizione                                                                                                    | Preliminare in           | Bozza                    |                                                    | Anno NdR<br>Nome Indagato<br>Alla data Protocollazione<br>Alla data Iscrizione |                                                                                                    |           |                |                                                                                                    |                                                                                                    |
| Å                                        | Au intercenzioni<br>Aggiornamenti (0)<br>Allarmi                          | Cognome/R. Soc. Pers. Off.<br>Stato<br>Num. lotto                                                                                                    | SALVATI IN BOZZA V       |                          | Prot. fonte                                        | Nome Persona Offesa<br>Specializzazione NdR                                    | Data Atto                                                                                                    | Indagato/ | Persona Offesa | Data Prot                                                                                                    | Data Scad                                                                                                    |
|                                          |                                                                           | P2023/00000068           P2023/00000681           P2024/00000851           P2024/00000856           P2024/00000857           P2024/00000875           P2024/00000876           P2024/00000876           P2024/00000876           P2024/00000876           P2024/00000876           P2024/00000876           P2024/00000876           P2024/00000878           P2024/00000878           P2024/00000878 | NDR- URG                 |                          | 233333<br>555555<br>2222<br>222222<br>3254<br>vvet | 13 risult                                                                      | 13/09/2022 00:00<br>13/09/2022 00:00<br>17/09/2022 00:00<br>23/05/2024 00:00<br>23/05/2024 00:00<br>23/05/2024 11:11<br>23/05/2024 11:11<br>23/05/2024 11:11<br>23/05/2024 11:11<br>23/05/2024 11:11<br>23/05/2024 00:00<br>23/05/2024 00:00<br>23/05/2024 0 |           | (+2)           | 13/04/2023<br>13/04/2023<br>17/05/2024<br>22/05/2024<br>23/05/2024<br>23/05/2024<br>23/05/2024<br>23/05/2024<br>23/05/2024<br>23/05/2024 | 13/03/2023           13/04/2023           13/04/2023           13/05/2024           22/05/2024           24/05/2024           24/05/2024           24/05/2024           24/05/2024           24/05/2024           24/05/2024           24/05/2024           24/05/2024           24/05/2024           24/05/2024           24/05/2024           24/05/2024           24/05/2024           24/05/2024 |
| Utente:<br>Ufficio:<br>Fonte:<br>Comune: | SRZCC-BOI-UAMIIIII0<br>CDO PROV. C.OPV. BOLOGNA<br>CARABINIERI<br>BOLOGNA | ricerca                                                                                                    | E E NON E' NECESS        | elimina                  | DITARSI.                                           | _                                                                              |                                                                                                    |           |                |                                                                                                    | Vai a pag.                                                                                                    |

Figura 241 – Quadro Aggiornamenti

Il sistema Portale NDR (PNDR), dà modo alla Fonte Informativa collegata al sistema, di prendere visione delle eventuali comunicazioni ricevute, relative ad Atti inviati dalle Procure o a Deleghe d'Indagini/Condivisioni di Notizie di Reato.

In corrispondenza della voce di menù Aggiornamenti è presente un valore numerico (contatore) che denota l'arrivo di nuove "comunicazioni", o di "comunicazioni" ancora non lette, per la Fonte Informativa collegata al sistema, così come mostrato nella figura sottostante:

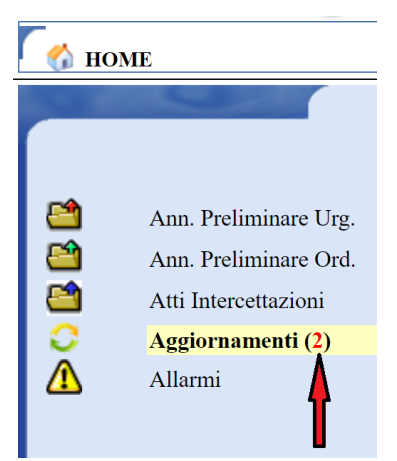

Figura 242 – Arrivo di nuovi aggiornamenti da leggere

In assenza di aggiornamenti o di aggiornamenti ancora da leggere il valore del contatore sarà 0.

Ministero della Giustizia

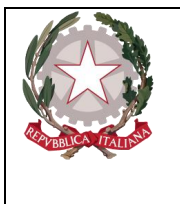

## 5.1 Consultazione elenco aggiornamenti

Nella pagina "Aggiornamenti" sono presenti, pertanto, oltre ai campi da utilizzare per inserire i criteri di ricerca, anche l'elenco con le eventuali comunicazioni ricevute dalla Fonte Informativa collegata al sistema, in merito ad Atti inviati dalle Procure o relative a Deleghe d'Indagini/Condivisioni di Notizie di Reato, così come mostrato nella figura seguente:

| 👌 ном | Æ                     | Sistema Informativo del                                                                                                    | lla Cognizione Penale - Mo                                                                                                    | dulo NdR - Ver. 4.6.1 (Scheda 2023-61) o                                                                                                    | 101 22/03/2024                                                                   |                                                                                                    |                                                                          |        |                                                                                                    |                                                              |                                                                    | 1                                                                  |
|-------|-----------------------|----------------------------------------------------------------------------------------------------|----------------------------------------------------------------------------------------------------|----------------------------------------------------------------------------------------------------|----------------------------------------------------------------------------------|----------------------------------------------------------------------------------------------------|--------------------------------------------------------------------------|--------|----------------------------------------------------------------------------------------------------|--------------------------------------------------------------|--------------------------------------------------------------------|--------------------------------------------------------------------|
|       |                       | C Aggior                                                                                                    | namenti                                                                                                    |                                                                                                    |                                                                                  |                                                                                                    |                                                                          |        |                                                                                                    |                                                              |                                                                    |                                                                    |
|       |                       | Dalla data ricezione                                                                                                    | c                                                                                                    |                                                                                                    |                                                                                  |                                                                                                    | Alla data ricezione                                                      |        | 1                                                                                                    |                                                              |                                                                    |                                                                    |
|       | Ann. Preliminare Urg. | Mittente:                                                                                                    |                                                                                                    |                                                                                                    |                                                                                  |                                                                                                    |                                                                          |        |                                                                                                    |                                                              |                                                                    |                                                                    |
|       | Ann. Preliminare Ord. | Procura                                                                                                    |                                                                                                    |                                                                                                    |                                                                                  | ~                                                                                                    |                                                                          |        |                                                                                                    |                                                              |                                                                    |                                                                    |
|       | Atti Intercettazioni  | Fonte                                                                                                    |                                                                                                    |                                                                                                    | ~                                                                                |                                                                                                    | Comune                                                                   |        |                                                                                                    |                                                              |                                                                    |                                                                    |
|       | Aggiornamenti (2)     | Ufficio                                                                                                    |                                                                                                    |                                                                                                    | ~                                                                                |                                                                                                    |                                                                          |        |                                                                                                    |                                                              |                                                                    |                                                                    |
| ,     | Anann                 | Visualizza solo co                                                                                                    | municazioni non lette 🗆                                                                                                    |                                                                                                    |                                                                                  |                                                                                                    |                                                                          |        |                                                                                                    |                                                              | Data                                                               | Data                                                               |
|       |                       | Progr.                                                                                                    |                                                                                                    | Mittente                                                                                                    | Data<br>ricezione                                                                |                                                                                                    | Tip                                                                      | o atto | Protocollo                                                                                                    | Procura                                                      | inizio<br>delega                                                   | il↓ fine<br>delega                                                 |
|       |                       |                                                                                                    | ROCURA DELLA REPU<br>RDINARIO di BOLOGN                                                                                                    | BBLICA PRESSO IL TRIBUNALE<br>A                                                                                                    | 07/06/2024                                                                       | Comunicazione alla l                                                                                                    | PG                                                                       |        | P2024/00000915                                                                                                    | N2024/620274                                                 |                                                                    |                                                                    |
|       |                       | 2 PC<br>(B                                                                                                    | OLIZIA PROVINCIALE<br>OLOGNA)                                                                                                    | - POLIZIA PROVINCIALE                                                                                                    | 06/06/2024                                                                       |                                                                                                    |                                                                          |        | P2024/00000918                                                                                                    |                                                              | 06/06/2024                                                         |                                                                    |
|       |                       | 🔂 3 PO                                                                                                    | LIZIA PROVINCIALE -                                                                                                    | POLIZIA PROVINCIALE (BOLOGNA)                                                                                                    | 05/06/2024                                                                       |                                                                                                    |                                                                          |        | P2024/00000917                                                                                                    |                                                              | 05/06/2024                                                         | 05/07/2024                                                         |
|       |                       | A PR OF                                                                                                    | IOCURA DELLA REPUB<br>RDINARIO di BOLOGNA                                                                                                    | BLICA PRESSO IL TRIBUNALE                                                                                                    | 05/06/2024                                                                       | Comunicazione alla P                                                                                                    | G                                                                        |        | P2024/00000915                                                                                                    | N2024/620274                                                 |                                                                    |                                                                    |
|       |                       |                                                                                                    |                                                                                                    |                                                                                                    |                                                                                  |                                                                                                    |                                                                          |        |                                                                                                    |                                                              |                                                                    |                                                                    |
|       |                       | M ≤ PR<br>OR                                                                                                    | ROCURA DELLA REPUB<br>RDINARIO di BOLOGNA                                                                                                    | BLICA PRESSO IL TRIBUNALE                                                                                                    | 05/06/2024                                                                       | Comunicazione alla P                                                                                                    | G                                                                        |        | P2024/00000915                                                                                                    | N2024/620274                                                 | 05/06/2024                                                         | 05/07/2024                                                         |
|       |                       | Image: Second state     5     PR OR       Image: Second state     6     PR OR                                                                                                    | COCURA DELLA REPUB<br>RDINARIO di BOLOGNA<br>ROCURA DELLA REPUB<br>RDINARIO di BOLOGNA                                                                                                    | BLICA PRESSO IL TRIBUNALE                                                                                                    | 05/06/2024                                                                       | Comunicazione alla Po<br>Delega indagini alla po                                                                                | G<br>olizia giudiziaria                                                  |        | P2024/00000915<br>P2024/00000915                                                                                                    | N2024/620274<br>N2024/620274                                 | 05/06/2024                                                         | 05/07/2024<br>30/06/2024                                           |
|       |                       | 5 PR<br>09<br>09<br>09<br>09<br>09<br>09<br>09<br>09<br>09<br>09                                                                                                    | OCURA DELLA REPUB<br>RDINARIO & BOLOGNA<br>OCURA DELLA REPUB<br>RDINARIO & BOLOGNA<br>OCURA DELLA REPUB<br>RDINARIO & BOLOGNA                                                                                                  | BLICA PRESSO IL TRIBUNALE<br>BLICA PRESSO IL TRIBUNALE<br>BLICA PRESSO IL TRIBUNALE                                                                                            | 05/06/2024<br>05/06/2024<br>05/06/2024                                           | Comunicazione alla P<br>Delega indagini alla p<br>Delega indagini alla p                                                        | G<br>olizia giudiziaria<br>olizia giudiziaria                            |        | P2024/00000915<br>P2024/00000915<br>P2024/00000912                                                                                                    | N2024/620274<br>N2024/620274<br>I2024/621148                 | 05/06/2024<br>05/06/2024<br>05/06/2024                             | 05/07/2024<br>30/06/2024<br>05/07/2024                             |
|       |                       | Image: Second second second | QOCURA DELLA REPUB<br>RDINARIO di BOLOGNA<br>IOCURA DELLA REPUB<br>RDINARIO di BOLOGNA<br>ROCURA DELLA REPUB<br>RDINARIO di BOLOGNA<br>DLIZIA PROVINCIALE -                                                                    | BLICA PRESSO IL TRIBUNALE<br>BLICA PRESSO IL TRIBUNALE<br>BLICA PRESSO IL TRIBUNALE<br>POLIZIA PROVINCIALE (BOLOGNA)                                                           | 05/06/2024<br>05/06/2024<br>05/06/2024<br>05/06/2024                             | Comunicazione alla Pe<br>Delega indagini alla pe<br>Delega indagini alla pe                                                     | G<br>olizia giudiziaria<br>olizia giudiziaria                            |        | P2024/00000915           P2024/00000915           P2024/00000912           P2024/00000912           P2024/00000862                                                                            | N2024/620274<br>N2024/620274<br>12024/621148                 | 05/06/2024<br>05/06/2024<br>05/06/2024<br>05/06/2024               | 05/07/2024<br>30/06/2024<br>05/07/2024<br>05/07/2024               |
|       |                       | Image: Weight of the second second        | IOCURA DELLA REPUB<br>ADINARIO di BOLOGNA<br>IOCURA DELLA REPUB<br>RDINARIO di BOLOGNA<br>IDINARIO di BOLOGNA<br>DILIZIA PROVINCIALE -<br>IOCURA DELLA REPUB<br>RDINARIO di BOLOGNA                                            | SLICA PRESSO IL TRIBUNALE<br>BLICA PRESSO IL TRIBUNALE<br>BLICA PRESSO IL TRIBUNALE<br>POLIZIA PROVINCIALE (BOLOGNA)<br>BLICA PRESSO IL TRIBUNALE                              | 05/06/2024<br>05/06/2024<br>05/06/2024<br>05/06/2024<br>05/06/2024<br>03/06/2024 | Comunicazione alla Pe<br>Delega indagini alla pe<br>Delega indagini alla pe<br>Delega indagini alla pe                          | G<br>olizia giudiziaria<br>olizia giudiziaria<br>olizia giudiziaria      |        | P2024/00000915           P2024/00000915           P2024/00000912           P2024/00000862           P2024/00000862                                                                            | N2024/620274<br>N2024/620274<br>I2024/621148                 | 05/06/2024<br>05/06/2024<br>05/06/2024<br>05/06/2024<br>03/06/2024 | 05/07/2024<br>30/06/2024<br>05/07/2024<br>05/07/2024<br>23/06/2024 |
|       |                       | Image: Weight of the second second        | NOCURA DELLA REPUB<br>IDINARIO di BOLOGNA<br>DINARIO di BOLOGNA<br>DINARIO di BOLOGNA<br>DOCURA DELLA REPUB<br>IDINARIO di BOLOGNA<br>DI ZIA PROVINCIALE -<br>IOCURA DELLA REPUB<br>IDINARIO di BOLOGNA<br>IDINARIO di BOLOGNA | SLICA PRESSO IL TRIBUNALE<br>BLICA PRESSO IL TRIBUNALE<br>BLICA PRESSO IL TRIBUNALE<br>POLIZIA PROVINCIALE (BOLOGNA)<br>BLICA PRESSO IL TRIBUNALE<br>BLICA PRESSO IL TRIBUNALE | 05/06/2024<br>05/06/2024<br>05/06/2024<br>05/06/2024<br>03/06/2024<br>03/06/2024 | Comunicazione alla Pe<br>Delega indagini alla po<br>Delega indagini alla po<br>Delega indagini alla po<br>Comunicazione alla Pe | G<br>olizia giudiziaria<br>olizia giudiziaria<br>olizia giudiziaria<br>G |        | P2024/00000915           P2024/00000915           P2024/00000912           P2024/00000912           P2024/00000862           P2024/00000905           P2024/00000905           P2024/00000904 | N2024/620274<br>N2024/620274<br>I2024/621148<br>N2024/620272 | 05/06/2024<br>05/06/2024<br>05/06/2024<br>05/06/2024<br>03/06/2024 | 05/07/2024<br>30/06/2024<br>05/07/2024<br>05/07/2024<br>23/06/2024 |

Figura 243 – Pagina di ricerca degli aggiornamenti

I nuovi aggiornamenti ricevuti e non ancora letti sono evidenziati in grassetto nell'elenco dei risultati recuperati.

L'intervallo temporale per la ricerca degli aggiornamenti può essere definito tramite i campi **Dalla** data ricezione e Alla data ricezione.

Nella sezione Mittente, sono presenti ulteriori criteri di ricerca, tra cui:

- Procura
- Fonte
- Comune
- Ufficio

Inoltre è possibile impostare un filtro per visualizzare solo le comunicazioni non lette, che in combinazione con il click sul pulsante "Ricerca", restituirà un elenco degli eventuali aggiornamenti ancora non letti, così come mostrato nella figura seguente:

|                                          |                                                                                                    |                                                                                                    | Dy                                                                                                    | N<br>partimento pe<br>Direx                                | Min<br>r la tra<br>ione G                     | <b>viste</b> r<br>unsixione<br><sup>f</sup> enerale | <b>ro della</b><br>digitate, analisi<br>Sistemi Inform | G <b>ius</b><br>statistic<br>utivi A                                        | <b>l i x i</b><br>a o pol<br>utomal | <b>a</b><br>litiche<br>lizzati | di coo                 | sione        |
|------------------------------------------|----------------------------------------------------------------------------------------------------|----------------------------------------------------------------------------------------------------|----------------------------------------------------------------------------------------------------|------------------------------------------------------------|-----------------------------------------------|-----------------------------------------------------|--------------------------------------------------------|-----------------------------------------------------------------------------|-------------------------------------|--------------------------------|------------------------|--------------|
|                                          | S.I.C.P.                                                                                              | Sistema Informativo della                                                                            | a Cognizione Penale - Modu                                                                                      | lo NdR - Ver. 4.6,1 (Scheda 2023-61) o                     | iel 22/03/2024                                |                                                     |                                                        |                                                                             | MINISTE                             | RO della <b>Giu</b>            | stizia 똃               | *            |
|                                          | Ann. Preliminare Urg.<br>Ann. Preliminare Ord.<br>Atti Intercentazioni<br>Aggiornamenti (2)<br>Ailami | C Aggiorr<br>Dalla data ricezione<br>Mittente:<br>Procura<br>Fonte<br>Ufficio<br>Visualizza solo com | namenti                                                                                                    |                                                            | Y<br>Y                                        | ~]                                                  | Alla data ricezione Comune                             | Ē                                                                           |                                     |                                |                        |              |
|                                          |                                                                                                    | Progr.                                                                                               | CLA REPUBLICATION<br>DICARO BELLA REPUBLICATION<br>DICARO BELLA REPUBLICATION<br>LIZA PROVINCIALE - P<br>LOGNA) | Mittente<br>LICA PRESSO IL TRIBUNALE<br>OLIZIA PROVINCIALE | Data<br>ricezione<br>07/06/2024<br>06/06/2024 | Comunicazione alla                                  | Tipo atto<br>PG                                        | N.ro           Protocollo           P2024/00000915           P2024/00000918 | Num.<br>Procura                     | Data<br>inizio<br>delega       | Data<br>fine<br>delega |              |
| Utente:<br>Ufficio:<br>Fonte:<br>Comune: | StazCC-BOI-Utabilitato]<br>CDO PROV. C.OPV. BOLOGNA<br>CARABINIERI<br>BOLOGNA                         | ricerca                                                                                              | reset                                                                                                    | ]                                                          |                                               |                                                     |                                                        |                                                                             |                                     | Operaz                         | ione effettuata        | con successo |

Figura 244 – Ricerca degli aggiornamenti non ancora letti

I tasti a disposizione dell'operatore Fonte Informativa collegata sono i seguenti:

- Ricerca (avvia la ricerca con i criteri impostati correntemente)
- Reset (pulisce gli eventuali criteri di ricerca impostati e ripristina il default)

Il sistema restituisce nella prima colonna dell'elenco degli aggiornamenti ritrovati, due possibili tipologie di icone sulla busta da lettera, quella aperta e quella chiusa. All'operatore Fonte Informativa posizionandosi con il mouse su ciascuna di queste, verrà mostrato un tooltip esplicativo i cui significati e le relative funzionalità associate possono essere così riassunte:

|   | Tipologia Icona | Tooltip fornito dal sistema        | Operatività associata                                                                                                    |
|---|-----------------|------------------------------------|----------------------------------------------------------------------------------------------------|
| X | Busta chiusa    | Clicca per cambiare in "Letto"     | Se cliccata, il sistema cambierà lo stato<br>dell'aggiornamento da "Non Letto" a "Letto" e<br>dovrà essere decrementato il contatore presente in<br>corrispondenza della voce di menù<br>"Aggiornamenti"  |
|   | Busta aperta    | Clicca per cambiare in "Non Letto" | Se cliccata, il sistema cambierà lo stato<br>dell'aggiornamento da "Letto" a "Non Letto" e<br>dovrà essere incrementato il contatore presente in<br>corrispondenza della voce del menù<br>"Aggiornamenti" |

Pertanto, volendo fare un esempio, se partiamo dalla situazione mostrata nella figura sottostante:

|                                                                                                    | i di coi               | T<br>itiche<br>izzati    | <b>l i z i i</b><br>a e poli<br>í tomati | <b>Gius</b><br>isi statistici<br>mativi Ad | <b>rc della</b><br>e digitate, anat<br>Sistemi Infe | f <b>iniste</b><br>la transizione<br>no Generato | N<br>Dipartimento per<br>Direxi                                         |                                 |
|----------------------------------------------------------------------------------------------------|------------------------|--------------------------|------------------------------------------|--------------------------------------------|-----------------------------------------------------|--------------------------------------------------|-------------------------------------------------------------------------|---------------------------------|
|                                                                                                    | ustizia 🧕              | RO della Gir             | MINISTEI                                 |                                            |                                                     |                                                  |                                                                         | S.I.C.P.                        |
| Ann. Preliminare Urg.<br>Ann. Preliminare Ord.<br>Aliemi                                                                                                    | - î                    |                          |                                          |                                            |                                                     | 2/03/2024                                        | o della Cognizione Penale - Modulo NdR - Vez. 4.6.1 (Scheda 2023-61) da | Sistema Informa                 |
| Am. Preliminare Org.       Milester         Am. Preliminare Org.       Milester         Am. Preliminare Org.       Milester         Atil Interectazioni       main         Agiornamenti (2)       Milester         Allernii       Usatizza solo comunicaziona ina luti:         Vusatizza solo comunicaziona ina luti:       main         Progr.       Nitente         Ciccaper combine in letto:       Progr.         Progr.       Progr.         Progr.       Progr. <th></th> <th></th> <th></th> <th></th> <th>Alla data ricezione</th> <th></th> <th>ziose</th> <th>O Ag<br/>Dalla data</th>                                                                                                    |                        |                          |                                          |                                            | Alla data ricezione                                 |                                                  | ziose                                                                   | O Ag<br>Dalla data              |
| Auti Arteminate Out       Import       Import <td< td=""><td></td><td></td><td></td><td></td><td></td><td></td><td></td><td>Ann. Preliminare Urg. Mittente:</td></td<>                                                                                                    |                        |                          |                                          |                                            |                                                     |                                                  |                                                                         | Ann. Preliminare Urg. Mittente: |
| Augernality         Algornality         Algornality                                                                                                    |                        |                          |                                          |                                            | Comme                                               | ~                                                |                                                                         | Ann. Preliminare Ord. Procura   |
| Agent market (r)       Inte       Inte         Chlimit       Vinalizza solo comminazioni non letti       Inte       Inte <td></td> <td></td> <td></td> <td></td> <td>Comune</td> <td></td> <td>`</td> <td>Aggiornamenti (2)</td>                                                                                                    |                        |                          |                                          |                                            | Comune                                              |                                                  | `                                                                       | Aggiornamenti (2)               |
| Statute       Statute       Statut       Statute       Statute                                                                                                    | Data<br>fine<br>delega | Data<br>inizio<br>delega | Num.<br>Procura                          | N.ro<br>Protocollo                         | Tipo atto                                           | Data                                             | o comunicazioni non lette 🛛                                             | Visualizza<br>Pr                |
| Bit Control National Strategy         Fol IZIA PROVINCIALE         66%6/2024         Pol24/00000975         9024/00000975         9024/00000975         9024/00000975         9024/00000975         9024/00000975         9024/00000975         9024/00000975         9024/00000975         9024/00000975         9024/00000975         9024/00000975         9024/00000975         9024/00000975         9024/00000975         9024/00000975         9024/00000975         9024/00000975         9024/00000975         9024/00000975         9024/00000975         9024/00000975         9024/00000975         9024/00000975         9024/00000975         9024/00000975         9024/00000975         9024/00000975         9024/00000975         9024/00000975         9024/00000975         9024/00000975         9024/00000975         9024/00000975         9024/00000975         9024/00000975         9024/00000975         9024/00000975         9024/00000975         9024/00000975         9024/00000975         9024/00000975         9024/00000975         9024/00000975         9024/00000975         9024/00000975         9024/00000975         9024/00000975         9024/00000975         9024/00000975         9024/00000975         9024/00000975         9024/00000975         9024/00000975         9024/00000975         9024/00000975         9024/00000975         9024/00000975         9024/00000975         9024/00000975         9024/00000975         9024/00000975                                                                                                    |                        |                          | N2024/620274                             | P2024/00000915                             | PG                                                  | 07/06/2024 Comunicazione alla                    | PROCURA DELLA REPUBBLICA PRESSO IL TRIBUNALE<br>ORDINARIO di BOLOGNA    |                                 |
| Super-Capital State         Polizida PROVINCIALE - Polizida PROVINCIALE (BOLOGNA)         65/66/2024         Polizida PROVINCIALE - Polizida PROVINCIALE (BOLOGNA)         65/66/2024         Polizida PROVINCIALE - Polizida PROVINCIALE (BOLOGNA)         65/66/2024         Comunicazione alla PG         Polizida PROVINCIALE - Polizida PROVINCIALE (BOLOGNA)         65/66/2024         Comunicazione alla PG         Polizida PROVINCIALE - Polizida PROVINCIALE (BOLOGNA)         65/66/2024         Comunicazione alla PG         Polizida PROVINCIALE - Polizida PROVINCIALE (BOLOGNA)         65/66/2024         Comunicazione alla PG         Polizida PROVINCIALE - Polizida PROVINCIALE (BOLOGNA)         65/66/2024         Comunicazione alla PG         Polizida PROVINCIALE - Polizida PROVINCIALE (BOLOGNA)         65/66/2024         Comunicazione alla PG         Polizida PROVINCIALE - Polizida PROVINCIALE (BOLOGNA)         65/66/2024         Delega indigini alla polizia giudiziaria         Polizida PROVINCIALE - Polizida PROVINCIALE (BOLOGNA)         65/66/2024         Delega indigini alla polizia giudiziaria         Polizida PROVINCIALE - POLIZIA PROVINCIALE (BOLOGNA)         65/66/2024         Delega indigini alla polizia giudiziaria         Polizida PROVINCIALE - POLIZIA PROVINCIALE (BOLOGNA)         65/66/2024         Delega indigini alla polizia giudiziaria         Polizida PROVINCIALE - POLIZIA PROVINCIALE (BOLOGNA)         65/66/2024         Delega indigini alla polizia giudiziaria         Polizida BOLOGNA         65/66/2024         06/60/2024         06/60/2024         06/60/2024         06/60/2024         06/6                                                                                                    |                        | 06/06/2024               |                                          | P2024/00000918                             |                                                     | 06/06/2024                                       | er cambiare in "Letto" E - POLIZIA PROVINCIALE                          | clicca                          |
| Subscription              e         PROCERA DELLA BEFURDILAC PRESSO IL TRIBUNALE             of 06 2024             comminizazione alla PG             of 062024             comminizazione alla PG          P0214 0000091             N024 63024             of 062024                 e              oportano di DOLGON               of 062024               of 062024               ofondationality               N024 63024               ofondationality               N024 63024               oportano di DOLGON               N024 63024               oportano di DOLGON               N024 63024               oportano di DOLGON               N024 63024               Oportano               N024 63024               oportano               N024 63024               Oportano               N024 63024               Socializzazione alla PG               N024 63024               Socializzazione alla PG               N024 63024               Oportano               Socializzazione alla PG               Socializzazione alla PG               N024 63024               Socializzazione alla PG               N024 63024               Socializzazione alla PG               Socializzazione                                                                                                    | 05/07/2024             | 05/06/2024               |                                          | P2024/00000917                             |                                                     | 05/06/2024                                       | POLIZIA PROVINCIALE - POLIZIA PROVINCIALE (BOLOGNA)                     |                                 |
| Number of the second second                         |                        |                          | N2024/620274                             | P2024/00000015                             | NG                                                  | 05/06/2024 Comunicazione alla B                  | PROCURA DELLA REPUBBLICA PRESSO IL TRIBUNALE                            |                                 |
| StacC-2001/Ukblisted         9         ORDINARD & BOLOGNA.         65/66/202         Commicacione alla PG         P20240000015         N2024/62027         65/66/202           Image: Call and PUB data (Ambrild and BOLOGNA.         6         65/66/202         Delega indagini alla polizia giudiziaria         P2024/0000015         N2024/62027         65/66/202           Image: Call and PUB data (Ambrild Call PECENDI LLA PEPESSIO IL TRIBUNALE         65/66/202         Delega indagini alla polizia giudiziaria         P2024/0000012         12/024/62/14         65/66/202           Image: Call and PUB data (Call and PUB data)         7         ROCURA DELLA REPUB HICA PRESSIO IL TRIBUNALE         05/06/202         Delega indagini alla polizia giudiziaria         P2024/00000012         12/024/62/14         05/06/202           Image: Call and PUB data (Call and PUB data)         7         ROCURA DELLA REPUB HICA PRESSIO IL TRIBUNALE         05/06/2024         Delega indagini alla polizia giudiziaria         P2024/0000005         12/024/02/0000006         05/06/2024         05/06/2024           Image: Call and PUB data)         0         9         ROCURA DELLA REPUB HICA PRESSIO IL TRIBUNALE         03/06/2024         Delega indagini alla polizia giudiziaria         P2024/00000064         N2024/02/02/0000064         N2024/02/02/0000064         N2024/02/02/02/02/02/02/02/02/02/02/02/02/02/                                                                                                    |                        |                          | 142024020214                             | 12024/0000913                              |                                                     | contractione and P                               | ORDINARIO di BOLOGNA<br>PROCURA DELLA REPUBBLICA PRESSO IL TRIBUNALE    |                                 |
| Bit Coll         6         PROCURA DELLA REFERISION LA RESSO IL TRIBUNALE         0506/2024         Delega indagini alla polizia gindiziaria         P2024/00000915         N2024/620274         0506/2024           ORDINARIO DI DOLOGNA         7         PROCURA DELLA REFERISION LA RESSO IL TRIBUNALE         0506/2024         Delega indagini alla polizia gindiziaria         P2024/00000915         N2024/620274         0506/2024           ORDINARIO DI DOLOGNA         6506/2024         Delega indagini alla polizia gindiziaria         P2024/0000916         N2024/620274         0506/2024           ORDINARIO DI DOLOGNA         0506/2024         Delega indagini alla polizia gindiziaria         P2024/0000916         02024/62024         0506/2024           ORDINARIO di BOLOGNA         0506/2024         Delega indagini alla polizia gindiziaria         P2024/0000916         0204/62024         0506/2024           ORDINARIO di BOLOGNA         0306/2024         Delega indagini alla polizia gindiziaria         P2024/0000916         N2024/620274         0506/2024           ORDINARIO di BOLOGNA         0306/2024         Comminizzione alla PG         P2024/0000916         N2024/620274         0506/2024           ORDINARIO di BOLOGNA         0306/2024         Comminizzione alla PG         P2024/0000916         N2024/620272         0506/2024           SESCC-B01/1/LABULENE         04006/2024         Co                                                                                                    | 05/07/2024             | 05/06/2024               | N2024/620274                             | P2024/00000915                             | 70                                                  | 05/06/2024 Comunicazione alla P                  | ORDINARIO di BOLOGNA                                                    |                                 |
| StatCC-B01-CAMMIRES         or         PROCURA DELLA REFUBBLICA PRESSIO IL TRIBUNALE         05/06/2024         Delega indugiai alla polizia giudiziaria         92024/0000912         10/2024/1148         05/06/2024           Image: Procurs A DELLA BELT/BELT/CA PRESSIO IL TRIBUNALE         05/06/2024         Octorea         P2024/0000962         0         05/06/2024           Image: Procurs A DELLA BELT/BELT/CA PRESSIO IL TRIBUNALE         03/06/2024         Octorea         P2024/0000962         0         0         05/02/2024           Image: Procurs A DELLA BELT/BELT/CA PRESSIO IL TRIBUNALE         03/06/2024         Octorea         02/24/0000962         0         0         0         0         0         0         0         0         0         0         0         0         0         0         0         0         0         0         0         0         0         0         0         0         0         0         0         0         0         0         0         0         0         0         0         0         0         0         0         0         0         0         0         0         0         0         0         0         0         0         0         0         0         0         0         0         0         0                                                                                                    | 30/06/2024             | 05/06/2024               | N2024/620274                             | P2024/00000915                             | polizia giudiziaria                                 | 05/06/2024 Delega indagini alla p                | ORDINARIO di BOLOGNA                                                    |                                 |
| StarCC-2014/Additional         Operation         StarCC-2014/Additional         Operation         Operation <th< td=""><td>05/07/2024</td><td>05/06/2024</td><td>12024/621148</td><td>P2024/00000912</td><td>polizia giudiziaria</td><td>05/06/2024 Delega indagini alla p</td><td>PROCURA DELLA REPUBBLICA PRESSO IL TRIBUNALE<br/>ORDINARIO di BOLOGNA</td><td></td></th<>                                                                                                    | 05/07/2024             | 05/06/2024               | 12024/621148                             | P2024/00000912                             | polizia giudiziaria                                 | 05/06/2024 Delega indagini alla p                | PROCURA DELLA REPUBBLICA PRESSO IL TRIBUNALE<br>ORDINARIO di BOLOGNA    |                                 |
| SameCC-BO1-Dabilities         Open Cura DELLA BEFUBBLICA PRESSO IL TRIBUNALE         0.03062024         Delega indigini alla pelizia giudiziaria         P2024/00000900         0.03062024           V         10         PROCURA DELLA REPUBBLICA PRESSO IL TRIBUNALE         0.03062024         Commiszione alla PG         P2024/0000900         N2024/630272         D           SameCC-BO1-Dabilitated         10         PROCURA DELLA REPUBBLICA PRESSO IL TRIBUNALE         0.03062024         Commiszione alla PG         P2024/00009004         N2024/630272         D                                                                                                    | 05/07/2024             | 05/06/2024               |                                          | P2024/00000862                             |                                                     | 05/06/2024                                       | POLIZIA PROVINCIALE - POLIZIA PROVINCIALE (BOLOGNA)                     |                                 |
| SearCC40013Addbillingel         Openand         P2024 00000004         N2024 %20272           SearCC40013Addbillingel         0         0         0         0         0         0         0         0         0         0         0         0         0         0         0         0         0         0         0         0         0         0         0         0         0         0         0         0         0         0         0         0         0         0         0         0         0         0         0         0         0         0         0         0         0         0         0         0         0         0         0         0         0         0         0         0         0         0         0         0         0         0         0         0         0         0         0         0         0         0         0         0         0         0         0         0         0         0         0         0         0         0         0         0         0         0         0         0         0         0         0         0         0         0         0         0         0                                                                                                    | 23/06/2024             | 03/06/2024               |                                          | P2024/00000905                             | polizia giudiziaria                                 | 03/06/2024 Delega indagini alla p                | PROCURA DELLA REPUBBLICA PRESSO IL TRIBUNALE                            | <b>N</b> A                      |
| StarCC-801404bitated<br>StarCC-801404bitated<br>StarCC-801404bitated                                                                                                    |                        |                          | N2024/620272                             | P2024/00000904                             | NG                                                  | 03/06/2024 Comunicazione alla P                  | PROCURA DELLA REPUBBLICA PRESSO IL TRIBUNALE                            |                                 |
| StarCC-801-124bilints1                                                                                                    |                        |                          | 1420241020212                            | 12024/00000904                             | 2                                                   | containeazione ana r                             | ORDINARIO di BOLOGNA                                                    |                                 |
| Sugar-up-01-0-00000000                                                                                                    |                        |                          |                                          |                                            | 2                                                   | 12                                               |                                                                         | Proved Bolt Technicas           |
| CDD PROV. C.OPY. BUCURINA Dicempa priset                                                                                                    |                        |                          |                                          |                                            |                                                     |                                                  | a peset                                                                 | CDO PROV. C.OPV. BOLOGNA        |
| CARABEERI INTERNA INTERNA INTE |                        |                          |                                          |                                            |                                                     |                                                  | 1000                                                                    | BOLOGNA                         |

Figura 245 – Esempio di ricerca degli aggiornamenti prima del cambio di un aggiornamento da "Non Letto" a "Letto"

e clicchiamo sull'icona della busta chiusa presente in corrispondenza del numero di Progressivo 1, abbiamo come risultato la situazione mostrata nella figura seguente:

| -      | S.I.C.P.                                            | Sistema Info | ormative                                | ) della Cognizione Penale - N             | Aodulo NdR - Ver. 4.6.1 (Scheda 2023-61)                     | del 22/03/2024    |                                               |                    |                |                    | MINISTE         | RO della Git             | ıstizia 🗔              |  |  |
|--------|-----------------------------------------------------|--------------|-----------------------------------------|-------------------------------------------|--------------------------------------------------------------|-------------------|-----------------------------------------------|--------------------|----------------|--------------------|-----------------|--------------------------|------------------------|--|--|
| 🔓 номі | E                                                   |              |                                         |                                           |                                                              |                   |                                               |                    |                |                    |                 |                          | r                      |  |  |
|        |                                                     | 04           | Aggiornamenti                           |                                           |                                                              |                   |                                               |                    |                |                    |                 |                          |                        |  |  |
|        |                                                     | 1×           | -                                       |                                           |                                                              |                   |                                               |                    |                |                    |                 |                          |                        |  |  |
|        |                                                     | Dalla d      | ata ricez                               | .ne                                       |                                                              |                   | Alla data ricezione                           |                    |                |                    |                 |                          |                        |  |  |
|        | Ann. Preliminare Org.                               | Mittente:    |                                         |                                           |                                                              |                   |                                               |                    |                |                    |                 |                          |                        |  |  |
|        | Ann. Preniminare Ord.                               | Procura      |                                         |                                           |                                                              |                   |                                               | ~                  |                |                    |                 |                          |                        |  |  |
|        | Aggiornamenti (1)                                   | Ufficie      |                                         |                                           | ↓                                                            |                   |                                               | Comune             |                |                    |                 |                          |                        |  |  |
|        | Allarmi                                             | Cincio       |                                         |                                           |                                                              |                   |                                               |                    |                |                    |                 |                          |                        |  |  |
| -      |                                                     | Visuali      | Visualizza solo comunicazioni non lette |                                           |                                                              |                   |                                               |                    |                |                    |                 |                          |                        |  |  |
|        |                                                     |              |                                         |                                           |                                                              |                   |                                               |                    |                |                    |                 |                          |                        |  |  |
|        |                                                     |              | Progr                                   |                                           | Mittente                                                     | Data<br>ricezione |                                               | Tip                | o atto         | N.ro<br>Protocollo | Num.<br>Procura | Data<br>inizio<br>delega | Data<br>fine<br>delega |  |  |
|        |                                                     |              | 1                                       | PROCURA DELLA REPU<br>ORDINARIO di BOLOGN | BBLICA PRESSO IL TRIBUNALE<br>A                              | 07/06/2024        | Comunicazione alla P                          | G                  |                | P2024/00000915     | N2024/620274    |                          |                        |  |  |
|        |                                                     |              | 2                                       | POLIZIA PROVINCIAL<br>(BOLOGNA)           | E - POLIZIA PROVINCIALE                                      | 06/06/2024        |                                               |                    |                | P2024/00000918     |                 | 06/06/2024               |                        |  |  |
|        |                                                     |              | 3                                       | POLIZIA PROVINCIALE                       | POLIZIA PROVINCIALE (BOLOGNA)                                | 05/06/2024        |                                               |                    |                | P2024/00000917     |                 | 05/06/2024               | 05/07/2024             |  |  |
|        |                                                     |              | h 4                                     | PROCURA DELLA REPU<br>ORDINARIO di BOLOGN | BBLICA PRESSO IL TRIBUNALE                                   | 05/06/2024        | Comunicazione alla P                          | G                  |                | P2024/00000915     | N2024/620274    |                          |                        |  |  |
|        |                                                     |              | 5                                       | PROCURA DELLA REPU<br>ORDINARIO di BOLOGN | BBLICA PRESSO IL TRIBUNALE<br>A                              | 05/06/2024        | Comunicazione alla P                          | G                  |                | P2024/00000915     | N2024/620274    | 05/06/2024               | 05/07/2024             |  |  |
|        |                                                     |              | 6                                       | PROCURA DELLA REPU<br>ORDINARIO di BOLOGN | BBLICA PRESSO IL TRIBUNALE<br>A                              | 05/06/2024        | Delega indagini alla p                        | olizia giudiziaria |                | P2024/00000915     | N2024/620274    | 05/06/2024               | 30/06/2024             |  |  |
|        |                                                     |              | 1 7                                     | PROCURA DELLA REPU<br>ORDINARIO di BOLOGN | BBLICA PRESSO IL TRIBUNALE<br>A                              | 05/06/2024        | Delega indagini alla p                        | olizia giudiziaria |                | P2024/00000912     | I2024/621148    | 05/06/2024               | 05/07/2024             |  |  |
|        |                                                     |              | 8                                       | POLIZIA PROVINCIALE                       | - POLIZIA PROVINCIALE (BOLOGNA)                              | 05/06/2024        |                                               |                    |                | P2024/00000862     |                 | 05/06/2024               | 05/07/2024             |  |  |
|        |                                                     | PRC 9 PRC OR |                                         |                                           | URA DELLA REPUBBLICA PRESSO IL TRIBUNALE<br>NARIO di BOLOGNA |                   | 2024 Delega indagini alla polizia giudiziaria |                    | P2024/00000905 |                    | 03/06/2024      | 23/06/2024               |                        |  |  |
|        | PROCURA DELLA REPUE<br>ORDINARIO di BOLOGN:         |              |                                         |                                           | BBLICA PRESSO IL TRIBUNALE<br>A                              | 03/06/2024        | Comunicazione alla P                          | G                  |                | P2024/00000904     | N2024/620272    |                          |                        |  |  |
|        |                                                     |              |                                         |                                           |                                                              |                   | 12 🤅                                          | •                  |                |                    |                 |                          |                        |  |  |
| 20     | StazCC-BO1-UtAbilitato1<br>CDO PROV. C.OPV. BOLOGNA | _            | ricerc                                  | a reset                                   |                                                              |                   |                                               |                    |                |                    |                 |                          |                        |  |  |
| 101    | BOLOGNA                                             |              |                                         |                                           |                                                              |                   |                                               |                    |                |                    |                 |                          |                        |  |  |

Figura 246 – Esempio di ricerca degli aggiornamenti dopo il cambio di un aggiornamento da "Non Letto" a "Letto"

Dopo il clic sulla busta chiusa in corrispondenza del numero di progressivo 1, questa è diventata busta aperta ed il contatore nella voce di menù "Aggiornamenti" è stato decrementato.

Ministerc della Giustizia

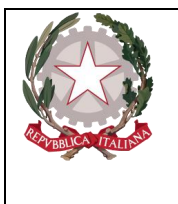

# 5.2 Visualizzazione Atti provenienti dalla Procura

Dalla pagina degli aggiornamenti sarà possibile, da parte dell'operatore Fonte Informativa collegata al sistema, visualizzare gli eventuali Atti provenienti dalla Procura.

A tal proposito se l'operatore individua tra gli aggiornamenti restituiti dalla ricerca un aggiornamento in cui il "Mittente" sia una "Procura" e la "Tipologia Atto" sia, ad esempio, una "Delega di Indagini alla polizia giudiziaria", come evidenziato nella figura sottostante:

|                                    | S.I.C.P.                                                                      | Sistema Inform       | ativo d          | lella Cognizione P             | enale - Modulo NdR - Ver      | . 4.6.1 (Scheda 2023-61) d | 21 22/03/2024       |                         |                    |         |             | MINIST           | RO della <b>Gi</b> | ustizia 🙀          |
|------------------------------------|-------------------------------------------------------------------------------|----------------------|------------------|--------------------------------|-------------------------------|----------------------------|---------------------|-------------------------|--------------------|---------|-------------|------------------|--------------------|--------------------|
| 🖌 ном                              | E                                                                             |                      |                  |                                |                               |                            |                     |                         |                    |         |             |                  |                    | r                  |
|                                    | Aggiornamenti                                                                 |                      |                  |                                |                               |                            |                     |                         |                    |         |             |                  |                    |                    |
|                                    |                                                                               | Dalla data ricezione |                  | ine E                          |                               |                            | Alla data ricezione |                         |                    | 4       |             |                  |                    |                    |
| <b>*</b>                           | Ann. Preliminare Urg.                                                         | Mittente:            |                  |                                |                               |                            |                     |                         |                    |         |             |                  |                    |                    |
| 3                                  | Ann. Preliminare Ord.                                                         | Procura              |                  |                                | ~<br>                         |                            |                     |                         |                    |         |             |                  |                    |                    |
| 1                                  | Atti Intercettazioni                                                          | Fonte                |                  |                                | ~                             |                            |                     |                         | Comune             |         |             |                  |                    |                    |
| 2                                  | Aggiornamenti (3)                                                             | Ufficio              |                  |                                |                               |                            |                     |                         |                    | -       |             |                  |                    |                    |
| <u></u>                            | Ailarmi                                                                       | Visualizza           | ı solo c         | comunicazioni no               | n lette                       |                            | Data                |                         |                    |         |             |                  | Data               | Data               |
|                                    |                                                                               | P                    | rogr.            | U,                             | Mit                           | tente                      | icezione            |                         | ті                 | po atto | Protoco     | llo Procura      | inizio<br>delega   | l≣↓ fine<br>delega |
|                                    |                                                                               | ⊠⊘                   | 1                | PROCURA DELI<br>DRDINARIO di I | .A REPUBBLICA PRES<br>BOLOGNA | SO IL TRIBUNALE            | 07/06/2024          | Comunicazione alla I    | ۶G                 |         | P2024/00000 | 915 N2024/620274 |                    |                    |
|                                    |                                                                               |                      | 2                | POLIZIA PROVI<br>BOLOGNA)      | NCIALE - POLIZIA PR           | OVINCIALE                  | 06/06/2024          |                         |                    |         | P2024/00000 | 918              | 06/06/2024         |                    |
|                                    |                                                                               | 3 P                  |                  | POLIZIA PROVIN                 | CIALE - POLIZIA PROV          | INCIALE (BOLOGNA)          | 05/06/2024          |                         |                    |         | P2024/00000 | 917              | 05/06/2024         | 05/07/2024         |
|                                    |                                                                               |                      | 4 <mark>F</mark> | PROCURA DELL<br>ORDINARIO di B | A REPUBBLICA PRESSO<br>OLOGNA | IL TRIBUNALE               | 05/06/2024          | Comunicazione alla P    | 3                  |         | P2024/00000 | 915 N2024/620274 |                    |                    |
|                                    |                                                                               |                      | 5 F              | PROCURA DELL<br>ORDINARIO di B | A REPUBBLICA PRESSO<br>OLOGNA | IL TRIBUNALE               | 05/06/2024          | Comunicazione alla P    | 3                  |         | P2024/00000 | 915 N2024/620274 | 05/06/2024         | 05/07/2024         |
|                                    |                                                                               |                      | 6                | PROCURA DELI<br>ORDINARIO di I | .A REPUBBLICA PRES<br>BOLOGNA | SO IL TRIBUNALE            | 05/06/2024          | Delega indagini alla p  | olizia giudiziaria |         | P2024/00000 | 915 N2024/620274 | 05/06/2024         | 30/06/2024         |
|                                    |                                                                               |                      | 7 F              | PROCURA DELL<br>ORDINARIO di B | A REPUBBLICA PRESSO<br>OLOGNA | IL TRIBUNALE               | 05/06/2024          | Delega indagini alla po | əlizia giudiziaria |         | P2024/00000 | 912 I2024/621148 | 05/06/2024         | 05/07/2024         |
|                                    |                                                                               |                      | 8 F              | POLIZIA PROVIN                 | CIALE - POLIZIA PROV          | INCIALE (BOLOGNA)          | 05/06/2024          |                         |                    |         | P2024/00000 | 862              | 05/06/2024         | 05/07/2024         |
|                                    |                                                                               |                      | 9 F              | PROCURA DELL<br>ORDINARIO di B | A REPUBBLICA PRESSO<br>OLOGNA | IL TRIBUNALE               | 03/06/2024          | Delega indagini alla po | olizia giudiziaria |         | P2024/00000 | 905              | 03/06/2024         | 23/06/2024         |
|                                    |                                                                               | 2                    | 10 F             | PROCURA DELL<br>ORDINARIO di B | A REPUBBLICA PRESSO<br>DLOGNA | IL TRIBUNALE               | 03/06/2024          | Comunicazione alla P    | 3                  |         | P2024/00000 | 904 N2024/620272 |                    |                    |
|                                    |                                                                               | 12 😁                 |                  |                                |                               |                            |                     |                         |                    |         |             |                  |                    |                    |
| tente:<br>Mcio:<br>onte:<br>omune: | SIZZCC-BOI-ULAbilitato1<br>CDO PROV. C.OPV. BOLOGNA<br>CARABINIERI<br>BOLOGNA | ri                   | cerca            |                                | reset                         |                            |                     |                         |                    |         |             |                  |                    |                    |

Figura 247 – Selezione di un aggiornamento per "Mittente" e "Tipologia atto"

Se l'operatore clicca in corrispondenza della colonna "N.ro Protocollo", il sistema mostra il dettaglio della relativa Annotazione Preliminare. Da notare come nella stessa pagina saranno presenti il menù "Condivisioni/Deleghe" e il menù "NDR" come mostrato qui di seguito:

| S.I.C.P.                                                | Sist | ema Informativo della | Cognizione Penale - Modulo NdR - Ver. 4.6.1 (Scheda 2023-61) del 22/03/2024 |                               |               | MINISTERO della Giustizia | 0      |  |  |  |  |
|---------------------------------------------------------|------|-----------------------|-----------------------------------------------------------------------------|-------------------------------|---------------|---------------------------|--------|--|--|--|--|
| 🔥 номе                                                  |      |                       |                                                                             |                               |               |                           | Locour |  |  |  |  |
| Come Come                                               |      | 🗎 Anno                | tazione Preliminare ordinaria                                               | 9                             |               |                           |        |  |  |  |  |
|                                                         |      | Indagato/ Imputato    |                                                                             |                               |               |                           |        |  |  |  |  |
| Per and Per line and                                    |      | Data Protocollazione  | 05/06/2024                                                                  |                               | Annullato il  |                           |        |  |  |  |  |
| M.d.R.                                                  |      | Tipo                  | Notizia di Reato                                                            |                               | Interesse PIF | SIO No                    |        |  |  |  |  |
| Condivisioni/Deleghe                                    | ٠    | Stato                 | PROTOCOLLATA DALLA PROCURA DELLA REPUBBLICA PRESSO IL TR                    |                               |               |                           |        |  |  |  |  |
|                                                         |      | Tipo Attivita'        |                                                                             |                               |               |                           |        |  |  |  |  |
|                                                         |      | Materia               |                                                                             |                               |               |                           |        |  |  |  |  |
|                                                         |      | Note                  |                                                                             |                               |               |                           |        |  |  |  |  |
|                                                         |      | Num. lotto            |                                                                             |                               |               |                           |        |  |  |  |  |
|                                                         |      | Dati della Procura    |                                                                             |                               |               |                           |        |  |  |  |  |
|                                                         |      | Numero di Registro    | N2024/620274                                                                | Data iscrizione               |               | PM principale             |        |  |  |  |  |
|                                                         |      |                       |                                                                             |                               |               |                           |        |  |  |  |  |
|                                                         |      |                       |                                                                             |                               |               |                           |        |  |  |  |  |
|                                                         |      |                       |                                                                             |                               |               |                           |        |  |  |  |  |
|                                                         |      |                       |                                                                             |                               |               |                           |        |  |  |  |  |
|                                                         |      |                       |                                                                             |                               |               |                           |        |  |  |  |  |
| Ufficio: CDO PROV. C.OPV. BOLOGNA<br>Fonte: CARABINIERI |      | sblocca               |                                                                             |                               |               |                           | 8      |  |  |  |  |
| Comune: BOLOGNA                                         |      | Joiocca               |                                                                             |                               |               |                           | Stampa |  |  |  |  |
|                                                         |      | Fierre                | a 249 - Dottaglio di una Ndr nartor                                         | do dalla nagina dogli aggiorn | amonti        |                           |        |  |  |  |  |
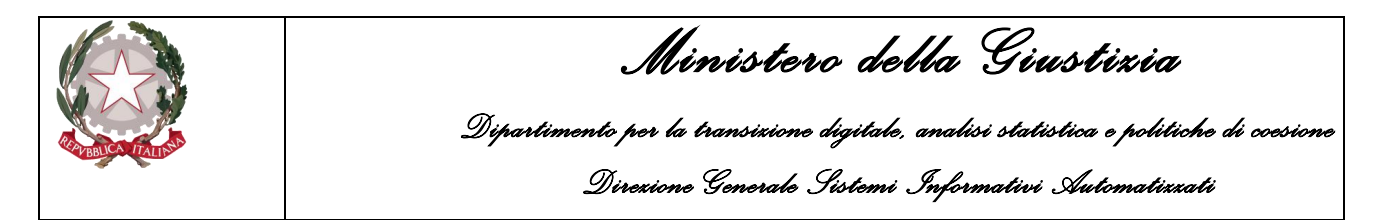

Accedendo alla voce di menù "N.d.R.", e passando al dettaglio della notizia di reato selezionata, avremo la situazione mostrata nella figura sottostante, dove sarà presente una nuova sezione, denominata "ATTI A.G." predisposta per ricevere gli atti da parte della Procura:

| S.I.C.P.                          | Sis | stema Informativo della Cognizione F  | Penale - Modulo NdR - Ver. 4.6.1 (Scheda 20 | 23-61) del 22/03/2024  |          |            | MINISTERO della Giustizia                                        |
|-----------------------------------|-----|---------------------------------------|---------------------------------------------|------------------------|----------|------------|------------------------------------------------------------------|
| С 🚯 номе                          |     |                                       |                                             |                        |          |            |                                                                  |
| Ann. Preliminare                  |     | Annotazione Di<br>Reato P2024/0000091 | 5 Data Iserizione 05:06:2024                |                        |          |            | P2024/00000915     (Attive)     Disponibili 600,0 MB su 600,0 MB |
| N.d.R.                            |     | ∫NOTIZIA DI REATO                     | Q.G.F.                                      |                        | ALLEGATI |            | ATTI A.G.                                                        |
| Condivisioni/Deleghe              | •   | Protocollo Fonte                      |                                             |                        |          |            |                                                                  |
|                                   |     | Protocollo SDI                        |                                             |                        |          |            |                                                                  |
|                                   |     | Comune Fonte                          | BOLOGNA                                     |                        |          |            |                                                                  |
|                                   |     | Fonte Informativa                     | CARABINIERI                                 |                        |          |            |                                                                  |
|                                   |     | Ufficio                               | CDO PROV. C.OPV. BOLOGNA                    |                        |          |            |                                                                  |
|                                   |     | Ulteriore spec.                       |                                             |                        |          |            |                                                                  |
|                                   |     | Stato                                 | ITALIA                                      |                        |          |            |                                                                  |
|                                   |     | Ricevuta                              |                                             |                        |          |            |                                                                  |
|                                   |     | Tipo                                  | Notizia di Reato Seguito di No              | otizia Atti successivi |          |            |                                                                  |
|                                   |     | Specializzazione NdR                  |                                             |                        |          |            |                                                                  |
|                                   |     | ATTO                                  |                                             |                        |          |            |                                                                  |
|                                   |     | Data Atto                             | 05/06/2024                                  |                        |          | Ora16 : 51 |                                                                  |
|                                   |     | Titolario                             | Allegato                                    |                        |          |            |                                                                  |
|                                   |     | Oggetto                               |                                             |                        |          |            |                                                                  |
|                                   |     |                                       |                                             |                        |          |            |                                                                  |
| Ufficio: CDO PROV. C.OPV. BOLOGNA |     |                                       |                                             |                        |          |            |                                                                  |
| Fonte: CARABINIERI                |     |                                       |                                             |                        |          |            |                                                                  |
| Comune: BOLOGNA                   |     |                                       |                                             |                        |          |            |                                                                  |

Figura 249 – Sezioni della N.d.R. con l'aggiunta della nuova "Atti A.G."

Se si accede alla nuova sezione "ATTI A.G.", sistema mostrerà l'elenco degli Atti ricevuti dalla Procura relativi al fascicolo a cui fa riferimento la NdR, così come mostrato nella figura sottostante:

|                   | S.I.C.P.                 | Sisten | na Informativo del      | lla Cognizione Pena | ale - Modulo <b>NdR</b> - Vi   | 'er. 4.6.1 (Scheda 20)   | 23-61) del 22/03/2024                          |          |          |           |               |                  | MINIST     | ERO della <b>Giustizia</b>         | 2                  |
|-------------------|--------------------------|--------|-------------------------|---------------------|--------------------------------|--------------------------|------------------------------------------------|----------|----------|-----------|---------------|------------------|------------|------------------------------------|--------------------|
| 🦯 🏠 номе          |                          |        |                         |                     |                                |                          |                                                |          |          |           |               |                  |            |                                    | Locout             |
| -                 |                          | J.     | Annotazione Di<br>Reato | P2024/00000915      | Data Iscrizione<br>Annotazione | 05/06/2024               |                                                |          |          |           |               |                  |            |                                    |                    |
|                   |                          | 1      | ■ 1-                    |                     |                                |                          |                                                |          |          |           |               |                  |            | P2024/0                            | 0000915            |
| 🔄 Ann. Preli      | iminare 🍛                |        | (Attiv                  | 0)                  |                                |                          |                                                |          |          |           |               |                  |            | (Attivo)<br>Disponibili 600.0 MR s | 600 0 MP           |
| 🖻 N.d.R.          |                          |        | NOTIZIA DI RE           | ATO                 |                                | Q.G.F.                   |                                                |          |          | ALLEGAT   | I             |                  | AT         | TI A.G.                            | <u>a 000,0 M</u> B |
| Condivisi         | ioni/Deleghe             | •      | 🖴 Elenco Allega         | ti                  |                                |                          |                                                |          |          |           |               |                  |            |                                    |                    |
|                   |                          |        |                         | ,                   | Nome file                      |                          | Oggetto                                        |          |          | Data File |               | Formato Allegato |            | Tipologia Allegato                 | ø © Ø              |
|                   |                          |        | <b>4</b> 6319680.pdf    |                     |                                | DELEGA INDA              | AGINI ALLA POLIZIA GIUDIZIARIA<br>8 05/06/2024 | INDAGATO | 05/06/20 | 24 16:51  | Documento PDF |                  | Delega ind | agini alla polizia giudiziaria     | <b>i</b>           |
|                   |                          | -      | <b>4</b> 6319681.pdf    |                     |                                | COMUNICAZI<br>05/06/2024 | IONE ALLA PG INDAGATO                          |          | 05/06/20 | 24 17:05  | Documento PDF |                  | Comunica   | ione alla PG                       | 1                  |
|                   |                          |        | <b>4</b> 6319682.pdf    |                     |                                | COMUNICAZI<br>05/06/2024 | IONE ALLA PG INDAGATO I                        |          | 05/06/20 | 24 17:21  | Documento PDF |                  | Comunicas  | ione alla PG                       | ()                 |
|                   |                          |        |                         |                     |                                |                          |                                                |          |          |           |               |                  |            |                                    |                    |
|                   |                          |        |                         |                     |                                |                          |                                                |          |          |           |               |                  |            |                                    |                    |
|                   |                          |        |                         |                     |                                |                          |                                                |          |          |           |               |                  |            |                                    |                    |
|                   |                          |        |                         |                     |                                |                          |                                                |          |          |           |               |                  |            |                                    |                    |
|                   |                          |        |                         |                     |                                |                          |                                                |          |          |           |               |                  |            |                                    |                    |
|                   |                          |        |                         |                     |                                |                          |                                                |          |          |           |               |                  |            |                                    |                    |
|                   |                          |        |                         |                     |                                |                          |                                                |          |          |           |               |                  |            |                                    |                    |
|                   |                          |        |                         |                     |                                |                          |                                                |          |          |           |               |                  |            |                                    |                    |
| T - Manuel        |                          |        |                         |                     |                                |                          |                                                |          |          |           |               |                  |            |                                    |                    |
| Ufficio:          | CDO PROV. C.OPV. BOLOGNA |        |                         |                     |                                |                          |                                                |          |          |           |               |                  |            |                                    |                    |
| Fonte:<br>Comune: | BOLOGNA                  |        |                         |                     |                                |                          |                                                |          |          |           |               |                  |            |                                    |                    |

## Figura 250 – Sezioni "ATTI A.G." della N.d.R.

La Fonte Informativa può procedere ad effettuare il download cliccando sulla relativa icona, oppure può prendere visione dell'atto cliccando sugli allegati presenti nella colonna "Nome file", così come mostrato qui di seguito:

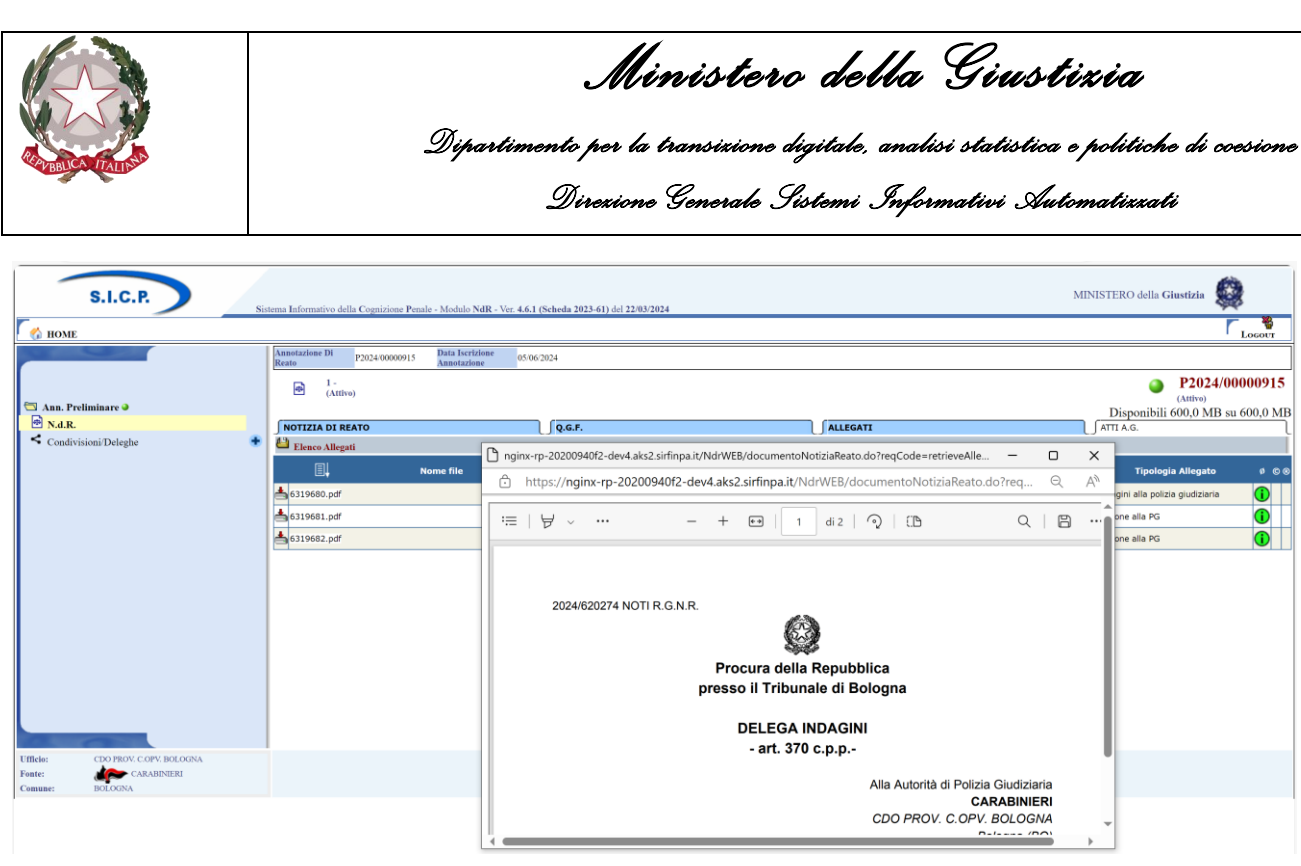

Figura 251 – Visione degli atti provenienti dalla Procura

In ultimo cliccando sulla voce di menù "Condivisioni/Deleghe" sarà sempre possibile prendere visione delle informazioni relative alla delega d'indagini ricevuta dalla Procura Mittente, così come mostrato nella figura sottostante:

|             | S.I.C.P.               | Sistema Informa | ativo della Cognizione Penale - Modulo NdR - Ver. 4.6.1 (Scheda 202 | 23-61) del 22/03/2024 |                                                  | MINISTERO della Gi | ustizia          |
|-------------|------------------------|-----------------|---------------------------------------------------------------------|-----------------------|--------------------------------------------------|--------------------|------------------|
| 🖌 номе      |                        |                 |                                                                     |                       |                                                  |                    | Logout           |
|             |                        | <               | Condivisioni/Deleghe                                                |                       |                                                  | ۲                  | P2024/00000915   |
|             |                        | Numero pro      | ocura/ricevuta N2024/620274                                         |                       |                                                  |                    |                  |
| 🔄 Ann. Prel | liminare 🍛             | Magistrato      |                                                                     |                       |                                                  |                    |                  |
| • N.d.R.    |                        | Stato           | PROTOCOLLATA DALLA PROCURA                                          |                       |                                                  |                    |                  |
| Condivision | sioni/Deleghe          | •               |                                                                     |                       |                                                  |                    |                  |
|             |                        |                 | Progr. Descrizione delegante                                        | e                     | Descrizione delegato                             | Data inizio delega | Data fine delega |
|             |                        | <               | 1 PROCURA DELLA REPUBBLICA PRESSO IL TRIBUNALE OF                   | RDINARIO di BOLOGNA   | CARABINIERI - CDO PROV. C.OPV. BOLOGNA (BOLOGNA) | 05/06/2024         | 30/06/2024       |
|             |                        |                 |                                                                     |                       |                                                  |                    |                  |
|             |                        |                 |                                                                     |                       |                                                  |                    |                  |
|             |                        |                 |                                                                     |                       |                                                  |                    |                  |
|             |                        |                 |                                                                     |                       |                                                  |                    |                  |
|             |                        |                 |                                                                     |                       |                                                  |                    |                  |
|             |                        |                 |                                                                     |                       |                                                  |                    |                  |
|             |                        |                 |                                                                     |                       |                                                  |                    |                  |
|             |                        |                 |                                                                     |                       |                                                  |                    |                  |
|             |                        |                 |                                                                     |                       |                                                  |                    |                  |
|             |                        |                 |                                                                     |                       |                                                  |                    |                  |
|             |                        |                 |                                                                     |                       |                                                  |                    |                  |
|             |                        |                 |                                                                     |                       |                                                  |                    |                  |
|             |                        |                 |                                                                     |                       |                                                  |                    |                  |
|             |                        |                 |                                                                     |                       |                                                  |                    |                  |
|             |                        |                 |                                                                     |                       |                                                  |                    |                  |
| Ufficies    | CDO BROV C OBV BOLOGNA |                 |                                                                     |                       |                                                  |                    |                  |
| Ennte:      | CARABINIERI            |                 |                                                                     |                       |                                                  |                    |                  |
| Comune:     | BOLOGNA                |                 |                                                                     |                       |                                                  |                    |                  |

Figura 252 – Visualizzazione informazioni sulla delega d'indagine ricevuta dalla procura mittente

## 5.3 Visualizzazione allegati

Le comunicazioni ricevute dalla Fonte Informativa collegata al sistema, presenti nella pagina degli aggiornamenti possono essere corredate, eventualmente, da allegati, così come mostrato dalla presenza dell'icona angli allegati, evidenziata con il bordo rosso, presente nella figura seguente:

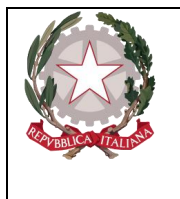

Ministero della Giustizia

Dipartimento per la transizione digitale, analisi statistica e politiche di coesione Direzione Generale Sistemi Informativi Automatizzati

O Aggiornamenti

| Dalla data ricezione |   | Alla data ricezione |  |
|----------------------|---|---------------------|--|
| Mittente:            |   |                     |  |
| Procura              | × |                     |  |
| Fonte                | × | Comune              |  |
| Ufficio              | V |                     |  |

Visualizza solo comunicazioni non lette

|                             | 1 | Progr  | r. 🗐 Mittente                                                        | □↓ Data<br>ricezione | 🗐 🗸 Tipo atto                            | ■ N.ro<br>Protocollo | ■ Num.<br>Procura | Data<br>inizio<br>delega | Data<br>ine<br>delega |
|-----------------------------|---|--------|----------------------------------------------------------------------|----------------------|------------------------------------------|----------------------|-------------------|--------------------------|-----------------------|
|                             |   | 1      | PROCURA DELLA REPUBBLICA PRESSO IL TRIBUNALE<br>ORDINARIO di BOLOGNA | 07/06/2024           | Comunicazione alla PG                    | P2024/00000915       | N2024/620274      |                          |                       |
|                             |   | Ved    | di allegati A)                                                       | 06/06/2024           |                                          | P2024/00000918       |                   | 06/06/2024               |                       |
| $\mathbf{\hat{\mathbf{N}}}$ |   | 3      | POLIZIA PROVINCIALE - POLIZIA PROVINCIALE (BOLOGNA)                  | 05/06/2024           |                                          | P2024/00000917       |                   | 05/06/2024               | 05/07/2024            |
| $\widehat{\mathbb{N}}$      |   | 4      | PROCURA DELLA REPUBBLICA PRESSO IL TRIBUNALE<br>ORDINARIO di BOLOGNA | 05/06/2024           | Comunicazione alla PG                    | P2024/00000915       | N2024/620274      |                          |                       |
| $\widehat{\mathbf{N}}$      |   | 5      | PROCURA DELLA REPUBBLICA PRESSO IL TRIBUNALE<br>ORDINARIO di BOLOGNA | 05/06/2024           | Comunicazione alla PG                    | P2024/00000915       | N2024/620274      | 05/06/2024               | 05/07/2024            |
|                             |   | 6      | PROCURA DELLA REPUBBLICA PRESSO IL TRIBUNALE<br>ORDINARIO di BOLOGNA | 05/06/2024           | Delega indagini alla polizia giudiziaria | P2024/00000915       | N2024/620274      | 05/06/2024               | 30/06/2024            |
| $\widehat{\mathbf{N}}$      |   | 7      | PROCURA DELLA REPUBBLICA PRESSO IL TRIBUNALE<br>ORDINARIO di BOLOGNA | 05/06/2024           | Delega indagini alla polizia giudiziaria | P2024/00000912       | I2024/621148      | 05/06/2024               | 05/07/2024            |
| $\mathbf{\hat{\mathbf{N}}}$ |   | 8      | POLIZIA PROVINCIALE - POLIZIA PROVINCIALE (BOLOGNA)                  | 05/06/2024           |                                          | P2024/00000862       |                   | 05/06/2024               | 05/07/2024            |
| $\widehat{\mathbb{N}}$      |   | 9      | PROCURA DELLA REPUBBLICA PRESSO IL TRIBUNALE<br>ORDINARIO di BOLOGNA | 03/06/2024           | Delega indagini alla polizia giudiziaria | P2024/00000905       |                   | 03/06/2024               | 23/06/2024            |
| $\widehat{\mathbf{N}}$      |   | 10     | PROCURA DELLA REPUBBLICA PRESSO IL TRIBUNALE<br>ORDINARIO di BOLOGNA | 03/06/2024           | Comunicazione alla PG                    | P2024/00000904       | N2024/620272      |                          |                       |
|                             |   |        |                                                                      |                      | 1 2 👄                                    |                      |                   |                          |                       |
|                             | 1 | ricerc | a reset                                                              |                      |                                          |                      |                   |                          |                       |

Figura 253 – Presenza di allegati negli aggiornamenti

In corrispondenza di un aggiornamento in cui, ad esempio, il "Mittente" è una Procura e il "Tipo Atto" è una "Comunicazione alla PG", cliccando sull'icona degli allegati (aggiornamento con progressivo n. 1, ad esempio), il sistema mostra la finestra "Atti A.G." con l'elenco degli allegati ricevuti con l'Aggiornamento, come mostrato nella figura sottostante:

| Elenco allec     | aati aqqiornamento - Lavoro - Microsoft Edge          | _                                                  |   | ×  |
|------------------|-------------------------------------------------------|----------------------------------------------------|---|----|
| https:/          | //nginx-rp-20200940f2-dev4.aks2.sirfinpa.it/N         | drWEB/ricercaAggiornamenti.do?reqCode=visualizzaAl | Q | A» |
| 🖉 Atti A         | .G.                                                   |                                                    |   |    |
| Comunicazione da | PROCURA DELLA REPUBBLICA PRESSO IL TRIBUNALE ORDINARI | O DI BOLOGNA                                       |   |    |
| Ricevuta il      | 07/06/2024                                            |                                                    |   |    |
| N.Procura        | N2024/620274                                          |                                                    |   |    |
| N.Protocollo     | P2024/00000915                                        |                                                    |   |    |
| Elenco allegati: |                                                       |                                                    |   |    |
| Progr.           | Nome file                                             | Tipo atto                                          |   |    |
| 2 631            | 9681.pdf                                              | Comunicazione alla PG                              |   | _  |
|                  | 9002.pdi                                              |                                                    |   |    |
|                  |                                                       |                                                    |   |    |
|                  |                                                       |                                                    |   |    |
|                  |                                                       |                                                    |   |    |
|                  |                                                       |                                                    |   |    |
|                  |                                                       |                                                    |   |    |
| chiudi           |                                                       |                                                    |   |    |
|                  |                                                       |                                                    |   |    |
|                  |                                                       |                                                    |   |    |
|                  |                                                       |                                                    |   |    |

Figura 254 – Finestra "Atti A.G." con elenco degli allegati ricevuti con l'aggiornamento

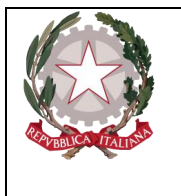

Ministerc della Giustizia Dipartimento per la transixione digitale, analisi statistica e politiche di coesione Direxione Generale Sistemi Informativi Automatizzati

Nella parte superiore della finestra sono elencati le informazioni di riepilogo della comunicazione, mentre, in basso, nell'elenco degli allegati, per ciascun allegato, sono presenti le informazioni relative al "**Nome file**" e al "**Tipo Atto**". Inoltre in corrispondenza di ciascuna riga c'è l'icona per il download del del file allegato.

Se la Fonte Informativa clicca sul pulsante "Chiudi" presente nella finestra o sulla X ("Chiudi") presente in alto a destra della stessa finestra, il sistema ritorna alla visualizzazione dell'elenco Aggiornamenti. Qualora l'aggiornamento fosse inizialmente marcato come "NON Letto" lo stato è ora aggiornato in "Letto" ed il relativo contatore risulta decrementato.

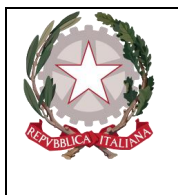

Ministero della Giustizia

Dipartimento per la transizione digitale, analisi statistica e politiche di coesione Direzione Generale Sistemi Informativi Automatizzati

## 6. Portale NdR – Gestione Allarmi

Dal quadro principale del portale è possibile, tramite un click sul pulsante Allarmi , accedere alla pagina di gestione degli allarmi.

| _                                        | S.I.C.P.                                                                      | istema Int | formativo della Cogniz         | ione Penale - Modulo Ndl          | R - Ver. 4.6.1 (Scheda 1       | 2023-61) del 22/03/2    | 024                       |            |               |       |                       | Ν                  | IINISTERO della G | iustizia 🙀     | 50    |
|------------------------------------------|-------------------------------------------------------------------------------|------------|--------------------------------|-----------------------------------|--------------------------------|-------------------------|---------------------------|------------|---------------|-------|-----------------------|--------------------|-------------------|----------------|-------|
| 🧑 ном                                    | E                                                                             |            |                                |                                   |                                |                         |                           |            |               |       |                       |                    |                   | Г <sub>L</sub> | ocour |
|                                          |                                                                               | 1          | Annotazione                    | Preliminare in                    | Bozza                          |                         |                           |            |               |       |                       |                    |                   |                |       |
|                                          |                                                                               | Nume       | ero NdR                        |                                   |                                |                         | Anno NdR                  |            |               |       |                       |                    |                   |                |       |
| - 1                                      |                                                                               | Cogno      | ome Indagato                   |                                   |                                |                         | Nome Indagato             |            |               |       |                       |                    |                   |                |       |
| <b>2</b>                                 | Ann. Preliminare Urg.                                                         | Dalla      | data Protocollazione           |                                   | 14                             |                         | Alla data Protocollazione |            |               | 罾     |                       |                    |                   |                |       |
| <b>2</b>                                 | Ann. Preliminare Ord.                                                         | Dalla      | data Iscrizione                |                                   |                                |                         | Alla data Iscrizione      |            |               | m     |                       |                    |                   |                |       |
|                                          | Atti Intercettazioni                                                          |            |                                |                                   |                                |                         |                           |            |               | ۰     |                       |                    |                   |                |       |
| 0                                        | Aggiornamenti (1)                                                             | Cogno      | ome/R. Soc. Pers. Oll.         |                                   |                                |                         | Nome Persona Ollesa       |            |               |       |                       |                    |                   |                |       |
|                                          | Allampi                                                                       | Stato      | L                              | SALVATI IN BOZZA 🗸                |                                |                         | Specializzazione NdR      |            | ~             |       |                       |                    |                   |                |       |
|                                          | 0                                                                             | Num.       | lotto                          |                                   |                                |                         |                           |            |               |       |                       |                    |                   |                |       |
|                                          |                                                                               |            | Protocollo                     | 🗐 🚽 Tipo                          | 🗐 🖡 Num Procura                | 🗐 🕴 Prot. font          | æ 🗐 🗸 Num Lotto           | Eļ.        | Data Atto     | Eļ.   | Indagato/<br>Imputato | 🗐 🖡 Persona Offesa | 🗐 📕 Data Prot.    | Iscrizione     | Scad. |
|                                          |                                                                               |            | P2023/00000068                 | NDR- URG 📥                        |                                | 333333                  |                           | 15/03/202  | 3 00:00       |       | (+1)                  | (+2)               | 15/03/2023        | 15/03/2023     |       |
|                                          |                                                                               |            | P2023/00000081                 | NDR- URG 📥                        |                                | 5555555                 |                           | 13/04/202  | 3 00:00       |       | (+1)                  | (+1)               | 13/04/2023        | 13/04/2023     |       |
|                                          |                                                                               |            | P2024/00000849                 | NDR- URG                          |                                | 3333                    |                           | 15/05/202  | 4 00:00       |       |                       |                    | 15/05/2024        | 15/05/2024     |       |
|                                          |                                                                               |            | P2024/00000851                 | NDR- URG 📥                        |                                | 2222                    |                           | 17/05/202  | 4 00:00       |       |                       |                    | 17/05/2024        | 17/05/2024     |       |
|                                          |                                                                               |            | P2024/00000856                 | Atti Successivi- URG              |                                | 222222                  |                           | 08/05/202  | 4 00:00       |       |                       |                    | 22/05/2024        | 22/05/2024     |       |
|                                          |                                                                               |            | P2024/00000867                 | NDR- ORD                          |                                | 3254                    |                           | 23/05/202  | 4 00:00       |       |                       |                    | 23/05/2024        | 23/05/2024     |       |
|                                          |                                                                               |            | P2024/00000875                 | NDR- ORD                          |                                |                         |                           | 23/05/202  | 4 11:11       |       |                       |                    | 23/05/2024        | 24/05/2024     |       |
|                                          |                                                                               |            | P2024/00000876                 | NDR- ORD                          |                                |                         |                           | 23/05/202  | 4 11:11       |       |                       |                    | 23/05/2024        | 24/05/2024     |       |
|                                          |                                                                               |            | P2024/00000877                 | NDR- ORD                          |                                |                         |                           | 23/05/202  | 4 11:11       |       |                       |                    | 23/05/2024        | 24/05/2024     |       |
|                                          |                                                                               |            | P2024/00000878                 | NDR- ORD                          |                                |                         |                           | 23/05/202  | 4 11:11       |       |                       |                    | 23/05/2024        | 24/05/2024     | _     |
|                                          |                                                                               |            |                                |                                   |                                |                         | 14 risult                 | ati 1 2 >  | >>            |       |                       |                    |                   |                |       |
|                                          |                                                                               | FINC       | D A NUOVA COM<br>TE LE PROCURE | UNICAZIONE NON<br>E NON E' NECESS | E' CONSENTITO<br>ARIO RIACCREI | ALLEGARE FI<br>DITARSI. | LE (DOC, PDF, FOT         | O, ECC.) / | ALLE CNR - IL | VOSTI | RO UFFICIO I          | E' GIA' ABILITATO  | ) ALLA TRASMIS    | SIONE DELLE    | CNR A |
| Utente:<br>Ufficio:<br>Fonte:<br>Comune: | StazCC-BO1-UtAbilitato]<br>CDO PROV. C.OPV. BOLOGNA<br>CARABINIERI<br>BOLOGNA |            | ricerca i                      | nvia alla procura                 | elimina                        | reset                   | 4                         |            |               |       |                       |                    |                   | Vai a pag      | g. 📃  |

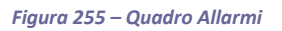

Se per la Fonte Informativa collegata risultano pervenute deleghe d'indagini da parte della Procura, gli allarmi su di esse, potranno essere ricercati dall'operatore collegato al sistema, tramite l'impostazione, in opportuni campi d'inserimento, di diversi criteri di ricerca sulle Deleghe d'Indagini ricevute dalle Procure.

A tal proposito è previsto il seguente campo di input per l'elaborazione dell'allarme desiderato:

• Urgenza: in questa sezione sono definiti gli intervalli temporali secondo i quali vengono classificate le deleghe d'indagine da Procura dagli allarmi, e sono suddivisi nelle seguenti tipologie: "in Tempo", "in Alert" e "Scaduti".

L'intervallo temporale per la ricerca degli allarmi può essere definito sia tramite i campi **Dalla data delega** e **Alla data delega**, sia tramite i campi **Dalla data scadenza** e **Alla data scadenza**.

Oltre ai precedenti parametri, è possibile circoscrivere l'elaborazione degli allarmi sulle deleghe d'indagine tramite i comuni campi di ricerca, come **Procura**, **Magistrato**, **Tipo Registro**, **Numero Registro** e **Anno Registro**.

Il campo di ricerca **Magistrato** conterrà l'elenco dei Magistrati che sono stati recuperati tra i nominativi dei magistrati assegnatari dei fascicoli associate alle deleghe d'indagini, sempre che in fase d'iscrizione a Registro questi siano stati comunicati al PNDR.

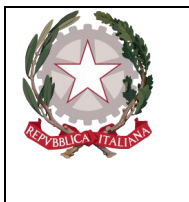

**Ministero della Giustizia** Dipartimento per la transizione digitale, analisi statistica e politiche di coesione Direzione Generale Sistemi Informativi Automatizzati

La figura sottostante mostra la maschera di ricerca degli allarmi senza alcun filtro di ricerca impostato:

| -                                        | S.I.C.P.                                                                                               | stema Informativo della Cognizione Penale - Modulo NdR - Ver. 4.6.1 (Scheda 2023-61) del 22/03/2024 |                                                                                                    |                           | MINISTERO della Giustizia | 0      |
|------------------------------------------|----------------------------------------------------------------------------------------------------|----------------------------------------------------------------------------------------------------|----------------------------------------------------------------------------------------------------|---------------------------|---------------------------|--------|
|                                          | Ana. Preliminare Urg.<br>Ana. Preliminare Ord.<br>Atti Interesttazioni<br>Aggiornamenti (0)<br>Allarni | stema Informativo della Cognizione Penale - Modulo NAR - Var. 4.6.1 (Scheda 2023-61) del 22:03/2024 | ✓         Urgenza           Tipa Registro         Ana           Alla data delega         Alla data scalenza | in Tempo in Alert Scaduti |                           | Lacovr |
| Utente:<br>Ufficio:<br>Fonte:<br>Comune: | SEZCC-BOI-DAbilitanol<br>CDO PROV. COPV. BOLOGNA<br>CARABINIERI<br>BOLOGNA                             | ricerca                                                                                             |                                                                                                    |                           |                           |        |

Figura 256 – Pagina di ricerca degli allarmi

La ricerca produrrà un elenco, dove gli allarmi individuati saranno suddivise nelle tre categorie "in Tempo", "in Alert" e "Scaduti", secondo i seguenti criteri:

- "in Tempo", contrassegnati nell'elenco dall'icona (1), per gli allarmi individuati con una scadenza maggiore delle 48 ore;
- "in Alert", contrassegnati nell'elenco dall'icona (i), per gli allarmi individuati che hanno scadenza entro le 48 ore;
- "Scaduti", contrassegnati nell'elenco dall'icona 🛈, per gli allarmi individuati che risultano scaduti;

Se non viene impostato alcun filtro di ricerca e si clicca sul pulsante Ricerca, il sistema presenterà, pertanto, l'elenco degli allarmi recuperati, se presenti, in una situazione simile, ad esempio, a quella mostrata nella figura sottostante:

|                                       | Carl Cause                                                                   |                                                                                                    | Dipartii                                                                                                    | <b>Ministe</b><br>mento per la transizion<br>Direzione Generale                                                                                                    | <b>ro d</b><br>e digita<br>Sistem                                                   | lella G<br>1e, analisi si<br>ri Informat | f <b>ius</b><br>tatistic<br>tivi A                                     | <b>lizin</b><br>a e po <i>h</i><br>utomati                                               | V<br>tiche di coesi<br>zzati                                                                                                    |
|---------------------------------------|------------------------------------------------------------------------------|----------------------------------------------------------------------------------------------------|----------------------------------------------------------------------------------------------------|----------------------------------------------------------------------------------------------------|-------------------------------------------------------------------------------------|------------------------------------------|------------------------------------------------------------------------|------------------------------------------------------------------------------------------|----------------------------------------------------------------------------------------------------|
| <u>ка</u> нол                         | S.I.C.P.                                                                     | Sistema Laformativo della Cognizie<br>Constructiva della Cognizie<br>Frocura<br>Maghitrato<br>Numere Registro<br>Dalla data cadega<br>Dalla data scadega                                                                           | ne Penale - Modulo NdR - Ver.                                                                                                    | 4.6.1 (Scheda 2023-61) del 22/03/2024                                                                                                    | Urgenza<br>Tipo Registro<br>Anno Registro<br>Alla data delega<br>Alla data scadenza | in Tempo in Alert )                      | Senduti O                                                              | MINISTEF                                                                                 | 20 della Giustizia                                                                                                    |
|                                       | Aggiornamenti (i)<br>Allermi                                                 | Progr.         Num. Procura           1         N2024/620274           2         N2024/620273           3         R2024/0200823           4         N2024/620263           5         R2024/020263           6         N2024/620265 | Protocollo           P2024/00000915         Image: Constraint of the second second s | Procura delegante     Procura delegante     Procura delesante     Procura delesante |                                                                                     | Magistrato                               | Data<br>delega<br>05/06/2024<br>03/06/2024<br>23/05/2024<br>23/05/2024 | Data<br>30/06/2024<br>14/06/2024<br>23/06/2024<br>14/06/2024<br>24/05/2024<br>28/05/2024 | Tempo scadenza           160g. 19h. 46min.           09g. 12h. 13min.           90g. 15h. 28min.           0g. 31h. 4min.           Tempo Scaduto           Tempo Scaduto |
| tente:<br>fficio:<br>onte:<br>'omune: | SBACC-BOI-URAbilisatol<br>CDO PROV. C.OPV. BOLOGNA<br>CARABINIERI<br>BOLOGNA | ricerca                                                                                                    |                                                                                                    |                                                                                                    |                                                                                     |                                          |                                                                        |                                                                                          | Operazione effettuata con                                                                                                    |

Figura 257 – Ricerca Allarmi senza filtri di ricerca impostati

Nella colonna a sinistra della "Procura delegante" viene mostrata l'icona con la tipologia di urgenza, e nella colonna "Tempo scaduto" viene mostrato, eventualmente, il tempo ancora a disposizione, oppure la dicitura "Tempo scaduto" in rosso.

Le tre figure sottostanti mostrano tre diverse ricerche, dove vengono impostati, di volta in volta, le tre diverse tipologie di urgenza; da notare in ciascuna di esse l'informazione presente nella colonna "Tempo scadenza":

| -                   | S.I.C.P.                                          | istema Informativo della Cognizios | e Penale - Modulo NdR - Ver. 4. | 6.1 (Scheda 2023-61) del 22/03/2024                       |             |                 |                         |                | MINISTER         | O della Giustizia     | 1          |
|---------------------|---------------------------------------------------|------------------------------------|---------------------------------|-----------------------------------------------------------|-------------|-----------------|-------------------------|----------------|------------------|-----------------------|------------|
| 👩 ном               | IE                                                | A Gostiono Alla                    | rmi.                            |                                                           |             |                 |                         |                |                  | r                     | Locout     |
|                     |                                                   | Procura                            | ht mi                           |                                                           | V Un        | genza           | in Tempo () in Alert () | Scaduti 🔾      |                  |                       |            |
| 1                   | Ann Praliminana Ura                               | Magistrato<br>Numero Registro      | ~                               |                                                           | Tip         | no Registro     | ~                       | 1              |                  |                       |            |
| 2                   | Ann. Preliminare Ord.                             | Dalla data delega                  |                                 |                                                           | All         | a data delega   |                         | -6             |                  |                       |            |
|                     | Atti Intercettazioni                              | Dalla data scadenza                | 3                               |                                                           | All         | a data scadenza | [                       | ē              |                  |                       |            |
|                     | Aggiornamenti (0)                                 |                                    |                                 |                                                           | _           |                 |                         | _              |                  |                       |            |
| -                   | Autrui                                            | Progr. 🗐 Num. Procura              | Protocollo                      | Procura delegant                                          | e           | 0               | Magistrato              | Data<br>delega | Data<br>scadenza | Tempo scadenza        |            |
|                     |                                                   | 1 N2024/620274                     | P2024/00000915                  | PROCURA DELLA REPUBBLICA PRESSO I<br>ORDINARIO di BOLOGNA | . TRIBUNALE |                 |                         | 05/06/2024     | 30/06/2024       | 16gg. 19h. 43min.     |            |
|                     |                                                   | 2 R2024/000823                     | P2024/00000905                  | PROCURA DELLA REPUBBLICA PRESSO I<br>ORDINARIO di BOLOGNA | TRIBUNALE   |                 |                         | 03/06/2024     | 23/06/2024       | 9gg. 15h. 25min.      |            |
|                     |                                                   |                                    |                                 |                                                           |             |                 |                         |                |                  |                       |            |
| Utente:<br>Ufficio: | SuzCC-BO1-UtAbilitm01<br>CDO PROV. C.OPV. BOLOGNA | ricerca                            |                                 |                                                           |             |                 |                         |                |                  |                       |            |
| Comune:             | BOLOGNA                                           |                                    |                                 |                                                           |             |                 |                         |                |                  | Operazione effettuata | con succes |

Figura 258 – Ricerca Allarmi con tipo Urgenza = "in time"

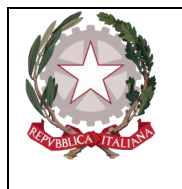

Ministero della Giustizia

Dipartimento per la transizione digitale, analisi statistica e politiche di coesione

Direxiono Generalo Sistemi Informativi Automatixxati

| S.I.C.P.                                                                                             | Sistema Informativo della Cognizione Penale - Modulo NdR - Ver                                                                                                    | ; 4.6.1 (Scheda 2023-61) del 22/03/2024                                                                                                    |                                                                                                    |                       |         | MINISTER                       | .0 della Giustizia                                    | 2   |
|----------------------------------------------------------------------------------------------------|----------------------------------------------------------------------------------------------------|----------------------------------------------------------------------------------------------------|----------------------------------------------------------------------------------------------------|-----------------------|---------|--------------------------------|-------------------------------------------------------|-----|
| Am. Preliminare Urg.<br>Am. Preliminare Ord.<br>Atti Interestrationi<br>Aggiornamenti (0)<br>Allarmi | Progr.       Numere Registre         Dalla data vedeoza       Image: Constraint of the second constraint of the second consecond constraint of the | Procura delegante     PROCURA DELERUBRICA PRESSO IL TRIBUNALE     ORDINARIO di DOLOGNA  PROCURA DELLA REPUBLICA PRESSO IL TRIBUNALE ORDINARIO di DOLOGNA | Urgenza<br>Tajo Registro<br>Anna Registro<br>Alla data sedenza<br>Una data sedenza<br>Una data sedenza | in Tempo in Alert (*) | Scadeti | Data<br>scadenza<br>14/06/2024 | Tempo scadenza<br>Ogg. 12h. Imin.<br>Ogg. 11h. 32min. |     |
| CARABINIERI                                                                                          | ncerca                                                                                                    |                                                                                                    |                                                                                                    |                       |         |                                | Operazione effettua                                   | ata |

Figura 259 – Ricerca Allarmi con tipo Urgenza = "in Alert"

| Am. Preliminare Up,   Am. Preliminare Od.   Attinentation   agiornamenti (o)     Allonia     Predication   Allonia     Predication   Allonia     Predication   Allonia     Predication   Allonia     Predication   Predication   Allonia     Predication   Predication   Predica                                                                                                    | HOME |                                              |           |              |                |         |                                                                                             |                    |                       |                |                  |                |
|----------------------------------------------------------------------------------------------------|------|----------------------------------------------|-----------|--------------|----------------|---------|---------------------------------------------------------------------------------------------|--------------------|-----------------------|----------------|------------------|----------------|
| Ann. Preliminare Up,<br>Ann. Preliminare Od.<br>Attri Intreentarioni<br>Aggiornamenti (o)<br>Allenti<br>Talenti<br>Tal                                                                                                    |      |                                              | Procura   | estione Alla | rmi            |         | ~                                                                                           | Urgenza            | in Temps O in Alert O | Scaduti @      |                  |                |
| Ann. Pretiminare Urg:       Anne Pretiminare Ord.         Attin Intercationia:       Anne Pretiminare Ord.         Aggiornamenti (10):       Alla mai         Allarmi       Progr. I. Num. Procura         Progr. I. Num. Procura       Protocollo         Intercationia:       Alla data scelenza         1       R2024/0000799         P2024/00000870       Procura delegante         Intercationia:       23/05/2024         2       N2024/620265         P2024/00000870       Procura delegante         Intercationia:       23/05/2024         Zatronia       Procura delegante         Intercationia:       23/05/2024         Zatronia:       Procura delegante         Intercationia:       23/05/2024         Zatronia:       Procura delegante         Intercationia:       23/05/2024         Zatronia:       Procura delegante         Intercationia:       23/05/2024         Zatronia:       Procura delegante         Intercationia:       23/05/2024         Zatronia:       Procura delegante         Intercationia:       23/05/2024         Zatronia:       Procura delegante         Intercationia:       Procura delegante                                                                                                    |      |                                              | Magistra  | ito          | ~              |         |                                                                                             | Tipo Registro      |                       |                |                  |                |
| Am. Preliminare Ord.       Dilla data didga       Image of the data didga       Image of the data didga         Aggiornami (III)       Dilla data scaletazi didga       Image of the data didga       Image of the data didga         Allernai       Protocollo       Protocollo       Protocollo       Protocollo       Image of the data didga       Image of the data didga         Your Coll       Number of the data didga       Image of the data didga       Image of the data didga       Image of the data didga         Auge of the data didga       Image of the data didga       Image of the data didga       Image of the data didga       Image of the data didga       Image of the data didga         Auge of the data didga       Image of the data didga       Image of the data didga <th></th> <th>Ann. Preliminare Urg.</th> <th>Numero I</th> <th>Registro</th> <th></th> <th></th> <th></th> <th>Anno Registro</th> <th></th> <th></th> <th></th> <th></th>                                                                                                    |      | Ann. Preliminare Urg.                        | Numero I  | Registro     |                |         |                                                                                             | Anno Registro      |                       |                |                  |                |
| Atti latroctazioni<br>Alianni<br>Alianni<br>Ali |      | Ann. Preliminare Ord.                        | Dalla dat | ta delega    | Ē              |         |                                                                                             | Alla data delega   |                       | Ē              |                  |                |
| Aggiorramenti (ii)          Allarmi       Progr. I. Num. Procura I. Protocollo II. Procura delegante       II. Progr. I. Num. Procura I. Protocollo II. Programa delegante       II. Programa delegante       II. Programa delegante       22/05/2024       24/05/2024       Tempo scadenza         1       R2024/000099       P2024/0000891       PROCURA DELLA REVUELCA PRESSO II TRIBUNALE       22/05/2024       24/05/2024       Tempo scaduto         2       N2024/620265       P2024/0000870       PROCURA DELA REVUELCA PRESSO II TRIBUNALE       23/05/2024       28/05/2024       Tempo Scaduto                                                                                                    |      | Atti Intercettazioni                         | Dalla dat | ta scadenza  | 1              |         |                                                                                             | Alla data scadenza |                       | Ē              |                  |                |
| Alizmi     Progr. [] Num. Procura [] Protocollo     Prodruk Aerugalet     [] Num. Procura delegante     [] Object     Object                                                                                                    |      | Aggiornamenti (0)                            |           |              |                |         |                                                                                             |                    |                       |                |                  |                |
| 1         R2024/000799         P2024/0000664         Image Scaduto         23/05/2024         24/05/2024         Tempo Scaduto           2         N2024/420265         P2024/00000870         Image Scaduto         23/05/2024         28/05/2024         Tempo Scaduto                                                                                                    | 2    | Allarmi                                      | Progr.    | Num. Procura | Protocollo     |         | Procura delegante                                                                           |                    | Magistrato            | Data<br>delega | Data<br>scadenza | Tempo scadenza |
| 2         N2024/920265         P2024/00000870         PROCURA DELLA SERVIBIL/A PERSO IL TRIBUNALE         23/05/2024         28/05/2024         Tempo Scaduto                                                                                                    |      |                                              | 1         | B2024/000799 | P2024/00000864 | PRO PRO | CURA DELLA REPUBBLICA PRESSO IL TRIBUNALE                                                   |                    |                       | 23/05/2024     | 24/05/2024       | Tempo Scaduto  |
|                                                                                                    |      |                                              |           |              |                |         |                                                                                             |                    |                       |                |                  |                |
|                                                                                                    |      |                                              | 2         | N2024/620265 | P2024/00000870 | PRO PRO | ORDINARIO ELI DOCINIA<br>DCURA DELLA REPUBBLICA PRESSO IL TRIBUNALE<br>ORDINARIO di BOLOGNA |                    |                       | 23/05/2024     | 28/05/2024       | Tempo Scaduto  |
|                                                                                                    |      | SauC C BOL-DAklined<br>ChD PROV C OW BOLDONA | 2         | N2024/620265 | P2024/00000870 | PRO     | CURA DELLA REPUBBLICA PRESSO LI THIBUNALE<br>ORDINARIO di BOLOGNA                           |                    |                       | 23/05/2024     | 28/05/2024       | Tempo Scaduto  |

Figura 260 – Ricerca Allarmi con tipo Urgenza = "Scaduto"